Remote Supervisor Adapter II SlimLine and Remote Supervisor Adapter II

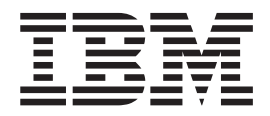

# User's Guide

Remote Supervisor Adapter II SlimLine and Remote Supervisor Adapter II

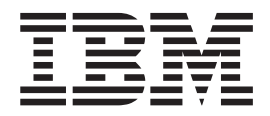

# User's Guide

Note: Before using this information and the product it supports, read the general information in Appendix B, "Notices," on page 103.

Sixth Edition (December 2005)

© Copyright International Business Machines Corporation 2003, 2005. All rights reserved. US Government Users Restricted Rights – Use, duplication or disclosure restricted by GSA ADP Schedule Contract with IBM Corp.

# Contents

| Remote Supervisor Adapter II features       1         Web browser and operating-system requirements       2         Notices used in this book       3         Chapter 2. Opening and using the Web interface.       5         Logging in to the Remote Supervisor Adapter II       5         Remote Supervisor Adapter II action descriptions.       7         Chapter 3. Configuring the Remote Supervisor Adapter II       11         Setting system information       12         Setting system information       12         Setting the date and time       16         Crating a login profile       16         Configuring the dobal login settings       19         Configuring remote alert settings       19         Configuring remote alert attempts.       20         Forwarding alerts       23         Setting remote alert attempts.       23         Setting the dual serial connectors for serial redirection.       30         Serial-to-serial redirection       31         Serial-to-serial redirection       32         Configuring the dual serial connectors for serial redirection.       32         Configuring port assignments       35         Configuring network interfaces       36         Configuring network interfaces       43                                                                                                    | Chapter 1. Introduction                                                | . 1        |
|----------------------------------------------------------------------------------------------------|------------------------------------------------------------------------|------------|
| Web browser and operating-system requirements       2         Notices used in this book       3         Chapter 2. Opening and using the Web interface.       5         Logging in to the Remote Supervisor Adapter II       5         Remote Supervisor Adapter II action descriptions.       7         Chapter 3. Configuring the Remote Supervisor Adapter II.       11         Setting server timeouts.       13         Setting server timeouts.       13         Creating a login profile       16         Configuring the global login settings       18         Configuring remote alert settings       19         Configuring remote alert settings       22         Setting remote alert attempts       23         Setting remote alerts       24         Setting remote alerts       24         Setting remote alerts       24         Setting remote alerts       24         Setting remote alerts       24         Setting remote alerts       24         Setting remote alerts       24         Setting remote alerts       24         Setting remote alerts       24         Setting remote alerts       24         Setting remote alerts       26         Configuring the dual serial connectors for se                                                                                                    | Remote Supervisor Adapter II features                                  | . 1        |
| Notices used in this book       3         Chapter 2. Opening and using the Web interface.       5         Logging in to the Remote Supervisor Adapter II       5         Remote Supervisor Adapter II action descriptions.       7         Chapter 3. Configuring the Remote Supervisor Adapter II       11         Setting system information       12         Setting server timeouts       13         Setting the date and time       16         Configuring the global log in settings       18         Configuring remote alert recipients.       20         Forwarding alerts       22         Setting remote alert attempts       23         Setting remote alert sterings       24         Setting remote alerts       24         Setting remote alert sterings       27         Configuring the serial connectors       28         Configuring the dual serial connectors for serial redirection.       30         Setting local events       23         Configuring the command-line interface settings.       33         Configuring port assignments       33         Configuring network interfaces       36         Configuring PP access over a serial connection       39         Configuring SMIP       40         Configuring MPA                                                                                                    | Web browser and operating-system requirements                          | . 2        |
| Chapter 2. Opening and using the Web interface.       5         Logging in to the Remote Supervisor Adapter II       5         Remote Supervisor Adapter II action descriptions.       7         Chapter 3. Configuring the Remote Supervisor Adapter II.       11         Setting server timeouts.       13         Setting server timeouts.       13         Setting a login profile       16         Creating a login profile       16         Configuring the global login settings       18         Configuring remote alert settings       20         Forwarding alerts       22         Setting remote alert settings       21         Setting remote alerts       24         Setting remote alerts       24         Setting local events       27         Configuring the dual serial connectors for serial redirection.       30         Serial-to-Teinet redirection       31         Serial-to-Teinet redirection       32         Configuring net assignments       33         Configuring network interfaces       36         Configuring network protocols       40         Configuring network interfaces       40         Configuring network interfaces       40         Configuring NMP       40                                                                                                    | Notices used in this book                                              | . 3        |
| Chapter 2. Opening and using the Web interface.       5         Logging in to the Remote Supervisor Adapter II       5         Remote Supervisor Adapter II action descriptions.       7         Chapter 3. Configuring the Remote Supervisor Adapter II.       11         Setting system information       12         Setting server timeouts.       13         Setting login profile       16         Configuring the global login settings       18         Configuring remote alert settings       19         Configuring remote alert settings       20         Forwarding alerts       22         Setting remote alert attempts.       23         Setting remote alerts       23         Setting remote alerts       24         Setting local events       27         Configuring the dual serial connectors for serial redirection.       30         Serial-to-Telnet redirection       31         Serial-to-Telnet redirection       32         Configuring not assignments       35         Configuring network interfaces       36         Configuring network protocols       40         Configuring network protocols       40         Configuring SMMP       43         Configuring SMMP       43                                                                                                    |                                                                        |            |
| Logging in to the Remote Supervisor Adapter II       5         Remote Supervisor Adapter II action descriptions.       7         Chapter 3. Configuring the Remote Supervisor Adapter II       11         Setting system information       12         Setting system information       12         Setting server timeouts       13         Setting the date and time       16         Configuring the global login settings       19         Configuring remote alert settings       19         Configuring remote alert recipients.       20         Forwarding alerts       23         Setting remote alert attempts.       23         Setting local events       27         Configuring the dual serial connectors       28         Configuring the dual serial connectors for serial redirection.       30         Serial-to-serial redirection       31         Serial-to-serial redirection       33         Configuring ont assignments       35         Configuring network interfaces       36         Configuring NPP access over a serial connection       39         Configuring NPP       43         Configuring SIMP       40         Configuring NMP       43         Configuring the LDAP client authentication       43                                                                                                    | Chapter 2. Opening and using the Web interface                         | . 5        |
| Remote Supervisor Adapter II action descriptions.       7         Chapter 3. Configuring the Remote Supervisor Adapter II       11         Setting system information       12         Setting server timeouts       13         Setting the date and time       16         Configuring the global login settings       18         Configuring remote alert settings       19         Configuring remote alert recipients.       20         Forwarding alerts       23         Setting local events       23         Setting local events       27         Configuring the serial connectors       28         Configuring the serial connectors for serial redirection.       30         Setial-to-Telnet redirection       22         Configuring the command-line interface settings.       33         Configuring network interfaces       36         Configuring network interfaces       36         Configuring NMP       40         Configuring SMTP.       42         Configuring SMTP.       42         Configuring the LDAP client authentication.       45         Configuring SMTP.       48         SL server certificate management       48         SSL certificate overview       48         SSL certific                                                                                                    | Logging in to the Remote Supervisor Adapter II                         | . 5        |
| Chapter 3. Configuring the Remote Supervisor Adapter II.       11         Setting system information       12         Setting server timeouts       13         Setting the date and time       16         Creating a login profile       16         Configuring the global login settings       18         Configuring remote alert settings       19         Configuring remote alert recipients.       20         Forwarding alerts       22         Setting remote alert attempts.       23         Setting remote alert attempts.       23         Setting remote alert attempts.       24         Setting remote alert attempts.       24         Setting remote alert attempts.       28         Configuring the serial connectors       28         Configuring the dual serial connectors for serial redirection.       30         Serial-to-serial redirection       32         Configuring the command-line interface settings.       33         Configuring network interfaces       36         Configuring network protocols       40         Configuring SMTP.       42         Configuring SMTP.       42         Configuring the LDAP client authentication.       45         Secure Web server and secure UDAP       47     <                                                                                                    | Remote Supervisor Adapter II action descriptions.                      | . 7        |
| Chapter 3. Configuring the Remote Supervisor Adapter II       11         Setting system information       12         Setting server timeouts       13         Setting the date and time       16         Creating a login profile       16         Configuring the global login settings       18         Configuring remote alert settings       19         Configuring remote alert settings       20         Forwarding alerts       22         Setting remote alert attempts.       23         Setting premote alerts       24         Setting remote alerts       24         Setting premote alerts       24         Setting remote alerts       24         Setting the dual serial connectors       27         Configuring the serial connectors for serial redirection.       30         Serial-to-Telnet redirection       31         Serial-to-Telnet redirection       32         Configuring port assignments       35         Configuring port assignments       35         Configuring PPP access over a serial connection       39         Configuring SIMP       40         Configuring SIMP       40         Configuring SIMP       42         Configuring the LDAP client authentication <t< td=""><td></td><td></td></t<>                                                                                                    |                                                                        |            |
| Setting system information       12         Setting server timeouts       13         Setting the date and time       16         Creating al login profile       16         Configuring the global login settings       18         Configuring remote alert settings       19         Configuring remote alert recipients.       20         Forwarding alerts       23         Setting remote alert attempts.       23         Setting local events       27         Configuring the serial connectors       28         Configuring the dual serial connectors for serial redirection.       30         Serial-to-serial redirection       31         Serial-to-serial redirection       32         Configuring the command-line interface settings.       33         Configuring port assignments       35         Configuring network interfaces.       36         Configuring NMP       40         Configuring NMP       40         Configuring SIMP       40         Configuring the LDAP server.       43         Setting up a client to use the LDAP server.       43         Configuring the LDAP lient attributes       45         Secure Web server and secure LDAP       47         Configuring the LDAP lient                                                                                                    | Chapter 3. Configuring the Remote Supervisor Adapter II.               | . 11       |
| Setting server timeouts       13         Setting the date and time       16         Creating a login profile       16         Configuring the global login settings       18         Configuring remote alert settings       19         Configuring remote alert recipients.       20         Forwarding alerts       22         Setting remote alert attempts.       23         Setting remote alerts       24         Setting the serial connectors       28         Configuring the serial connectors for serial redirection.       30         Serial-to-serial redirection       32         Configuring the cual serial connectors for serial redirection.       32         Configuring port assignments       33         Configuring port assignments       35         Configuring network interfaces       36         Configuring network protocols       40         Configuring SNMP       40         Configuring SMTP       42         Configuring the LDAP Client authentication.       43         Setting up a client to use the LDAP server.       43         Configuring security       48         SSL server certificate management       49         Enabling SSL for the secure Web server       54         <                                                                                                    | Setting system information                                             | . 12       |
| Setting the date and time       16         Creating a login profile       16         Configuring the global login settings       18         Configuring remote alert settings       19         Configuring remote alert attempts.       20         Forwarding alerts       22         Setting remote alert attempts.       23         Setting remote alerts       24         Setting local events       27         Configuring the serial connectors for serial redirection.       30         Serial-to-serial redirection       32         Configuring the command-line interface settings.       33         Configuring network interfaces       36         Configuring network interfaces       36         Configuring network interfaces       36         Configuring network protocols       39         Configuring NMP       40         Configuring SNMP       40         Configuring the LDAP Server       43         Setting up a client to use the LDAP server       43         Setting up a client to use the LDAP server       43         Configuring security       48         SL certificate overview       48         SSL certificate overview       48         SSL certificate management <td< td=""><td>Setting server timeouts</td><td>. 13</td></td<>                                                                                                    | Setting server timeouts                                                | . 13       |
| Creating a login profile16Configuring the global login settings18Configuring remote alert settings19Configuring remote alert recipients.20Forwarding alerts22Setting remote alert attempts.23Setting remote alert attempts.23Setting remote alert attempts.23Setting local events27Configuring the serial connectors28Configuring the dual serial connectors for serial redirection.30Serial-to-serial redirection31Serial-to-Tenter redirection32Configuring the command-line interface settings.33Configuring network interfaces36Configuring network interfaces36Configuring PPP access over a serial connection39Configuring SNMP40Configuring SNMP40Configuring UDAP43Setting up a client to use the LDAP server.43Configuring the LDAP client authentication45Secure Web server and secure LDAP47Configuring security48SSL certificate overview48SSL client certificate management49Enabling SSL for the secure Web server54SSL client trusted certificate management55SsL client trusted certificate management55Sub Client trusted certificate management55SsL client certificate management55Sub Client trusted certificate management55Sub Client trusted certificate management55 <td>Setting the date and time</td> <td>. 16</td>                                                                                                    | Setting the date and time                                              | . 16       |
| Configuring the global login settings18Configuring remote alert settings19Configuring remote alert settings20Forwarding alerts22Setting remote alert attempts.23Setting remote alert attempts.23Setting remote alerts24Setting remote alerts24Setting remote alerts27Configuring the serial connectors28Configuring the dual serial connectors for serial redirection30Serial-to-Felnet redirection32Configuring port assignments35Configuring network interfaces36Configuring network interfaces36Configuring network protocols40Configuring NPP access over a serial connection39Configuring SMTP40Configuring SMTP40Configuring SMTP43Setting up a client to use the LDAP server.43Setting up a client to use the LDAP server.43Secure Web server and secure LDAP47Configuring security48SSL certificate overview48SSL certificate overview55SSL client trusted certificate management49Enabling SSL for the secure Web server54SSL client certificate management55Enabling SSL for the LDAP client56Configuring the Secure Shell server57Generating a Secure Shell server57Generating a Secure Shell server57Generating a Secure Shell server57Using                                                                                                    | Creating a login profile                                               | 16         |
| Configuring remote alert settings19Configuring remote alert recipients.20Forwarding alerts22Setting remote alert attempts.23Setting remote alerts.24Setting local events27Configuring the serial connectors28Configuring the dual serial connectors for serial redirection.30Serial-to-serial redirection31Serial-to-Felnet redirection.32Configuring the command-line interface settings.33Configuring port assignments35Configuring network interfaces36Configuring network protocols40Configuring SNMP40Configuring SMP40Configuring SMP40Configuring SMP43Seting up a client to use the LDAP server.43Configuring the LDAP client authentication.45Configuring SNLP.44SSL certificate overview48SSL certificate overview48SSL certificate overview48SSL certificate overview48SSL certificate management49Enabling SSL for the secure Web server54SSL client trusted certificate management55Enabling SSL for the LDAP client56Configuring the Secure Shell server57Generating a Secure Shell server57Using the Secure Shell server57Using the Secure Shell server57Using the configuring file58                                                                                                    | Configuring the global login settings                                  | 18         |
| Configuring remote alert recipients.20Forwarding alerts22Setting remote alert attempts.23Setting remote alerts.24Setting local events27Configuring the serial connectors for serial redirection.30Serial-to-serial redirection31Serial-to-Telnet redirection.32Configuring the command-line interface settings.33Configuring network interfaces36Configuring network redirection to the Remote Supervisor Adapter IIConfiguring DPP access over a serial connection39Configuring SNMP40Configuring SNMP40Configuring the LDAP client authentication.43Setting up a client to use the LDAP server.43Configuring the LDAP client authentication.45Configuring Security.48SSL certificate management49Enabling SSL for the secure Web server54SSL client trusted certificate management55Enabling SSL for the LDAP client56Configuring the Secure Shell server57Generating A Scure Shell server57Generating SSL for the LDAP client56Configuring the Secure Shell server57Generating SSL for the LDAP client56Configuring the Secure Shell server57Generating A Secure Shell server57Generating SSL for the LDAP client56Configuring the Secure Shell server57Generating A Secure Shell server57Generating a Secure Shell                                                                                                    | Configuring remote alert settings                                      | 19         |
| Forwarding alerts22Setting remote alert attempts23Setting remote alert attempts23Setting local events24Setting local events27Configuring the serial connectors28Configuring the serial connectors for serial redirection30Serial-to-serial redirection32Configuring the command-line interface settings33Configuring port assignments35Configuring network interfaces36Configuring network interfaces36Configuring network interfaces36Configuring network protocols40Configuring LDAP40Configuring the LDAP client attributes43Setting up a client to use the LDAP server.43Configuring the LDAP client attributes45Configuring Security48SSL certificate overview48SSL certificate overview48SSL client certificate management55Enabling SSL for the secure Web server54Suctificate management55Enabling SSL for the secure Web server57Generating a Secure Shell server57Generating a Secure Shell server57Using the Secure Shell server57Using the Secure Shell server57Using the configuring the Secure Shell server57Using the configuring file58                                                                                                    | Configuring remote alert recipients                                    | 20         |
| Setting remote alert attempts.       23         Setting remote alerts.       24         Setting local events       27         Configuring the serial connectors for serial redirection.       30         Serial-to-serial redirection       31         Serial-to-Telnet redirection.       32         Configuring the command-line interface settings.       33         Configuring port assignments       35         Configuring network interfaces       36         Configuring network protocols       36         Configuring network protocols       39         Configuring SMMP       40         Configuring be LDAP       40         Configuring the LDAP client authentication.       43         Setting up a client to use the LDAP server.       43         Setting up a client to use the LDAP       47         Configuring security       48         SSL server certificate management       49         Subsch or the secure Web server       54         Subsch or the secure Web server       54         Subsch or the secure Web server       55         Subsch or the secure Web server       55         Subsch or the secure Web server       55         Subsch or the secure Shell server       57                                                                                                    |                                                                        | 20         |
| Setting remote alerts.       24         Setting local events       27         Configuring the serial connectors for serial redirection.       30         Serial-to-serial redirection       32         Configuring the dual serial connectors for serial redirection.       30         Serial-to-relent redirection       32         Configuring the command-line interface settings.       33         Configuring port assignments       35         Configuring network interfaces       36         Configuring network interfaces       36         Configuring network protocols       36         Configuring SMMP       40         Configuring LDAP       40         Configuring the LDAP client authentication       43         Setting up a client to use the LDAP server.       43         Configuring security       48         SSL server certificate management       49         Configuring SSL for the secure Web server       54         SSL client trusted certificate management       55         Enabling SSL for the LDAP client       56         Configuring the Secure Shell server       57         Generating a Secure Shell server       57         Generating a Secure Shell server       57         Using the Secure Shell server </td <td>Sotting remote alert attempte</td> <td>22</td>                                                                                                    | Sotting remote alert attempte                                          | 22         |
| Setting lendle alerts.       27         Configuring the serial connectors       28         Configuring the dual serial connectors for serial redirection.       30         Serial-to-Serial redirection       31         Serial-to-Telnet redirection       32         Configuring the command-line interface settings.       33         Configuring port assignments       35         Configuring network interfaces       36         Configuring network interfaces       36         Configuring network protocols       40         Configuring SMMP       40         Configuring LDAP       42         Configuring the LDAP client authentication.       43         Setting up a client to use the LDAP server.       43         Configuring security       48         SSL server certificate management       49         Enabling SSL for the secure Web server       54         SSL client trusted certificate management       55         SSL client trusted certificate management       55         SSL client trusted certificate management       55         SSL client certificate management       55         SSL client trusted certificate management       55         SSL client trusted certificate management       55         SSL client                                                                                                    | Setting remote alerte                                                  | 20         |
| Configuring the serial connectors       28         Configuring the dual serial connectors for serial redirection.       30         Serial-to-serial redirection       31         Serial-to-Telnet redirection       32         Configuring the command-line interface settings.       33         Configuring port assignments       35         Configuring network interfaces       36         Configuring network interfaces       36         Configuring network protocols       39         Configuring SNMP       40         Configuring LDAP       40         Configuring the LDAP client authentication       43         Setting up a client to use the LDAP server.       43         Configuring security       44         Configuring the LDAP client authentication       45         Configuring security       48         SSL server certificate management       49         Enabling SSL for the secure Web server       54         SSL client trusted certificate management       55         Enabling SSL for the LDAP client       55         Configuring the Secure Shell server       57         Generating a Secure Shell server       57         Generating the Secure Shell server       57         Using the Secure Shell server                                                                                                    |                                                                        | . 24       |
| Configuring the serial connectors for serial redirection.       30         Serial-to-serial redirection       31         Serial-to-Telnet redirection       32         Configuring the command-line interface settings.       33         Configuring port assignments       35         Configuring network interfaces       36         Configuring network interfaces       36         Configuring network protocols       40         Configuring SNMP       40         Configuring SMTP.       42         Configuring the LDAP       43         Setting up a client to use the LDAP server.       43         Configuring the LDAP client authentication.       45         Configuring security       48         SSL certificate overview       48         SSL certificate management       49         Enabling SSL for the secure Web server       54         SSL client trusted certificate management       55         SSL client trusted certificate management       55         Configuring the Secure Shell server       57         Generating a Secure Shell server       57         Generating a Secure Shell server       57         Using the Secure Shell server       57         Using the configuration file       58                                                                                                    |                                                                        | . 21       |
| Configuring the dual serial connectors for serial redirection.       30         Serial-to-serial redirection       31         Serial-to-Telnet redirection       32         Configuring the command-line interface settings.       33         Configuring port assignments       35         Configuring network interfaces       36         Configuring network interfaces       36         Configuring network interfaces       36         Configuring network protocols       40         Configuring SMMP       40         Configuring SMTP       40         Configuring LDAP       40         Configuring the LDAP client authentication.       43         Setting up a client to use the LDAP server.       43         Configuring the LDAP client authentication.       45         Configuring security       48         SSL certificate overview       48         SSL certificate overview       48         SSL client certificate management       55         SSL client certificate management       55         SSL client trusted certificate management       55         SSL client trusted certificate management       55         Configuring the Secure Shell server       57         Generating a Secure Shell server       57                                                                                                    |                                                                        | . 28       |
| Serial-to-Serial redirection                                                                                                    | Configuring the dual serial connectors for serial redirection.         | . 30       |
| Serial-to-leinet redirection.       32         Configuring the command-line interface settings.       33         Configuring port assignments       35         Configuring network interfaces       36         Configuring an Ethernet connection to the Remote Supervisor Adapter II       36         Configuring network protocols       39         Configuring SNMP       40         Configuring SNMP       40         Configuring SMTP.       42         Configuring the LDAP       43         Setting up a client to use the LDAP server.       43         Configuring the LDAP client authentication.       45         Configuring security       45         Secure Web server and secure LDAP       47         Configuring security       48         SSL certificate overview       48         SSL certificate management       55         SSL client certificate management       55         SSL client certificate management       55         Configuring the Secure Shell server       57         Generating a Secure Shell server       57         Generating a Secure Shell server       58         Using the Secure Shell server       58         Using the configuring the Secure Shell server       58                                                                                                    |                                                                        | . 31       |
| Configuring the command-line interface settings.33Configuring port assignments35Configuring network interfaces36Configuring an Ethernet connection to the Remote Supervisor Adapter II36Configuring PP access over a serial connection39Configuring network protocols40Configuring SMMP40Configuring SMTP.42Configuring LDAP43Setting up a client to use the LDAP server.43Configuring the LDAP client authentication.45Configuring security45Secure Web server and secure LDAP47Configuring security48SSL certificate overview48SSL client certificate management55SSL client trusted certificate management55Enabling SSL for the LDAP client57Generating a Secure Shell server57Using the Secure Shell server58Using the Secure Shell server58Using the configuring the Secure Shell server58Using the configuring the Secure Shell server58Using the configuring the Secure Shell server58Using the configuration file58                                                                                                    |                                                                        | . 32       |
| Configuring port assignments                                                                                                    | Configuring the command-line interface settings.                       | . 33       |
| Configuring network interfaces       36         Configuring an Ethernet connection to the Remote Supervisor Adapter II       36         Configuring PPP access over a serial connection       39         Configuring network protocols       40         Configuring SNMP       40         Configuring SMTP.       40         Configuring LDAP       42         Configuring the LDAP       43         Setting up a client to use the LDAP server.       43         Configuring the LDAP client authentication       45         Configuring security       45         Secure Web server and secure LDAP       47         Configuring security       48         SSL certificate overview       48         SSL server certificate management       49         Enabling SSL for the secure Web server       54         SSL client trusted certificate management       55         SSL client trusted certificate management       55         Configuring the Secure Shell server       57         Generating a Secure Shell server key       57         Generating a Secure Shell server       57         Using the Secure Shell server       58         Using the configuration file       58                                                                                                    | Contiguring port assignments                                           | 35         |
| Configuring an Ethernet connection to the Remote Supervisor Adapter II36Configuring PPP access over a serial connection39Configuring network protocols40Configuring SNMP40Configuring SMTP.42Configuring LDAP43Setting up a client to use the LDAP server.43Configuring the LDAP client authentication.45Configuring security45Secure Web server and secure LDAP47Configuring security48SSL certificate overview48SSL certificate overview54SSL client certificate management55Shalling SSL for the secure Web server54SSL client trusted certificate management55Enabling SSL for the LDAP client56Configuring the Secure Shell server57Generating a Secure Shell server57Using the Secure Shell server58Using the configuration file58                                                                                                    | Configuring network interfaces                                         | . 36       |
| Configuring PPP access over a serial connection39Configuring network protocols40Configuring SNMP40Configuring SMTP.42Configuring LDAP43Setting up a client to use the LDAP server.43Configuring the LDAP client authentication.45Configuring the LDAP search attributes45Secure Web server and secure LDAP47Configuring security48SSL certificate overview48SSL server certificate management49Enabling SSL for the secure Web server54SSL client trusted certificate management55Enabling SSL for the LDAP client56Configuring the Secure Shell server57Generating a Secure Shell server57Using the Secure Shell server58Using the Configuration file58                                                                                                    | Configuring an Ethernet connection to the Remote Supervisor Adapter II | 36         |
| Configuring network protocols40Configuring SNMP40Configuring SMTP.42Configuring LDAP.43Setting up a client to use the LDAP server.43Configuring the LDAP client authentication.43Configuring the LDAP search attributes.43Configuring security45Secure Web server and secure LDAP47Configuring security48SSL certificate overview48SSL server certificate management49Enabling SSL for the secure Web server54SSL client trusted certificate management55Enabling SSL for the LDAP client55Configuring the Secure Shell server57Generating a Secure Shell server57Using the Secure Shell server58Using the configuration file58                                                                                                    | Configuring PPP access over a serial connection                        | . 39       |
| Configuring SNMP40Configuring SMTP.42Configuring LDAP.43Setting up a client to use the LDAP server.43Configuring the LDAP client authentication.43Configuring the LDAP search attributes.45Configuring security45Secure Web server and secure LDAP47Configuring security48SSL certificate overview48SSL server certificate management49Enabling SSL for the secure Web server54SSL client trusted certificate management55Enabling SSL for the LDAP client55Configuring the LDAP client55Enabling SSL for the secure Web server57Generating a Secure Shell server57Using the Secure Shell server58Using the configuration file58                                                                                                    | Configuring network protocols                                          | . 40       |
| Configuring SMTP.42Configuring LDAP.43Setting up a client to use the LDAP server.43Configuring the LDAP client authentication.45Configuring the LDAP search attributes.45Secure Web server and secure LDAP47Configuring security48SSL certificate overview48SSL server certificate management49Enabling SSL for the secure Web server54SSL client certificate management55SSL client trusted certificate management55Configuring the LDAP client57Generating a Secure Shell server57Using the Secure Shell server58Using the configuration file58                                                                                                    | Configuring SNMP                                                       | 40         |
| Configuring LDAP.43Setting up a client to use the LDAP server.43Configuring the LDAP client authentication.45Configuring the LDAP search attributes.45Secure Web server and secure LDAP47Configuring security48SSL certificate overview48SSL server certificate management49Enabling SSL for the secure Web server54SSL client certificate management55SSL client trusted certificate management55Configuring the Secure Shell server57Generating a Secure Shell server57Using the Secure Shell server58Using the configuration file58                                                                                                    | Configuring SMTP.                                                      | . 42       |
| Setting up a client to use the LDAP server.43Configuring the LDAP client authentication.45Configuring the LDAP search attributes.45Secure Web server and secure LDAP47Configuring security48SSL certificate overview48SSL server certificate management49Enabling SSL for the secure Web server54SSL client certificate management55SSL client trusted certificate management55Enabling SSL for the LDAP client56Configuring the Secure Shell server57Generating a Secure Shell server57Using the Secure Shell server58Using the configuration file58                                                                                                    | Configuring LDAP                                                       | . 43       |
| Configuring the LDAP client authentication.45Configuring the LDAP search attributes45Secure Web server and secure LDAP47Configuring security48SSL certificate overview48SSL server certificate management49Enabling SSL for the secure Web server54SSL client certificate management55SSL client trusted certificate management55Configuring the Secure Shell server57Generating a Secure Shell server57Using the Secure Shell server58Using the configuration file58                                                                                                    | Setting up a client to use the LDAP server.                            | . 43       |
| Configuring the LDAP search attributes45Secure Web server and secure LDAP47Configuring security48SSL certificate overview48SSL server certificate management49Enabling SSL for the secure Web server54SSL client certificate management55SSL client trusted certificate management55Enabling SSL for the LDAP client55Configuring the Secure Shell server57Generating a Secure Shell server57Using the Secure Shell server58Using the configuration file58                                                                                                    | Configuring the LDAP client authentication.                            | . 45       |
| Secure Web server and secure LDAP       47         Configuring security       48         SSL certificate overview       48         SSL server certificate management       48         SSL server certificate management       49         Enabling SSL for the secure Web server       54         SSL client certificate management       55         SSL client trusted certificate management       55         Enabling SSL for the LDAP client       55         Configuring the Secure Shell server       57         Generating a Secure Shell server       57         Using the Secure Shell server       58         Using the configuration file       58                                                                                                    | Configuring the LDAP search attributes                                 | . 45       |
| Configuring security48SSL certificate overview48SSL server certificate management49Enabling SSL for the secure Web server54SSL client certificate management55SSL client trusted certificate management55SSL client trusted certificate management55Configuring the Secure Shell server57Generating a Secure Shell server57Using the Secure Shell server58Using the configuration file58                                                                                                    | Secure Web server and secure LDAP                                      | . 47       |
| SSL certificate overview       48         SSL server certificate management       49         Enabling SSL for the secure Web server       54         SSL client certificate management       55         SSL client trusted certificate management       55         Enabling SSL for the LDAP client       56         Configuring the Secure Shell server       57         Generating a Secure Shell server       57         Using the Secure Shell server       58         Using the configuration file       58                                                                                                    | Configuring security                                                   | . 48       |
| SSL server certificate management       49         Enabling SSL for the secure Web server       54         SSL client certificate management       55         SSL client trusted certificate management       55         Enabling SSL for the LDAP client       56         Configuring the Secure Shell server       57         Generating a Secure Shell server       57         Using the Secure Shell server       58         Using the configuration file       58                                                                                                    | SSL certificate overview                                               | . 48       |
| Enabling SSL for the secure Web server </td <td>SSL server certificate management</td> <td>49</td>                                                                                                    | SSL server certificate management                                      | 49         |
| SSL client certificate management.       55         SSL client trusted certificate management.       55         Enabling SSL for the LDAP client       56         Configuring the Secure Shell server       57         Generating a Secure Shell server       57         Using the Secure Shell server       57         Using the configuration file       58                                                                                                    | Enabling SSL for the secure Web server                                 | 54         |
| SSL client trusted certificate management       .       .       .       .       .       .       .       .       .       .       .       .       .       .       .       .       .       .       .       .       .       .       .       .       .       .       .       .       .       .       .       .       .       .       .       .       .       .       .       .       .       .       .       .       .       .       .       .       .       .       .       .       .       .       .       .       .       .       .       .       .       .       .       .       .       .       .       .       .       .       .       .       .       .       .       .       .       .       .       .       .       .       .       .       .       .       .       .       .       .       .       .       .       .       .       .       .       .       .       .       .       .       .       .       .       .       .       .       .       .       .       .       .       .       .       . </td <td>SSI client certificate management</td> <td>55</td>                                                                                                    | SSI client certificate management                                      | 55         |
| Enabling SSL for the LDAP client                                                                                                    | SSL client trusted certificate management                              | 55         |
| Configuring the Secure Shell server       57         Generating a Secure Shell server key       57         Enabling the Secure Shell server       57         Using the Secure Shell server       58         Using the configuration file       58                                                                                                    | Enabling SSL for the LDAP client                                       | 56         |
| Generating a Secure Shell server key                                                                                                    | Configuring the Secure Shell server                                    | 57         |
| Enabling the Secure Shell server       57         Using the Secure Shell server       58         Using the configuration file       58                                                                                                    | Congrating a Secure Shell server key                                   | 57         |
| Using the Configuration file                                                                                                    | Enclose the Secure Shell conver                                        | 57         |
| Using the configuration file                                                                                                    |                                                                        | . 5/<br>E0 |
|                                                                                                    |                                                                        |            |
| Dealder of the second second                                                                                                    |                                                                        | . 58       |
| Backing up your current configuration                                                                                                    | Backing up your current configuration                                  | . 58       |
| FOR THE TARGET AND MARKED AND THE ADDRESS AND ADDRESS ADDRESS | Restoring and modifying your ASM configuration                         | . 59       |
|                                                                                                    | Restoring ASM defaults                                                 | 60         |
|                                                                                                    | Restoring ASM defaults.                                                | 60         |
| Restoring ASM defaults.                                                                                                    |                                                                        |            |

| Restarting ASM.    60      Logging off    61                           |
|------------------------------------------------------------------------|
| Chapter 4. Monitoring remote server status                             |
| Viewing system health                                                  |
| Viewing the event log                                                  |
| Viewing vital product data                                             |
| Chapter 5. Performing Remote Supervisor Adapter II tasks               |
| Server power and restart activity                                      |
| Remotely controlling the power status of a server                      |
| Remote control.                                                        |
| Important information about updating your Remote Supervisor Adapter II |
| firmware                                                               |
| Remote console                                                         |
| Remote console keyboard support.                                       |
| Remote disk                                                            |
| Setting up PXE network boot                                            |
| Serial redirection guick setup.                                        |
| Updating firmware.                                                     |
| Accessing remote adapters through an ASM interconnect network          |
|                                                                        |
| Chapter 6. Command-line interface                                      |
| Accessing the command line                                             |
| Logging in to the command-line session                                 |
| Command syntax                                                         |
| Features and limitations                                               |
| Utility commands                                                       |
| exit command                                                           |
| help command                                                           |
| history command                                                        |
| Monitor commands 86                                                    |
| clearlog command 86                                                    |
| fans command 86                                                        |
| readlog command 86                                                     |
| syshealth command 87                                                   |
| temps command 87                                                       |
| volts command 87                                                       |
| vpd command 88                                                         |
| Server power and restart control commands                              |
| power command 89                                                       |
| reset command 89                                                       |
| Serial redirect command 89                                             |
| console command 89                                                     |
| Configuration commands                                                 |
| decrinfo command                                                       |
| ifconfig command                                                       |
| nortefa command                                                        |
| sin command                                                            |
| sip command                                                            |
| tepemdmode command                                                     |
| timeouts command                                                       |
|                                                                        |
| ASM control commands                                                   |
|                                                                        |
| clock command                                                          |
|                                                                        |

| resetsp command                                      |   | <br> |   |              |             |   |   | . 98<br>. 98                    |
|------------------------------------------------------|---|------|---|--------------|-------------|---|---|---------------------------------|
| Appendix A. Getting help and technical assistance.   |   |      |   |              |             |   |   | 101                             |
| Before you call                                      |   |      |   |              |             |   |   | 101                             |
| Using the documentation                              |   |      |   |              |             |   |   | 101                             |
| Getting help and information from the World Wide Web |   |      |   |              |             |   |   | 102                             |
| Software service and support                         |   |      |   |              |             |   |   | 102                             |
| Hardware service and support                         |   |      |   |              |             |   |   | 102                             |
| Appendix B. Notices                                  |   |      |   | <br><br><br> | ·<br>·<br>· |   |   | 103<br>103<br>104<br>104<br>105 |
| Battery return program                               | • | •    | • | <br>•        | •           | • | • | 106                             |
| Index                                                |   |      |   |              |             |   |   | 107                             |

# **Chapter 1. Introduction**

This document explains how to use the functions of the IBM<sup>®</sup> Remote Supervisor Adapter II SlimLine and the IBM Remote Supervisor Adapter II when they are installed in an IBM server. The Remote Supervisor Adapter II SlimLine and the Remote Supervisor Adapter II provide the following functions:

- · Around-the-clock remote access and system management of your server.
- · Remote management independent of the status of the managed server
- · Remote control of hardware and operating systems
- · Web-based management with standard Web browsers
- **Note:** Throughout this document, the term *Remote Supervisor Adapter II* is used to denote both the Remote Supervisor Adapter II SlimLine and the Remote Supervisor Adapter II, unless otherwise noted.

The Remote Supervisor Adapter II documentation might be updated occasionally to include information about new features, a translated version of the documentation might be available in your language, or technical updates might be available to provide additional information that is not included in your adapter documentation. These updates are available from the IBM Web site. Complete the following steps to check for updated documentation and technical updates:

- 1. Go to http://www.ibm.com/support/.
- 2. Under **Search technical support**, type the IBM server machine type and model, and click **Search**.

#### Important:

- To avoid system problems due to firmware differences, do not move a Remote Supervisor Adapter II from one server type to another server type. For example, do not move a Remote Supervisor Adapter II from an IBM xSeries 235 server to an IBM xSeries 345 server.
- If a Remote Supervisor Adapter II SlimLine is installed in an xSeries 366 server, when you turn on the server for the first time after the adapter is installed, the server might appear to be unresponsive for an unusual length of time (up to 10 minutes). If this happens, when the server completes POST, flash the BIOS and baseboard management controller firmware to the latest available levels. Then, flash the Remote Supervisor Adapter II SlimLine firmware. For more information, go to http://www.ibm.com/support/ and search for MIGR-5909.

# **Remote Supervisor Adapter II features**

The Remote Supervisor Adapter II has the following standard features:

- · Access to critical server settings
- Access to server vital product data (VPD)
- Advanced Predictive Failure Analysis® (PFA) support
- Alphanumeric or numeric pager alerts (not supported with the Remote Supervisor Adapter II SlimLine)
- · Automatic notification and alerts
- Automated Server Restart (ASR)
- Continuous health monitoring and control
- Domain Name System (DNS) server support

- Dynamic Host Configuration Protocol (DHCP) support
- E-mail alerts
- · Enhanced user authority levels
- Event logs that are time stamped, saved on the Remote Supervisor Adapter II, and can be attached to e-mail alerts
- Independent power, which enables around-the-clock access to the server even when the server power is off
- LAN and Advanced System Management (ASM) interconnect remote access (not supported with the Remote Supervisor Adapter II SlimLine)<sup>1</sup>
- · Operating-system-failure screen capture
- · Remote access through Ethernet and ASM interconnect peer-to-peer network
- Remote disk enabling the attachment of a diskette drive, CD-ROM drive, or disk image to a server
- · Remote firmware update and access to critical server settings
- Remote power control
- · Seamless remote accelerated graphics
- · Secure Web server user interface
- Server console redirection (not supported with the Remote Supervisor Adapter II SlimLine)<sup>1</sup>
- Simple Network Management Protocol (SNMP) support
- Remote firmware update
- User authentication using a secure connection to a Lightweight Directory Access
   Protocol (LDAP) server

<sup>1</sup>IBM intends to make this feature available in the future for the Remote Supervisor Adapter II SlimLine.

## Web browser and operating-system requirements

The Remote Supervisor Adapter II Web interface requires the Java<sup>™</sup> Plug-in 1.4 or later and one of the following Web browsers:

- $\ensuremath{\mathsf{Microsoft}}^{\ensuremath{\mathbb{R}}}$  Internet Explorer version 5.5 or later with the latest Service Pack
- Netscape Navigator version 7.0 or later
- Mozilla version 1.3 or later (Remote Control features are not supported.)
- **Note:** The Remote Disk feature works with only the Microsoft Windows 2000 and Windows XP operating systems.

The following server operating systems have USB support, which is required for the Remote Control feature:

- Microsoft Windows<sup>®</sup> Server 2003
- Microsoft Windows 2000 with Service Pack 4 or later
- Red Hat Linux version 7.3
- SUSE LINUX version 8.0
- Novell NetWare 6.5
- **Note:** The Remote Supervisor Adapter II Web interface does not support the double-byte character set (DBCS) languages.

# Notices used in this book

The following notices are used in the documentation:

- Notes: These notices provide important tips, guidance, or advice.
- **Important:** These notices provide information or advice that might help you avoid inconvenient or problem situations.
- Attention: These notices indicate potential damage to programs, devices, or data. An attention notice is placed just before the instruction or situation in which damage could occur.

# Chapter 2. Opening and using the Web interface

To access the Remote Supervisor Adapter II remotely using the Remote Supervisor Adapter II Web interface, you must log in to the adapter. This chapter describes the login procedures and describes the actions you can perform from the Remote Supervisor Adapter II Web interface.

# Logging in to the Remote Supervisor Adapter II

Complete the following steps to access the Remote Supervisor Adapter II through the Remote Supervisor Adapter II Web interface:

1. Open a Web browser. In the address or URL field, type the IP address or host name of the Remote Supervisor Adapter II to which you want to connect.

#### Notes:

- a. If you are logging in to the Remote Supervisor Adapter II for the first time after installation, the Remote Supervisor Adapter II defaults to DHCP. If a DHCP host is unavailable, the Remote Supervisor Adapter II uses the default static IP address 192.168.70.125.
- b. You can obtain the DHCP-assigned IP address or the static IP address from the server BIOS or from your network administrator.

The Enter Network Password window opens.

**Note:** The values in the following window are examples. Your settings will be different.

| Enter Nets | work Passwo       | rd                             | ? ×   |
|------------|-------------------|--------------------------------|-------|
| <u> (</u>  | Please type y     | our user name and password.    |       |
| 8          | Site:             | 192.168.70.125                 |       |
|            | Realm             | Local System                   |       |
|            | <u>U</u> ser Name | USERID                         |       |
|            | <u>P</u> assword  |                                |       |
|            | ✓ Save this       | password in your password list |       |
|            |                   | OK Ca                          | ancel |
|            |                   |                                |       |

- 2. Type your user name and password in the Enter Network Password window. If you are using the Remote Supervisor Adapter II for the first time, you can obtain your user name and password from your system administrator. All login attempts are documented in the event log. A welcome page opens in your browser.
  - **Note:** The Remote Supervisor Adapter II is set initially with a user name of USERID and password of PASSWORD (with a zero, not an O). This user has read/write access. Change this default password during your initial configuration for enhanced security.

| III Remote Supervisor Adapter II                                                                                                    |
|----------------------------------------------------------------------------------------------------|
|                                                                                                    |
| Welcome USERID.<br>Opening web session to dyn9-42-204-15.raleigh.ibm.com                                                                                                    |
| Your session will expire with inactivity and you will be reprompted for your login ID and password. Select the desired timeout parameter below and click "Continue" to start your session.                                                                                                    |
| Inactive session timeout value. Ino timeout<br>T minute<br>10 minutes<br>10 minutes<br>20 minutes<br>20 minutes |
| @Copyright IBM Corp. 2000-2002. All rights reserved.                                                                                                    |

3. Select a timeout value from the drop-down list in the field that is provided. If your browser is inactive for that number of minutes, the Remote Supervisor Adapter II logs you off the Remote Supervisor Adapter II Web interface.

**Note:** Depending on how your system administrator has configured the global login settings, the timeout value might be a fixed value.

4. Click **Continue** to start the session.

The browser opens the System Status page, which gives you a quick view of the server status and the server health summary.

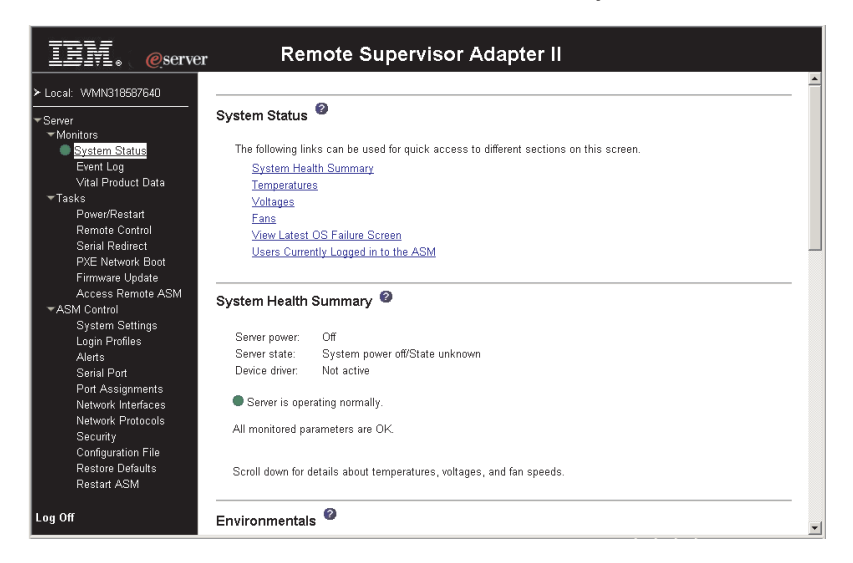

For descriptions of the actions that you can perform from the links in the left navigation pane of the Remote Supervisor Adapter II Web interface, see "Remote Supervisor Adapter II action descriptions" on page 7. Then, go to Chapter 3, "Configuring the Remote Supervisor Adapter II," on page 11.

# **Remote Supervisor Adapter II action descriptions**

Table 1 lists the actions that are available when you are logged in to the Remote Supervisor Adapter II.

Table 1. Remote Supervisor Adapter II actions

| Link                         | Action                                                                                                    | Description                                                                                                    |
|------------------------------|----------------------------------------------------------------------------------------------------|----------------------------------------------------------------------------------------------------|
| System Status                | View system health for a server,<br>view the operating-system-failure<br>screen capture, and view the<br>users who are logged in to the<br>Remote Supervisor Adapter II | You can monitor the server power and state and the<br>temperature, voltage, and fan status of your server on the<br>System Health page. You can also view the image of the<br>last operating-system-failure screen capture and the users<br>who are logged in to the Remote Supervisor Adapter II.                                                                                                    |
| Event Log                    | View event logs for remote<br>servers                                                                                                    | The Event Log page contains entries that are currently<br>stored in the server event log and power-on self-test<br>(POST) event log. Information about all remote access<br>attempts and dial-out events are recorded in the event log.<br>All events in the log are time stamped using the Remote<br>Supervisor Adapter II date and time settings. Some events<br>will also generate alerts, if configured to do so on the<br>Alerts page. You can sort and filter events in the event log.                                                                                                    |
| Vital Product Data           | View the server VPD                                                                                                    | When the server starts, the Remote Supervisor Adapter II collects system information, basic input/output system (BIOS) information, and server component vital product data (VPD) and stores it in nonvolatile memory. This data is available from the Vital Product Data page.                                                                                                    |
| Power/Restart                | Remotely turn on or restart a server                                                                                                    | The Remote Supervisor Adapter II provides full remote<br>power control over your server with power-on, power-off,<br>and restart actions. In addition, power-on and restart<br>statistics are captured and displayed to show server<br>hardware availability.                                                                                                    |
| Remote Control               | Redirect the server video console<br>and use your computer disk drive<br>or disk image as a drive on the<br>server                                                      | From the Remote Control page, you can start the Remote<br>Control function. Using the Remote Control function, you<br>can redirect the server console to your computer, and you<br>can mount one of your computer disk drives, such as the<br>CD-ROM drive or the diskette drive, on the server. When<br>you have redirected the server console, you can use your<br>mouse and keyboard to control the server. When you have<br>mounted a disk, you can use it to restart the server and to<br>update firmware on the server. You can use the Remote<br>Console function to access the mounted disk, which will<br>appear as a Universal Serial Bus (USB) disk drive that is<br>attached to the server. |
| Serial Redirect <sup>1</sup> | Configure serial-to-serial<br>redirection or serial-to-Telnet<br>redirection.                                                                                           | From the Serial Redirect page, you can use the serial redirection quick setup to simplify the configuration of serial-to-serial redirection or serial-to-Telnet redirection.                                                                                                    |
| PXE Network Boot             | Change the host server startup<br>(boot) sequence for the next<br>restart to attempt a PXE/DHCP<br>network startup.                                                     | If your server BIOS and Preboot Execution Environment<br>(PXE) boot agent utility are properly defined, from the PXE<br>Network Boot page you can change the host server<br>startup (boot) sequence for the next restart to attempt a<br>PXE/DHCP network startup. The host startup sequence<br>will be altered only if the host is not under Privileged<br>Access Protection (PAP). After the next restart occurs, the<br>check box on the PXE Network Boot page will be cleared.                                                                                                    |
| Firmware Update              | Update firmware on the Remote Supervisor Adapter II                                                                                                    | Use the options on the Firmware Update page to update firmware of the Remote Supervisor Adapter II.                                                                                                    |

| Table 1. Remote | Supervisor Ada | apter II actions | (continued) |
|-----------------|----------------|------------------|-------------|
|-----------------|----------------|------------------|-------------|

| Link                              | Action                                                                                    | Description                                                                                                    |
|-----------------------------------|-------------------------------------------------------------------------------------------|----------------------------------------------------------------------------------------------------|
| Access Remote<br>ASM <sup>1</sup> | Access other service processors<br>on the ASM interconnect network                        | From the Access Remote ASM page, you can view a list of service processors that are present on the ASM interconnect network and establish a connection to any of those systems.<br><b>Note:</b> <i>Service processors</i> are Remote Supervisor Adapter IIs, Remote Supervisor Adapters, ASM processors, ASM PCI adapters, and integrated system management processors (ISMPs).      |
| System Settings                   | View and change the Remote<br>Supervisor Adapter II system<br>settings                    | You can configure the server location and general<br>information, such as the name of the Remote Supervisor<br>Adapter II, the operating system that supports the Remote<br>Supervisor Adapter II (Windows or Linux), server timeout<br>settings, and contact information for the Remote<br>Supervisor Adapter II, from the System Settings page.                                    |
|                                   | Set the Remote Supervisor<br>Adapter II clock                                             | You can set the Remote Supervisor Adapter II clock that is used for time stamping the entries in the event log.                                                                                                    |
| Login Profiles                    | Configure the Remote Supervisor<br>Adapter II login profiles and global<br>login settings | You can define 12 login profiles that enable access to the<br>Remote Supervisor Adapter II. You can also define global<br>login settings that apply to all login profiles, including<br>enabling Lightweight Directory Access Protocol (LDAP)<br>server authentication.                                                                                                    |
| Alerts                            | Configure remote alerts and remote alert recipients                                       | You can configure the Remote Supervisor Adapter II to generate and forward alerts for a number of different events. On the Alerts page, you can configure the alerts that are monitored and the recipients that are notified.                                                                                                    |
|                                   | Configure local events                                                                    | You can set the local events that are monitored by the Remote Supervisor Adapter II, for which notifications are sent to the IBM Director console.                                                                                                    |
|                                   | Configure alert settings                                                                  | You can establish global settings that apply to all remote<br>alert recipients, such as the number of alert retries and the<br>delay between the retries.                                                                                                    |
| Serial Port <sup>2</sup>          | Configure the Remote Supervisor<br>Adapter II serial ports and modem<br>settings          | From the Serial Port page, you can configure the serial ports and modem settings that are used by the Remote Supervisor Adapter II. You can also configure the serial redirect and command-line interface (CLI) settings.                                                                                                    |
| Port assignments                  | Change the port numbers of the Remote Supervisor Adapter II protocols.                    | From the Port Assignments page, you can change the port<br>numbers of Remote Supervisor Adapter II protocols (for<br>example, HTTP, HTTPS, Telnet, and SNMP).                                                                                                    |
| Network Interfaces                | Configure the network interfaces<br>of the Remote Supervisor Adapter<br>II                | From the Network Interfaces page, you can configure<br>network-access settings for the Ethernet connection on the<br>Remote Supervisor Adapter II. The Remote Supervisor<br>Adapter II Ethernet connection enables remote access<br>using a Web browser. You can also configure the<br>point-to-point protocol (PPP) access through the Remote<br>Supervisor Adapter II serial port. |
| Network Protocols                 | Configure the network protocols of<br>the Remote Supervisor Adapter II                    | You can configure Simple Network Management Protocol<br>(SNMP), Domain Name System (DNS), and Simple Mail<br>Transfer Protocol (SMTP) settings that are used by the<br>Remote Supervisor Adapter II from the Network Protocols<br>page. You can also configure LDAP parameters.                                                                                                    |

| Link                                | Action                                                                | Description                                                                                                    |
|-------------------------------------|-----------------------------------------------------------------------|----------------------------------------------------------------------------------------------------|
| Security                            | Configure the Secure Sockets<br>Layer (SSL)                           | You can enable or disable SSL and manage the SSL certificates that are used. You can also enable or disable whether an SSL connection is used to connect to an LDAP server.                                                     |
| Configuration File                  | Back up and restore the Remote<br>Supervisor Adapter II configuration | You can back up, modify, and restore the configuration of<br>the Remote Supervisor Adapter II, and view a<br>configuration summary, from the Configuration File page.                                                           |
| Restore Defaults                    | Restore the Remote Supervisor<br>Adapter II defaults                  | Attention:When you click Restore Defaults, all of the<br>modifications you made to the Remote Supervisor Adapter<br>II are lost.You can reset the configuration of the Remote Supervisor<br>Adapter II to the factory defaults. |
| Restart ASM                         | Restart the Remote Supervisor<br>Adapter II                           | You can restart the Remote Supervisor Adapter II.                                                                                                    |
| Log off                             | Log off the Remote Supervisor<br>Adapter II                           | You can log off your connection to the Remote Supervisor Adapter II.                                                                                                    |
| <sup>1</sup> IBM intends to make    | e this feature available in the future for                            | or the Remote Supervisor Adapter II SlimLine.                                                                                                    |
| <sup>2</sup> This feature is not av | vailable for the Remote Supervisor A                                  | dapter II SlimLine.                                                                                                    |

Table 1. Remote Supervisor Adapter II actions (continued)

You can click the **View Configuration Summary** link, which is available on most pages, to quickly view the configuration of the Remote Supervisor Adapter II.

# Chapter 3. Configuring the Remote Supervisor Adapter II

Use the links under **ASM Control** in the navigation pane to configure the Remote Supervisor Adapter II.

- From the System Settings page, you can:
  - Set system information
  - Select the operating system to support (Microsoft Windows or Linux)

**Important:** For the Remote Supervisor Adapter II to function correctly, the specified operating system must match the operating system of the server in which the Remote Supervisor Adapter II is installed.

- Select **Linux** before installing Remote Supervisor Adapter II software for Linux operating systems.
- Select **Other** before installing Remote Supervisor Adapter II software for Microsoft Windows and Novell Netware operating systems.
- Set server timeouts
- Set ASM date and time
- From the Login Profiles page, you can:
  - Set login profiles to control access to the Remote Supervisor Adapter II
  - Configure global login settings, such as the lockout period after unsuccessful login attempts
- From the Alerts page, you can:
  - Set integrated system management processor (ISMP) alert forwarding
  - Configure remote alert recipients
  - Set the number of remote alert attempts
  - Select the delay between alerts
  - Select which alerts will be sent and how they will be forwarded
- From the Serial Port page, you can:
  - Configure the serial ports of the Remote Supervisor Adapter II
  - Configure advanced modem settings
  - Set up serial redirection

**Note:** Setting up serial redirection is not available for the Remote Supervisor Adapter II SlimLine.

- From the Port Assignments page, you can change the port numbers of Remote Supervisor Adapter II services.
- From the Network Interfaces page, you can:
  - Set up the Ethernet connection for the Remote Supervisor Adapter II
  - Set up a PPP over serial port connection
- From the Network Protocols page, you can:
  - Configure SNMP setup
  - Configure DNS setup
  - Configure SMTP setup
  - Configure LDAP setup
- From the Security page, you can install and configure the Secure Sockets Layer (SSL) settings.
- From the Configuration File page, you can back up, modify, and restore the configuration of the Remote Supervisor Adapter II.

- From the Restore Defaults page, you can reset the Remote Supervisor Adapter II configuration to the factory defaults.
- From the Restart ASM page, you can restart the Remote Supervisor Adapter II.

# Setting system information

Complete the following steps to set your Remote Supervisor Adapter II system information:

- 1. Log in to the Remote Supervisor Adapter II where you want to set the system information. For more information, see Chapter 2, "Opening and using the Web interface," on page 5.
- In the navigation pane, click System Settings. A page similar to the one in the following illustration is displayed.
  - **Note:** The available fields in the System Settings page are determined by the accessed remote server.

| IIM. @server                                                                                                    | Remot                                                                                 | e Supervisor Adapter II                                                                       |          |
|----------------------------------------------------------------------------------------------------|---------------------------------------------------------------------------------------|-----------------------------------------------------------------------------------------------|----------|
| ≻ Local: WMN318587640                                                                                                    |                                                                                       | View Configuration Summary                                                                    | <b>_</b> |
| <ul> <li>✓ Server</li> <li>✓ Noritors</li> <li>✓ System Status</li> <li>Event Log</li> <li>✓ Vital Product Data</li> <li>✓ Tasks</li> <li>Power/Restart</li> <li>Remote Control</li> <li>Serial Redirect</li> <li>PXE Network Boot</li> <li>Firmware Update</li> </ul> | ASM Information<br>Name<br>ID number<br>Contact<br>Location<br>Host OS                | VVNN318587640<br>518587640<br>Other 💌                                                         |          |
| Access Remote ASM<br>ASM Control<br>System Settings                                                                                                    | Server Timeouts 🧐                                                                     |                                                                                               |          |
| Login Profiles<br>Alerts<br>Serial Port<br>Port Assignments<br>Network Protocols<br>Security<br>Configuration File<br>Restore Defaults<br>Depart ASM                                                                                                    | POST watchdog<br>OS watchdog<br>Loader watchdog<br>Power off delay<br>NMI reset delay | Disabled v minutes<br>Disabled minutes<br>Disabled minutes<br>0.5 minutes<br>Disabled minutes |          |
| Hestart ASM                                                                                                    | ASM Date and Time                                                                     | 0                                                                                             |          |
| Log Uff                                                                                                    | Date (mm/dd/yyyy):                                                                    | 11/06/2003                                                                                    | •        |

3. In the **Name** field in the ASM Information section, type the name of the Remote Supervisor Adapter II.

Use the **Name** field to specify a name for the Remote Supervisor Adapter II in this server. The name is included with e-mail, SNMP, and alphanumeric pager alert notifications to identify the source of the alert.

#### Notes:

- a. If you plan to set up an SMTP server for e-mail alert notifications, make sure that the name in the **Name** field is valid as part of an e-mail address (for example, there are no spaces).
- b. Your Remote Supervisor Adapter II name (in the Name field) and the IP host name of the Remote Supervisor Adapter II (in the Host Name field on the Network Interfaces page) do not automatically share the same name because the ASM Name field is limited to 15 characters. The Host Name field can contain up to 63 characters. To minimize confusion, set the ASM Name field to the nonqualified portion of the IP host name. The nonqualified IP host name consists of up to the first period of a fully qualified IP host name. For example, for the fully qualified IP host name asmcard1.us.company.com, the nonqualified IP host name is asmcard1. For information about your host name, see "Configuring an Ethernet connection to the Remote Supervisor Adapter II" on page 36.

- 4. In the **ID number** field, assign the Remote Supervisor Adapter II a unique identification number.
- 5. In the **Contact** field, type the contact information. For example, you can specify the name and phone number of the person to contact if there is a problem with this server. You can type a maximum of 47 characters in this field.
- 6. In the **Location** field, type the location of the server. Include in this field sufficient detail to quickly locate the server for maintenance or other purposes. You can type a maximum of 47 characters in this field.
- 7. In the **HOST O/S** menu, click the type of operating system that is running on the server.

**Important:** For the Remote Supervisor Adapter II to function correctly, the specified operating system must match the operating system of the server in which the Remote Supervisor Adapter II is installed.

- Select Linux before installing Remote Supervisor Adapter II software for Linux operating systems.
- Select Other before installing Remote Supervisor Adapter II software for Microsoft Windows and Novell Netware operating systems.
- 8. Scroll to the bottom of the page and click **Save**.

## Setting server timeouts

Complete the following steps to set your server timeout values:

- 1. Log in to the Remote Supervisor Adapter II where you want to set the server timeouts. For more information, see Chapter 2, "Opening and using the Web interface," on page 5.
- 2. In the navigation pane, click **System Settings** and scroll down to the Server Timeouts section.

A page similar to the one in the following illustration is displayed.

| Server Timeouts 🥝 |                    |
|-------------------|--------------------|
| POST watchdog     | Disabled 💌 minutes |
| O/S watchdog      | Disabled 💌 minutes |
| Loader watchdog   | Disabled 💌 minutes |
| Power off delay   | 0.5 💌 minutes      |
| NMI reset delay   | Disabled 💌 minutes |

You can set the Remote Supervisor Adapter II to respond automatically to the following events:

- Halted power-on self-test
- Halted operating system
- Failure to load operating system
- · Power-off delay to shut down operating system
- Nonmaskable interrupt
- 3. Enable the server timeouts that correspond to the events that you want the Remote Supervisor Adapter II to respond to automatically.

#### POST watchdog

Use the **POST watchdog** field to specify the number of minutes that the Remote Supervisor Adapter II will wait for the server to complete a power-on self-test (POST). If the server that is being monitored fails to

complete a POST within the specified time, the Remote Supervisor Adapter II generates a POST timeout alert and automatically restarts the server. The POST watchdog is then automatically disabled until the operating system is shut down and the server is power cycled (or until the operating system starts and the software is successfully loaded).

**Note:** Power cycling means that the server is turned off and then immediately turned on.

To set the POST timeout value, select a number from the menu. To turn off this option, select **Disabled**.

**Note:** If the **POST Time-out** check box is selected in the Remote Alerts section of the Remote Alerts page, the Remote Supervisor Adapter II attempts to forward the alert to all configured remote alert recipients. Also, the POST watchdog requires a specially constructed POST routine that is available only on specific IBM servers. If this routine does not exist on your server, all settings in this field are ignored.

For more information about POST routines, see the documentation that comes with your server.

#### O/S watchdog

Use the **O/S watchdog** field to specify the number of minutes between checks of the operating system by the Remote Supervisor Adapter II. If the operating system fails to respond to one of these checks, the Remote Supervisor Adapter II generates an O/S timeout alert and restarts the server. After the server is restarted, the O/S watchdog is disabled until the operating system is shut down and the server is power cycled.

To set the O/S watchdog value, select a time interval from the menu. To turn off this watchdog, select **Disabled**. To capture operating-system-failure screens, you must enable the watchdog in the **O/S watchdog** field and select the **O/S Time-out** check box in the Remote Alerts section of the Alerts page.

#### Notes:

- a. The O/S watchdog feature requires that the Remote Supervisor Adapter II software be installed on the server. For information about installing this software, see the *Remote Supervisor Adapter II Installation Guide*.
- b. If the O/S Time-out check box is selected in the Remote Alerts section of the Alerts page, the Remote Supervisor Adapter II will attempt to send an alert to all configured remote alert recipients.

#### Loader watchdog

Use the **Loader watchdog** field to specify the number of minutes that the Remote Supervisor Adapter II waits between the completion of POST and the starting of the operating system. If this interval is exceeded, the Remote Supervisor Adapter II generates a loader timeout alert and automatically restarts the server. After the server is restarted, the loader timeout is automatically disabled until the operating system is shut down and the server is power cycled (or until the operating system starts and the software is successfully loaded). To set the loader timeout value, select the time limit that the Remote Supervisor Adapter II will wait for the operating-system startup to be completed. To turn off this watchdog, select **Disabled**.

#### Notes:

- a. Before you start (boot) an operating system that does not have the Remote Supervisor Adapter II software installed (this can also include using a flash update diskette), make sure to select **Disabled** in the **Loader watchdog** field to prevent an unwanted restart of your server.
- b. If the Loader Time-out check box is selected in the Remote Alerts section of the Alerts page, the Remote Supervisor Adapter II will send an alert to all configured remote alert recipients.

#### Power off delay

Attention: Read the following information to prevent the loss of data or damage to data when you perform a remote shutdown of your operating system:

If the Windows 2000, Windows Server 2003, Red Hat Linux, SUSE LINUX, or Novell NetWare operating system is installed on your server, you have to install only the Remote Supervisor Adapter II software to support remote operating-system shutdown.

**Note:** If the value in the **Power off delay** field is less than 45 seconds, the Remote Supervisor Adapter II software will adjust the value to 45 seconds when it is loaded. You can decrease the power-off delay value after the server has started, but the Remote Supervisor Adapter II software will reset it to 45 seconds on the next server restart. The Remote Supervisor Adapter II software will not change a power-off delay value that is 45 seconds or greater.

Use the **Power off delay** field to specify the number of minutes that the Remote Supervisor Adapter II will wait for the operating system to shut down before turning off the server.

Shut down your server to determine how long it takes to shut down. Add a time buffer to that value and use it as your power-off delay setting to ensure that the operating system has time for an orderly shutdown before power is removed from the server.

To set the power-off delay value, select the time from the menu.

#### NMI reset delay

Use the **NMI reset delay** field to specify the length of time, in minutes, that the Remote Supervisor Adapter II waits to automatically restart the server after a nonmaskable interrupt (NMI) is triggered. A nonmaskable interrupt usually indicates a critical error such as a hardware fault. A nonmaskable interrupt usually signals a parity error in the memory subsystem.

To disable the automatic server restart after a nonmaskable interrupt, select **Disabled**.

4. Scroll to the bottom of the page and click **Save**.

# Setting the date and time

The Remote Supervisor Adapter II contains its own real-time clock to time stamp all events that are logged in the event log. Alerts that are sent by e-mail, LAN, and SNMP use the real-time clock setting to time stamp the alerts. The clock settings support Greenwich mean time (GMT) offsets and daylight saving time (DST) for added ease-of-use for administrators who are managing systems remotely over different time zones. You can remotely access the event log even if the server is turned off or disabled. This facilitates immediate problem determination and resolution.

Complete the following steps to verify the date and time settings of the Remote Supervisor Adapter II:

- 1. Log in to the Remote Supervisor Adapter II where you want to set the ASM date and time values. For more information, see Chapter 2, "Opening and using the Web interface," on page 5.
- In the navigation pane, click System Settings and scroll down to the ASM Date and Time section, which shows the date and time when the Web page was generated.
- 3. To override the date and time settings and to enable daylight saving time (DST) and Greenwich mean time (GMT), click **Set ASM Date and Time**. A page similar to the one in the following illustration is displayed.

| ASM Date and Time 🧯 |
|---------------------|
|---------------------|

| Date (mm/dd/yyyy                                   | ) 02 / 18 / 2003                                             |  |  |  |
|----------------------------------------------------|--------------------------------------------------------------|--|--|--|
| Time (hh:mm:ss)                                    | 15 : 17 : 44                                                 |  |  |  |
| GMT offset                                         | -5:00 - Eastern Standard Time (Eastern USA, Ontario, Quebec) |  |  |  |
| ☑ Automatically adjust for daylight saving changes |                                                              |  |  |  |

- 4. In the Date field, type the numbers of the current month, day, and year.
- 5. In the **Time** field, type the numbers that correspond to the current hour, minutes, and seconds in the applicable entry fields. The hour (hh) must be a number from 00 to 23 as represented on a 24-hour clock. The minutes (mm) and seconds (ss) must be numbers from 00 to 59.
- In the GMT offset field, type the number that specifies the offset, in hours, from Greenwich mean time (GMT), corresponding to the time zone where the server is located.
- Select or clear the Automatically adjust for daylight saving changes check box to specify whether the Remote Supervisor Adapter II clock will automatically adjust when the local time changes between standard time and daylight saving time.
- 8. Scroll to the bottom of the page and click **Save**.

# Creating a login profile

Use the Login Profiles table to view, configure, or change individual login profiles. Use the links in the Login ID column to configure individual login profiles. You can define up to 12 unique profiles. Each link in the Login ID column is labeled with the configured login ID for that particular profile. If you have not configured a profile, the name of the link, by default, will be ~ not used ~.

Complete the following steps to configure a login profile:

- 1. Log in to the Remote Supervisor Adapter II where you want to create a login profile. For more information, see Chapter 2, "Opening and using the Web interface," on page 5.
- 2. In the navigation pane, click **Login Profiles**. The Login Profiles page displays each login ID and the login access level, as shown in the following illustration.

| IBM. @server                                                                                                    | Remote Supervisor Adapter II                                                                                                    |              |
|----------------------------------------------------------------------------------------------------|----------------------------------------------------------------------------------------------------|--------------|
| > Local: WMN318587640                                                                                                    | View Configura                                                                                                    | tion Summary |
| <ul> <li>Server</li> <li>Monitors</li> <li>System Status</li> <li>Event Log</li> <li>Vital Product Data</li> <li>Tasks</li> <li>Power/Restart</li> <li>Remote Control</li> <li>Serial Redirect</li> <li>PXE Network Boot</li> <li>Firmware Update</li> <li>Access Remote ASM</li> <li>ACM Control</li> <li>System Settings</li> <li>Loan Profiles</li> <li>Serial Port</li> <li>Port Assignments</li> <li>Network Protocols</li> </ul> | Login Profiles  To configure a login profile, click a link in the "Login ID" column. Login ID Access 1. USERID Read/Write 2. Logmein Read/Write 3. Candt Read/Write 4. — not used — 5. — not used — 5. — not used — 9. — not used — 11. — not used — 11. — not used — 12 not used — |              |
| Security<br>Configuration File<br>Restore Defaults                                                                                                    | Global Login Settings 🥝                                                                                                    |              |
| Restart ASM                                                                                                    | These settings apply to all login profiles. User authentication method Local only                                                                                                    |              |

- **Note:** By default, the Remote Supervisor Adapter II is configured with one login profile that enables remote access using a login user ID of USERID and a password of PASSWORD (the 0 is a zero, not an O). To avoid a potential security exposure, change this default login profile during the initial setup of the Remote Supervisor Adapter II.
- 3. Click one of the unused login profile links. An individual profile page similar to the one in the following illustration is displayed.

| Login Profile 2 🎱 |                                  |                 |                          |             |
|-------------------|----------------------------------|-----------------|--------------------------|-------------|
| Login ID          | Logmein                          |                 |                          |             |
| Password          |                                  |                 |                          |             |
| Confirm password  |                                  |                 |                          |             |
| Authority Level   |                                  |                 |                          |             |
| Supervisor        |                                  |                 |                          |             |
| C Read-Only       |                                  |                 |                          |             |
| C Custom          |                                  |                 |                          |             |
| 🗆 User Accour     | t Management                     |                 |                          |             |
| 🗆 Remote Con      | sole Access                      |                 |                          |             |
| 🗖 Remote Con      | sole and Virtual Media Access    |                 |                          |             |
| 🗖 Remote Sen      | er Power/Restart Access          |                 |                          |             |
| 🗆 Ability to Cle  | ar Event Logs                    |                 |                          |             |
| 🗖 Adapter Con     | iguration - Basic                |                 |                          |             |
| 🗖 Adapter Con     | iguration - Networking & Securit | ý               |                          |             |
| 🗆 Adapter Con     | iguration - Advanced (Firmware   | Jpdate, Restart | ASM, Restore Configurati | on)         |
|                   |                                  |                 |                          |             |
|                   |                                  |                 | Reset to Defaults        | Cancel Save |

4. In the **Login ID** field, type the name of the profile.

You can type a maximum of 15 characters in the **Login ID** field. Valid characters are uppercase and lowercase letters, numbers, periods, and underscores.

Note: This login ID is used to grant remote access to the Remote Supervisor Adapter II.

5. In the **Password** field, assign a password to the login ID.

A password must contain at least five characters, one of which must be a nonalphabetic character. Null or empty passwords are accepted.

**Note:** This password is used with the login ID to grant remote access to the Remote Supervisor Adapter II.

- 6. In the Confirm Password field, type the password again.
- 7. In the **Authority level** section, select one of the following options to set the access rights for this login ID:

#### Supervisor

The user has no restrictions.

#### **Read Only**

The user has read-only access only and cannot perform actions such as file transfers, power and restart actions, or remote control functions.

#### Custom

If you select the Custom option, you must select one or more of the following custom authority levels:

- User Account Management: A user can add, modify, or delete users and change the global login settings in the Login Profiles page.
- Remote Console Access: A user can access the remote console.
- **Remote Console and Virtual Media Access:** A user can access both the remote console and the virtual media feature.
- **Remote Server Power/Restart Access:** A user can access the power on and restart functions for the remote server. These functions are available in the Power/Restart page.
- Ability to Clear Event Logs: A user can clear the event logs. Everyone can look at the event logs, but this particular permission is required to clear the logs.
- Adapter Configuration Basic: A user can modify configuration parameters in the System Settings and Alerts pages.
- Adapter Configuration Networking & Security: A user can modify configuration parameters in the Security, Network Protocols, Network Interface, Port Assignments, and Serial Port pages.
- Adapter Configuration (Advanced): A user has no restrictions when configuring the adapter. In addition, the user is said to have administrative access to the Remote Supervisor Adapter II, meaning that the user can also perform the following advanced functions: firmware updates, PXE network boot, restore adapter factory defaults, modify and restore adapter configuration from a configuration file, and restart and reset the adapter.
- 8. Click Save to save your login ID settings.

## Configuring the global login settings

Complete the following steps to set conditions that apply to all login profiles for the Remote Supervisor Adapter II:

 Log in to the Remote Supervisor Adapter II for which you want to set the global login settings. For more information, see Chapter 2, "Opening and using the Web interface," on page 5.

- 2. In the navigation pane, click Login Profiles.
- 3. Scroll down to the Global Login Settings section. A page similar to the one in the following illustration is displayed.

| These settings apply to all login profiles. |                      |  |
|---------------------------------------------|----------------------|--|
|                                             |                      |  |
| User authentication method                  | Local only           |  |
| Logins through a modem connection           | Disabled 💌           |  |
| Lockout period after 5 login failures       | 2 minutes            |  |
| Web inactivity session timeout              | User picks timeout 💌 |  |

- 4. In the **User authentication method** field, specify how users who are attempting to log in are authenticated. Select one of the following authentication methods:
  - Local only: Users are authenticated by a search of a table that is local to the Remote Supervisor Adapter II. If there is no match on the user ID and password, access is denied. Users who are successfully authenticated are assigned the authority level that is configured in "Creating a login profile" on page 16.
  - **LDAP only:** The Remote Supervisor Adapter II attempts to authenticate the user by using the LDAP server. Local user tables on the Remote Supervisor Adapter II are never searched with this authentication method.
  - Local first, then LDAP: Local authentication is attempted first. If local authentication fails, LDAP authentication is attempted.
  - **LDAP first, then Local:** LDAP authentication is attempted first. If LDAP authentication fails, local authentication is attempted.
- 5. In the **Logins through a modem connection** field, select **Enabled** to allow PPP users to dial in to the Remote Supervisor Adapter II through a modem connection.
- 6. In the **Lockout period after 5 login failures** field, specify how long, in minutes, the Remote Supervisor Adapter II will prohibit remote login attempts, if more than five sequential failures to log in remotely are detected.
- 7. In the Web inactivity session timeout field, specify how long, in minutes, the Remote Supervisor Adapter II will wait before disconnecting an inactive Web session. Select No timeout to disable this feature. Select User picks timeout if the user will select the timeout period during the login process.
- 8. Click Save.

# Configuring remote alert settings

**Note:** For the Remote Supervisor Adapter II SlimLine, the configuring remote alert settings feature is available only when using LAN-based alert functionality.

You can configure remote alert recipients, the number of alert attempts, incidents that trigger remote alerts, and local alerts from the **Alerts** link on the navigation pane.

After you configure a remote alert recipient, the Remote Supervisor Adapter II will send an alert to that recipient. The alert is sent through a serial connection or a network connection, a numeric pager, or an alphanumeric pager when any event

selected from the Monitored Alerts group occurs. This alert contains information about the nature of the event, the time and date of the event, and the name of the system that generated the alert.

The Remote Supervisor Adapter II offers alert redundancy for several managed systems at the same location. It sends alerts only once per connection type, even when there is more than one active LAN or serial connection. However, if one connection device fails, all other interconnected devices route the alerts to the next available connection.

#### Notes:

- If the SNMP Agent or SNMP Traps fields are not set to Enabled, no SNMP traps are sent. For information about these fields, see "Configuring SNMP" on page 40.
- 2. You cannot distinguish between the alerts that are sent to remote alert recipients. All configured recipients receive each alert that you select.

## Configuring remote alert recipients

**Note:** For the Remote Supervisor Adapter II SlimLine, the configuring remote alert recipients feature is available only when using LAN-based alert functionality.

You can define up to 12 unique remote alert recipients. Each link for an alert recipient is labeled with the recipient name, notification method, and alert status.

Complete the following steps to configure a remote alert recipient:

- 1. Log in to the Remote Supervisor Adapter II for which you want to configure remote alert settings. For more information, see Chapter 2, "Opening and using the Web interface," on page 5.
- In the navigation pane, click Alerts. The Remote Alert Recipients page is displayed. You can see the notification method and alert status for each recipient, if they are set.

|                                                                                                    | Remot                                                                                                    | e Supervisor Ad                                                                                                    | apter II                                                    |                     |
|----------------------------------------------------------------------------------------------------|----------------------------------------------------------------------------------------------------|----------------------------------------------------------------------------------------------------|-------------------------------------------------------------|---------------------|
| <ul> <li>Server</li> <li>Monitors</li> <li>System Status<br/>Event Log<br/>Vital Product Data</li> <li>Tasks</li> <li>Power/Restart</li> <li>Remote Control<br/>Serial Redirect</li> <li>PXE Network Boot<br/>Firmware Update</li> <li>Access Remote ASM</li> <li>ASM Control</li> <li>System Settings</li> <li>Login Profiles</li> <li>Alarda</li> <li>Serial Port</li> <li>Network Interfaces</li> <li>Network Interfaces</li> </ul> | Remote Alert Recipi<br>To configure a remote<br>Name<br>1. <u>MJ Englebent</u><br>2. <u>JK Elinhenship</u><br>3. <u>- not used</u><br>4. <u>- not used</u><br>6. <u>- not used</u><br>7. <u>- not used</u><br>8. <u>- not used</u><br>9. <u>- not used</u><br>10. <u>- not used</u><br>11. <u>- not used</u><br>12. <u>- not used</u> | ents<br>alert recipient, click a link in the<br>Notification Method<br>IBM Director (comprehensive)<br>E-mail over LAN | "Name" column.<br>Status<br>Disabled<br>Receives all alerts |                     |
| Security<br>Configuration File<br>Restore Defaults<br>Restart ASM                                                                                                    | Al 4 E                                                                                                    | )                                                                                                    |                                                             | Generate Test Alert |
| Log Off                                                                                                    | This setting applies on                                                                                                    | ly to alerts forwarded from the IS                                                                                     | M processors on the in                                      | terconnect network. |

3. Click one of the remote alert recipient links. An individual recipient window similar to the one in the following illustration opens.

| Remote Alert Recipier                 | nt 2 🥙                                  |
|---------------------------------------|-----------------------------------------|
| Receives critical alerts of           | only                                    |
| Status<br>Name<br>Notification method | Enabled  JK Blankenship E-mail over LAN |
| Number                                |                                         |
| PIN                                   |                                         |
| E-mail address (userid@               | (hostname)                              |
| PPP login ID                          |                                         |
| PPP password                          |                                         |
|                                       |                                         |
|                                       | Reset to Defaults Cancel Save           |

- 4. To have only critical alerts sent to the recipient, select the **Receives critical** alerts only check box.
- 5. In the Status field, click Enabled to activate the remote alert recipient.
- 6. In the **Name** field, type the name of the recipient or other identifier. The name that you type appears as the link for the recipient on the Alerts page.
- 7. In the **Notification method** field, select the notification method for reaching the recipient. Select one of the following notification methods. Not all methods are available on all servers.
  - Numeric pager
  - Alphanumeric pager
  - IBM Director Comprehensive
  - IBM Director over Modem
  - IBM Director over LAN
  - SNMP over LAN
  - E-mail over LAN
  - **Note:** For you to configure a remote alert recipient for IBM Director Comprehensive, IBM Director over Modem, or IBM Director over LAN, the remote alert recipient must be a server on which IBM Director Server is installed.
- 8. In the **Number** field, type either the phone number, IP address, or host name at which to contact the recipient.

Type a phone number if you are using one of the following notification methods:

- Numeric pager (follow the phone number with a comma and the personal identification number [PIN])
- Alphanumeric pager
- IBM Director over Modem

Type an IP address or host name if you are using the IBM Director over LAN method.

- 9. Enter additional information for the selected notification method:
  - If you selected the alphanumeric pager notification method, in the **PIN** field, enter the PIN.
  - If you selected the E-mail over LAN notification method, in the E-Mail address field, type the e-mail address of the recipient.

- **Note:** For the E-mail over LAN notification method to work correctly, configure the Simple Mail Transfer Protocol (SMTP) options on the Network Protocols page. For more information about SMTP options, see "Configuring SMTP" on page 42.
- 10. In the **PPP login ID** field, specify the login ID or user ID that you need to log in to your Internet Service Provider (ISP).
  - **Note:** The **PPP login ID** field is required for E-mail over PPP and SNMP over PPP notification methods. For remote access on a Windows operating system, this is usually the user ID of the account that is set up.

For example, to log in to the IBM Global Network<sup>®</sup>, the PPP login ID is in the following format: secure y is your account name and z is your user ID.

- 11. In the **PPP password** field, type the password that is used to log in to the ISP. This field is required only for E-mail over PPP and SNMP over PPP notification methods.
- 12. Click **Save** to save your remote alert recipient profile. Repeat step 2 on page 20 through step 21 for each remote alert recipient profile.
- 13. Click **Generate Test Alert** on the Remote Alert Recipients page to send a test alert to all configured remote alert recipients.
- Note: All selected alert events are sent to all configured remote alert recipients.

# **Forwarding alerts**

**Note:** For the Remote Supervisor Adapter II SlimLine, the forwarding alerts feature is available only when using LAN-based alert functionality.

The Alert Forwarding setting applies only to alerts that are forwarded from integrated system management processors (ISMPs) on an ASM interconnect network. The ISMPs on the network forward alerts only to the Remote Supervisor Adapter or Remote Supervisor Adapter II that is designated as the gateway. The gateway adapter then forwards the alerts through an Ethernet connection on the network to the alert recipients. A Remote Supervisor Adapter II is a gateway to the interconnect network if one of the following circumstances is true:

- On the Alerts Forwarding page, you click Make this ASM the Gateway.
- The Remote Supervisor Adapters and Remote Supervisor Adapter IIs on the network negotiate and designate the adapter to be the gateway. This occurs if you do not configure one of the Remote Supervisor Adapters or Remote Supervisor Adapter IIs on the network to be the gateway.

#### Notes:

- 1. There must be at least one Remote Supervisor Adapter or Remote Supervisor Adapter II on the interconnect network for ISMP alerts to be forwarded. At any time, only one Remote Supervisor Adapter or Remote Supervisor Adapter II can be the gateway on an interconnect network.
- 2. When Remote Supervisor Adapters and Remote Supervisor Adapter IIs are on the interconnect network, a Remote Supervisor Adapter II should be configured as the gateway.
- 3. When a user configures a Remote Supervisor Adapter or Remote Supervisor Adapter II to be the gateway, any existing gateway (user-defined or negotiated) ceases to be the gateway.

- 4. The remote alert recipients and monitored alerts for the ISMPs on the interconnect network must be configured on the gateway Remote Supervisor Adapter or Remote Supervisor Adapter II; otherwise, the alerts will not be forwarded.
- 5. In the event of a gateway adapter failure, a new gateway is automatically negotiated. To enable alerts to be forwarded by the negotiated gateway, you must also configure the remote alert recipients and monitored alerts on Remote Supervisor Adapters and Remote Supervisor Adapter IIs that are potential gateways.

Complete the following steps to verify whether the selected Remote Supervisor Adapter II is the gateway to the interconnect network:

- 1. Log in to the Remote Supervisor Adapter II for which you want to see the alert forwarding status. For more information, see Chapter 2, "Opening and using the Web interface," on page 5.
- 2. In the navigation pane, click **Alerts** and scroll down to the **Alert Forwarding** section.

| Alert Forw | varding 🞱                                        |                                          |
|------------|--------------------------------------------------|------------------------------------------|
| This setti | ng applies only to alerts forwarded from the ISN | 1 processors on the interconnect network |
| Status:    | Not a gateway for ISM processors                 |                                          |
|            |                                                  | Make this ASM the Gateway                |

- The Status field shows whether the Remote Supervisor Adapter II is the gateway and, if it is, whether it is a user-configured or negotiated gateway. The following values are possible:
  - Not a gateway for ISMPs
  - User configured gateway for ISMPs
  - · Negotiated gateway for ISMPs

## Setting remote alert attempts

**Note:** For the Remote Supervisor Adapter II SlimLine, the configuring remote alert attempts feature is available only when using LAN-based alert functionality.

The remote alert attempts settings apply only to forwarded alerts.

Complete the following steps to set the number of times that the Remote Supervisor Adapter II attempts to send an alert:

- 1. Log in to the Remote Supervisor Adapter II on which you want to set remote alert attempts. For more information, see Chapter 2, "Opening and using the Web interface," on page 5.
- 2. In the navigation pane, click **Alerts** and scroll down to the Global Remote Alert Settings section.

#### Global Remote Alert Settings 🥝

These settings apply to all remote alert recipients.

| Remote alert retry limit               | 5 💌 times     |
|----------------------------------------|---------------|
| Delay between entries                  | 0.5 💌 minutes |
| Delay between retries                  | 0.5 💌 minutes |
| $\hfill\square$ Include event log with | e-mail alerts |

Use these settings to define the number of remote alert attempts and the length of time between the attempts. The settings apply to all configured remote alert recipients.

#### Remote alert retry limit

Use the **Remote alert retry limit** field to specify the number of additional times that the Remote Supervisor Adapter II will attempt to send an alert to a recipient.

#### **Delay between entries**

Use the **Delay between entries** field to specify the time interval (in minutes) that the Remote Supervisor Adapter II will wait before sending an alert to the next recipient in the list.

#### **Delay between retries**

Use the **Delay between retries** field to specify the time interval (in minutes) that the Remote Supervisor Adapter II will wait between retries to send an alert to a recipient.

3. Select the **Include event log with e-mail alerts** check box to attach the local event log to all e-mail alert notifications. The event log provides a summary of the most recent events and assists with problem identification and fast recovery.

#### Notes:

- a. To send the event log as an e-mail attachment, you must select E-mail over LAN as the notification method for at least one remote alert recipient.
- Event logs that are attached in an e-mail are not forwarded to a Remote Supervisor Adapter or Remote Supervisor Adapter II on the ASM interconnect network.
- 4. Scroll to the bottom of the page and click Save.

# Setting remote alerts

**Note:** For the Remote Supervisor Adapter II SlimLine, the setting remote alerts feature is available only when using LAN-based alert functionality.

Complete the following steps to select the remote alerts that are to be sent:

- 1. Log in to the Remote Supervisor Adapter II where you want to set remote alerts. For more information, see Chapter 2, "Opening and using the Web interface," on page 5.
- 2. In the navigation pane, click **Alerts** and scroll down to the **Monitored Alerts** section.
- Select the events that you want the Remote Supervisor Adapter II to monitor. The remote alerts are categorized by the following levels of severity:
  - Critical

- Warning
- System

All alerts are stored in the event log and sent to all configured remote alert recipients.

#### **Critical alerts**

Critical alerts are generated for events that signal that the server is no longer functioning. If the **Select all critical alerts** check box is selected, an alert can be sent for any critical alert.

| Alphanumeric<br>pager code | Alphanumeric<br>recovery code | Event                       | Action                                                                                                    |
|----------------------------|-------------------------------|-----------------------------|----------------------------------------------------------------------------------------------------|
| 00                         | 50                            | Temperature<br>irregularity | Generates an alert if any of the monitored temperatures are<br>outside critical threshold values. To view the threshold<br>values, click the temperature readings on the System Health<br>page. If a critical temperature condition is detected, the<br>server shuts down and turns off, regardless of the alert<br>notification setting.                       |
| 01                         | 51                            | Voltage<br>irregularity     | Generates an alert if the voltages of any of the monitored<br>power supplies fall outside their specified operational ranges.<br>To view the operational ranges, click the voltage readings on<br>the System Health page. If a critical voltage condition is<br>detected, the server shuts down and turns off, regardless of<br>the alert notification setting. |
| 02                         | 52                            | Tampering                   | Generates an alert if physical intrusion of the server is<br>detected. Tamper monitoring is not available on some<br>servers, in which case this setting is ignored.                                                                                                    |
| 03                         | 53                            | Multiple fan<br>failure     | Generates an alert if two or more of the cooling fans in the server fail.                                                                                                    |
| 04                         | 54                            | Power failure               | Generates an alert if any of the server power supplies fail.                                                                                                    |
| 05                         | 55                            | Hard disk drive failure     | Generates an alert if one or more of the hard disk drives in the server fail.                                                                                                    |
| 06                         | 56                            | VRM failure                 | Generates an alert if one or more voltage regulator modules (VRMs) fail. This setting is ignored for servers without VRMs.                                                                                                    |
| 07-09                      |                               |                             | Reserved for future use.                                                                                                    |

### Table 2. Critical remote alerts

### Warning alerts

Warning alerts are generated for events that might progress to a critical level. If the **Select all warning alerts** check box is selected, an alert can be sent for any warning alert.

| Alphanumeric<br>pager code | Alphanumeric<br>recovery code | Event                          | Action                                                                                                    |
|----------------------------|-------------------------------|--------------------------------|----------------------------------------------------------------------------------------------------|
| 10                         | 60                            | Redundant power supply failure | Generates an alert if a redundant power supply fails.                                                                                                    |
| 11                         | 61                            | Single fan failure             | Generates an alert if one fan fails.                                                                                                    |
| 12                         | 62                            | Temperature<br>irregularity    | Generates an alert if any monitored temperatures are<br>outside the warning threshold values. To access these<br>temperature threshold values, click the temperature<br>readings on the System Health page. Unlike the critical<br>temperature event, this event will not initiate a server<br>shutdown. |

#### Table 3. Warning remote alerts

Table 3. Warning remote alerts (continued)

| Alphanumeric<br>pager code | Alphanumeric<br>recovery code | Event                   | Action                                                                                                    |
|----------------------------|-------------------------------|-------------------------|----------------------------------------------------------------------------------------------------|
| 13                         | 63                            | Voltage<br>irregularity | Generates an alert if any monitored voltages are outside the<br>warning threshold values. To access these voltage range<br>values, click the voltage readings on the System Health<br>page. Unlike the critical voltage event, this event will not<br>initiate an automatic server shutdown. |
| 14 - 19                    |                               |                         | Reserved for future use.                                                                                                    |

#### System alerts

System alerts are generated for events that occur as a result of system errors. If the **Select all system alerts** check box is selected, an alert can be sent for any system alert.

#### Notes:

- a. The **Select all system alerts** check box is not available on all servers.
- b. Hard disk drive Predictive Failure Analysis (PFA) alerts are not monitored.

| Alphanumeric<br>pager code | Alphanumeric<br>recovery code | Event                      | Action                                                                                                    |
|----------------------------|-------------------------------|----------------------------|----------------------------------------------------------------------------------------------------|
| 20                         | 70                            | POST timeout               | Generates an alert if an enabled POST timeout value is exceeded. The POST timeout value is configured in the <b>Server Timeouts</b> section on the System page.                                                                                                    |
| 21                         | 71                            | O/S timeout                | Generates an alert if an enabled operating system timeout<br>value is exceeded. The operating system timeout value is<br>configured in the <b>Server Timeouts</b> section on the System<br>page. The O/S timeout alert must be checked to enable<br>remote operating-system-failure screen capture. |
| 22                         | 72                            | Test alert                 | Generates an alert if the <b>Generate Test Alert</b> button is clicked on the Remote Alert Recipients page.                                                                                                    |
| 23                         | 73                            | Power off                  | Generates an alert if the server is turned off.                                                                                                    |
| 24                         | 74                            | Power on                   | Generates an alert if the server is turned on.                                                                                                    |
| 25                         | 75                            | Boot failure               | Generates an alert if an error occurs that prevents the server from starting.                                                                                                    |
| 26                         | 76                            | Loader timeout             | Generates an alert if an enabled server loader timeout value<br>is exceeded. The system loader timeout value is configured<br>in the <b>Server Timeouts</b> section on the System page.                                                                                                    |
| 27                         | 77                            | PFA notification           | Generates an alert if a PFA notification is generated by the server hardware. This feature is available only on servers that have PFA-enabled hardware.                                                                                                    |
| 28 - 29                    |                               |                            | Reserved for future use.                                                                                                    |
| 38                         | 88                            | Partition<br>configuration | Generates an alert if a partition configuration notification is<br>generated by the server. This feature is available only on<br>servers that have partitionable hardware.                                                                                                    |

Table 4. System remote alerts

4. Scroll to the bottom of the page and click **Save**.

# **Setting local events**

**Note:** For the Remote Supervisor Adapter II SlimLine, the setting local events feature is available only when using LAN-based alert functionality.

Complete the following steps to select the local events to which the Remote Supervisor Adapter II will respond:

- 1. Log in to the Remote Supervisor Adapter II where you want to set local events. For more information, see Chapter 2, "Opening and using the Web interface," on page 5.
- 2. In the navigation pane, click **Alerts** and scroll down to the **Monitored Local Events** section.
- 3. Select the events that you want to store in the event log. The Remote Supervisor Adapter II stores the notification only in the event log.

Local events are generated for events that are sent to IBM Director, if it is installed, on the server where the ASM subsystem is located. These events are not sent to remote alert recipients. If the **Select all local events** check box is selected, an alert can be sent for any local event.

| Event                          | Action                                                                                                    |  |
|--------------------------------|----------------------------------------------------------------------------------------------------|--|
| Event log 75% full             | Generates a local notification if the event log reaches 75% of capacity.                                            |  |
| Voltage irregularity           | Generates a local notification if any of the monitored voltages exceed their thresholds.                            |  |
| Power off                      | Generates a local notification if the server is turned off.                                                         |  |
| Power supply failure           | Generates a local notification if a power-supply failure is detected.                                               |  |
| Event log full                 | Generates a local notification if the event log reaches its capacity. At capacity, the oldest events are deleted.   |  |
| Redundant power supply failure | Generates a local notification if the redundant power supply fails.                                                 |  |
| Tampering                      | Generates a local notification if the server covers are removed.<br>This feature is available only on some servers. |  |
| DASD failure                   | Generates a local notification if any hard disk drive failures are detected.                                        |  |
| Remote login                   | Generates a local notification if a remote login occurs.                                                            |  |
| Temperature irregularity       | Generates a local notification if any of the monitored temperatures exceed thresholds.                              |  |
| Fan failure                    | Generates a local notification if one or more cooling fans fail.                                                    |  |
| PFA notification               | Generates a local notification if any of the hardware in the server generates a PFA event.                          |  |
| Partition configuration        | Generates a local notification if any of the hardware in the server generates a partition configuration event.      |  |

Table 5. Local events

4. Scroll to the bottom of the page and click Save.

# Configuring the serial connectors

**Note:** This feature is not available for the Remote Supervisor Adapter II SlimLine.

Complete the following steps to configure the serial connector:

- 1. Log in to the Remote Supervisor Adapter II on which you want to configure the serial port. For more information, see Chapter 2, "Opening and using the Web interface," on page 5.
- In the navigation pane, click Serial Port. A page similar to the one in the following illustration is displayed.

|                  |                   | View Configuration Summa |
|------------------|-------------------|--------------------------|
| Serial Port 1 (C | OM1) 🤷            |                          |
| Port function    | Modem alerting 💌  |                          |
| Baud rate        | 57600 💌           |                          |
| Parity           | NONE -            |                          |
| Stop bits        | 1                 |                          |
| Serial Port 2 (C | OM2) 🖉            |                          |
| Port function    | Serial redirect 💌 |                          |
| Baud rate        | 57600 💌           |                          |
| Parity           | NONE -            |                          |
| Stop bits        | 1                 |                          |
| 🗆 Serial pass-   | thru to Port 1    |                          |
|                  |                   |                          |

- 3. In the **Port function** field, select the function for which this serial port will be used. If the Remote Supervisor Adapter II supports point-to-point protocol (PPP) over a serial port, select **PPP** as the port function to enable the PPP interface for that port. Any other selection disables the PPP interface. Select **None**, if it is available, to disable the port. If you select **PPP**, click **PPP Settings** to configure the settings. For more information, see "Configuring PPP access over a serial connection" on page 39.
- 4. In the **Baud rate** field, select the data-transfer rate.

Use the **Baud rate** field to specify the data-transfer rate of your serial port connection. To set the baud rate, select the data-transfer rate, in bits per second, that corresponds to your serial port connection.

- 5. In the **Parity** field, select the error detection that is to be used in your serial connection.
- 6. In the **Stop bits** field, select the number of data-terminating 1-bits that will follow the data or any parity bit to mark the end of a transmission (normally a byte or character).

Note: The number of data bits is preset to 8 and cannot be changed.

- 7. Click Save.
- 8. If you need to set advanced settings, click **Advanced Modem Settings**. A page similar to the one in the following illustration is displayed.
#### Port 1 Modem Settings 🥝

This information only needs to be modified if the alert forwarding functions are not working properly.

The strings marked with \* require a carriage return at the end (denoted ^M).

| Initialization string <sup>*</sup>   | ATZ^M              |
|--------------------------------------|--------------------|
| Dial prefix string                   | ATDT               |
| Hangup string <sup>*</sup>           | ATH0^M             |
| Dial postfix string <sup>*</sup>     | ^M                 |
| Modem query <sup>*</sup>             | AT^M               |
| Factory settings string <sup>*</sup> | AT&F0^M            |
| Auto answer <sup>*</sup>             | ATS0=1^M           |
| Escape string                        | +++                |
| Auto answer stop <sup>*</sup>        | ATS0=0^M           |
| Caller ID string                     |                    |
| Escape guard (0 - 250)               | 100 10ms intervals |

Set these values only if the alert forwarding functions are not working properly. Each string that is marked with an asterisk (\*) must have a carriage return (^M) manually entered at the end of the field value.

The following table describes the initialization strings for this modem.

Table 6. Port 1 settings

| Field                       | What you type                                                                                                    |
|-----------------------------|----------------------------------------------------------------------------------------------------|
| Initialization<br>string*   | Type the initialization string that will be used for the specified modem. A default string is provided (ATE0). Do not change this string unless your dial-out functions are not working properly.             |
| Dial prefix string          | Type the initialization string that is used before the number that is to be dialed. The default is ATDT.                                                                                                    |
| Hangup string*              | Type the initialization string that will be used to instruct the modem to disconnect. A default string is provided (ATH0). Do not change this string unless your dial-out functions are not working properly. |
| Dial postfix<br>string*     | Type the initialization string that is used after the number is dialed to tell the modem to stop dialing. The default is ^M.                                                                                  |
| Modem query*                | Type the initialization string that is used to find out whether the modem is attached. The default is AT.                                                                                                    |
| Factory settings<br>string* | Type the initialization string that returns the modem to its factory settings when the modem is initialized. The default is AT&F0.                                                                            |
| Auto answer*                | Type the initialization string that is used to tell the modem to answer the phone when it rings. The default is to answer after one ring, ATS0=1.                                                             |
| Escape string               | Type the initialization string that returns the modem to command mode when it is currently communicating with another modem. The default is +++.                                                              |
| Auto answer<br>stop*        | Type the initialization string that is used to tell the modem to stop answering the phone automatically when it rings. The default is ATS0=0.                                                                 |
| Caller ID string            | Type the initialization string that will be used to get caller ID information from the modem.                                                                                                    |

Table 6. Port 1 settings (continued)

| Field                     | What you type                                                                                                    |
|---------------------------|----------------------------------------------------------------------------------------------------|
| Escape guard<br>(0 - 250) | Type the length of idle time that is used before and after the escape string is issued to the modem, so that the modem will recognize the escape string. This value is measured in 10-millisecond intervals. The default value is 1 second. |

#### 9. Click Save.

If you need to provide a new initialization string, see the documentation that came with your modem. Your initialization string must contain commands that configure your modem as follows:

- Command echoing OFF
- Online character echoing OFF
- Result codes ENABLED
- Verbal result codes ENABLED
- · All codes and connect messages with BUSY and DT detection
- Protocol identifiers added LAPM/MNP/NONE V42bis/MNP5
- Normal CD operations
- DTR ON-OFF hang-up, disable AA and return to command mode
- CTS hardware flow control
- RTS control of receive data to computer
- · Queued and nondestructive break, no escape state

Note: The abbreviations in these commands have the following meanings:

- AA auto answer
- **CD** carrier detect
- CTS clear to send
- **DT** data transfer
- **DTR** data terminal ready
- LAPM link access protocol for modems
- MNP microcom networking protocol
- **RTS** ready to send

### Configuring the dual serial connectors for serial redirection

Note: This feature is not available for the Remote Supervisor Adapter II SlimLine.

You can use the ASM breakout cable with dual serial connectors to connect the server serial port (using a null modem cable) to a client workstation that uses a terminal-emulation program such as Hilgraeve HyperTerminal or to a hardware terminal server (also using a null modem cable). The Remote Supervisor Adapter II acts as a pass-through device. Using this single serial connection to a terminal server or client workstation, a system administrator can access the serial features of both the operating system and the Remote Supervisor Adapter II. The Remote Supervisor Adapter II command-line interface (CLI) provides text-based power control and server reset ability.

To use the ASM breakout cable with dual serial connectors for a single serial connection to a terminal server, make sure that:

 Your server basic input/output system (BIOS) supports the single serial connection. This BIOS serial support is needed to provide power-on self-test (POST), setup, and end-to-end remote access.

- You update the Remote Supervisor Adapter II firmware. For information about obtaining Remote Supervisor Adapter II firmware and software, see the *Installation Guide*.
- Your operating system has serial support for text management in the operating system. The following operating systems have serial support:
  - Microsoft Windows Server 2003 Enterprise Edition with emergency management services for serial console support
  - Linux operating systems with Agetty serial console support

# Serial-to-serial redirection

Serial-to-serial redirection enables the Remote Supervisor Adapter II to pass data between COM1 and COM2. This mode is useful when a single serial connection is required to a client computer or a hardware terminal server.

When serial authentication is enabled, the serial command-line interface session is authenticated through the local logon profiles or through an LDAP server.

For serial redirection quick setup information, see "Serial redirection quick setup" on page 78.

Complete the following steps to set up the software configuration for serial-to-serial redirection configuration:

- 1. Log in to the Remote Supervisor Adapter II on which you want to configure the serial port. For more information, see Chapter 2, "Opening and using the Web interface," on page 5.
- 2. In the navigation pane, click **Serial Port**. A page similar to the one in the following illustration is displayed.

|                  |                   | View Configuration Summary |
|------------------|-------------------|----------------------------|
| erial Port 1 (CO | M1) 🥝             |                            |
| Port function    | Modem alerting 💌  |                            |
| Baud rate        | 57600 -           |                            |
| Parity           | NONE -            |                            |
| Stop bits        | 1                 |                            |
| erial Port 2 (CO | M2) 🖉             |                            |
| Port function    | Serial redirect 💌 |                            |
| Baud rate        | 57600 💌           |                            |
| Parity           | NONE              |                            |
| Ston hite        | 1                 |                            |
| Stop bits        |                   |                            |

- 3. In the Serial Port 1 section, set the following values for the fields:
  - a. In the Port function field, select Serial redirect.
    - **Note:** The serial ports are enabled independently for serial redirection. For serial-to-serial redirection, both ports must be set to **Serial redirect**. The available options for COM1 are Modem alerting, PPP, and Serial redirect. If COM2 is enabled, it supports only serial redirection.

b. Configure the **Baud rate**, **Parity**, and **Stop bits** fields to match the serial port settings on the server.

#### Notes:

- 1) Serial redirection does not support hardware-based flow control. Disable the terminal flow control.
- 2) To prevent buffer overrun and character loss, configure both serial ports with the same baud rate. The Remote Supervisor Adapter II provides a 512-character buffer on both incoming and outgoing serial streams.
- 4. In the Serial Port 2 section, set the following values for the fields:
  - a. In the Port function field, select Serial redirect.
  - b. Configure the **Baud rate**, **Parity**, and **Stop bits** fields to match the serial port settings on the server.

**Note:** Serial redirection does not support hardware-based flow control. Disable the terminal flow control.

5. Select the Serial pass-thru to Port 1 check box to force the link between COM1 and COM2. Both ports must be active and in serial redirection mode to enable this function. If the function is not enabled, the command-line interface must be invoked, and the console command must be used to link the appropriate ports together.

### Serial-to-Telnet redirection

Serial-to-Telnet redirection enables a system administrator to use the Remote Supervisor Adapter II as a serial terminal server. Either one or both serial ports can be accessed from a Telnet connection when serial redirection is enabled.

For serial redirection quick setup information, see "Serial redirection quick setup" on page 78.

The Remote Supervisor Adapter II uses the custom command-line interface enter key sequence to return from a serial redirection session. The command-line interface enter key sequence defaults to the Microsoft Windows Server 2003 emergency management services compatible key sequence: Press the Escape key, then the open parenthesis symbol [ ( ].

#### Notes:

- 1. The Remote Supervisor Adapter II allows two open Telnet sessions. The Telnet sessions can independently access the serial ports so that multiple users can have a concurrent view of a redirected serial port.
- 2. One serial port must be enabled for serial redirection to enable the **console** command.
- 3. Telnet does not use the command-line interface exit key sequence. The command-line interface **console** command must be used to select a COM port.
- 4. The Telnet session is authenticated through the local logon profiles or through an LDAP server.

#### **Example session**

```
telnet 192.168.70.125 (Press Enter.)
Connecting to 192.168.70.125...
username: USERID (Press Enter.)
password: ******** (Press Enter.)
SN# J1RAE32S000> console 1 (Press Enter.)
unsupported console
SN# J1RAE32S000> console 2 (Press Enter.)
```

**Note:** All traffic from COM2 is now routed to the Telnet session. All traffic from the Telnet session is routed to COM2.

ESC (

Note: In the default mode (EMS compatible), press Esc then the open parenthesis symbol [ ( ] to return to the command-line interface.

SN# J1RAE32S000> exit (Press Enter.)

### Configuring the command-line interface settings

The Remote Supervisor Adapter II command-line interface provides a set of commands that you can use for power control, monitoring and configuring the Remote Supervisor Adapter II and the server. The command-line interface is available from either or both serial ports and from up to two simultaneous Telnet sessions.

The Remote Supervisor Adapter II command-line interface commands and their descriptions are listed in Chapter 6, "Command-line interface," on page 83.

Complete the following steps to use the command-line interface:

- 1. Log in to the Remote Supervisor Adapter II on which you want to configure the serial port. For more information, see Chapter 2, "Opening and using the Web interface," on page 5.
- 2. In the navigation pane, click Serial Port.
- 3. Scroll to the Serial Redirect Settings / CLI Settings section.

| Serial Redirect / CLI Settings 🙎 |                                             |  |
|----------------------------------|---------------------------------------------|--|
| Port 1 (COM1)                    |                                             |  |
| CLI mode                         | None (CLI disabled)                         |  |
| CLI authentication               | Enabled 💌                                   |  |
| Port 2 (COM2)                    |                                             |  |
| CLI mode                         | CLI with EMS compatible keystroke sequences |  |
| CLI authentication               | Enabled 💌                                   |  |
| User Defined Keystroke Se        | quences                                     |  |
| 'Enter CLI' key sequence         | ^[(                                         |  |
| 'Exit CLI' key sequence          | ΛQ                                          |  |
|                                  |                                             |  |
|                                  | Save                                        |  |

4. Use the following information to select the values for the fields.

#### CLI mode

Use the command-line interface mode options to configure whether the command-line interface is available from a serial port and whether a custom key sequence must be used to enter and exit. The default setting enables the Remote Supervisor Adapter II to function in Microsoft Windows Server 2003-compatible environments.

Select from the following values:

None (CLI disabled)

The Remote Supervisor Adapter II does not allow access to the command-line interface from this serial port.

CLI with EMS compatibility keystroke sequences

The Remote Supervisor Adapter II accepts three key sequences when in Emergency Management Services-compatible mode. The

sequences are defined by the Microsoft Windows Server 2003 Emergency Management Services specification. The key sequences that are supported are described in the following table.

| Task                                                             | Key sequence                                                                                        |
|------------------------------------------------------------------|----------------------------------------------------------------------------------------------------|
| Enter the Remote Supervisor<br>Adapter II command-line interface | Press Esc (<br>The Remote Supervisor Adapter II sends Esc * as an<br>acknowledgment to the command. |
| Exit the command-line interface                                  | Press Esc Q                                                                                         |
| Reset the server                                                 | Press Esc R Esc r Esc R<br>No authentication is required to reset the server in<br>this mode.       |

Table 7. Supported Emergency Management Services key sequences

#### · CLI with user defined keystroke sequences

The Remote Supervisor Adapter II accepts the enter and exit sequences that are defined in the Enter CLI key sequence and Exit CLI key sequence. The fields are defined in the following sections. The Remote Supervisor Adapter II does not provide a server reset key sequence in this mode.

#### **CLI** authentication

The command-line interface can be automatically invoked when a user types the Enter CLI key sequence. This mode is provided for environments where the serial port is secured outside the Remote Supervisor Adapter II. Telnet sessions always require the user to authenticate.

Select from the following values:

Enabled

A user name/password prompt is presented. Authentication is required to get access to the command-line interface commands.

Disabled

No user name/password is presented when the key sequence to enter the command-line interface is pressed. The serial port has full access to all available commands.

#### **User Defined Keystroke Sequences**

The enter key sequence specifies the key sequence that the Remote Supervisor Adapter II will require to begin a command-line interface session. The exit key sequence specifies the key sequence that is required to exit from the command-line interface.

When you select **CLI with user defined keystroke sequences** for the serial port, the serial port (COM1 and COM2) sessions use the custom command-line interface enter and exit key sequences.

The Telnet sessions always use the custom command-line interface enter key sequence to return to the Remote Supervisor Adapter II command-line interface.

The sequences can be up to 19 characters. Use the caret symbol (^) to specify control characters in the Web interface.

The default sequences are equivalent to the EMS key sequences. When **CLI with user defined keystroke sequence** is selected, the EMS reset key sequence is not available, and the Remote Supervisor Adapter II will not issue the EMS acknowledgment when the enter key sequence is accepted.

- 5. At the bottom of the page, click **Save**.
- 6. To begin using the new settings, in the left navigation pane, click Restart ASM.

To set up the hardware connections, see the Installation Guide.

### **Configuring port assignments**

Complete the following steps to change the port numbers of Remote Supervisor Adapter II services:

- 1. Log in to the Remote Supervisor Adapter II where you want to configure the port assignments. For more information, see Chapter 2, "Opening and using the Web interface," on page 5.
- 2. In the navigation pane, click **Port Assignments**. A page similar to the one in the following illustration is displayed.

| Port A | ssignm   | ents 🙆 |
|--------|----------|--------|
| нтт    | TP       | 80     |
| ΗΠ     | rPS      | 443    |
| Telr   | net      | 23     |
| SN     | MP Agent | 161    |
| SN     | MP Traps | 162    |
|        |          |        |

Reset to Defaults Save

- 3. Use the following information to assign values for the fields:
  - **HTTP** This is the port number for the HTTP server of the Remote Supervisor Adapter II. The default port number is 80. Other valid values are in the range 1 through 65535. If you change this port number, you must add this port number, preceded by a colon, at the end of the Web address. For example, if the HTTP port is changed to 8500, type http://hostname:8500/ to open the Remote Supervisor Adapter II Web interface. Note that you must type the prefix http:// before the IP address and port number.

#### **HTTPS**

This is the port number that is used for Web interface HTTPS (SSL) traffic. The default value is 443. Other valid values are in the range 1 through 65535.

**Telnet** This is the port number for the Telnet server of the Remote Supervisor Adapter II. The default value is 23. Other valid values are in the range 1 through 65535.

#### **SNMP Agent**

This is the port number for the SNMP agent that runs on the Remote Supervisor Adapter II. The default value is 161. Other valid values are in the range 1 through 65535.

#### **SNMP Traps**

This is the port number that is used for SNMP traps. The default value is 162. Other valid values are in the range 1 through 65535.

The following port numbers are reserved and can be used only for the corresponding services.

Table 8. Reserved port numbers

| Port number                                        | Services used for    |
|----------------------------------------------------|----------------------|
| 2000                                               | Video redirect       |
| 1044                                               | Remote disk          |
| 1045                                               | Remote disk on card  |
| 6090                                               | IBM Director access  |
| 427                                                | SLP                  |
| 7070 through 7073 (for xSeries 445 Type 8870 only) | Partition management |
| 7070 through 7077 (for xSeries 460 Type 8872 only) | Partition management |

4. Click Save.

### **Configuring network interfaces**

On the Network Interfaces page, you can set access to the Remote Supervisor Adapter II by:

- Configuring an Ethernet connection to a Remote Supervisor Adapter II
- · Configuring point-to-point protocol access over a serial connector

# Configuring an Ethernet connection to the Remote Supervisor Adapter II

Complete the following steps to configure the Ethernet setup for the Remote Supervisor Adapter II:

- 1. Log in to the Remote Supervisor Adapter II where you want to set up the configuration. For more information, see Chapter 2, "Opening and using the Web interface," on page 5.
- 2. In the navigation pane, click **Network Interfaces**. A page similar to the one in the following illustration is displayed.
  - **Note:** The values in the following illustration are examples. Your settings will be different.

| Ethernet 🕝                              |                                                                                                    |
|-----------------------------------------|----------------------------------------------------------------------------------------------------|
| Interface                               | Enabled 💌                                                                                                    |
| DHCP                                    | Try DHCP server. If it fails, use static IP config. 💌                                                                                    |
| ₩ The IP configua<br>₩ "IP Configuratio | rtion for this interface is assigned by a DHCP server. Follow the link<br>on Assigned by DHCP Server" to see the assigned configuration. |
| Hostname                                | ASMA00096B9E009D                                                                                                    |
| Static IP Configura                     | ation                                                                                                    |
| IP address                              | 192.168.70.125                                                                                                    |
| Subnet mask                             | 255.255.255.0                                                                                                    |
| Gateway addres                          | s 0.0.0.0                                                                                                    |
| IP Configuration Ass                    | igned by DHCP Server Advanced Ethernet Setup                                                                                             |

- 3. If you want to use an Ethernet connection, select **Enabled** in the **Interface** field. Ethernet is enabled by default.
- If you want to use a Dynamic Host Configuration Protocol (DHCP) server connection, enable it by clicking either of the following choices in the DHCP field:
  - Enabled
  - Try DHCP server. If it fails, use static IP config.

The default setting is Try DHCP server. If it fails, use static IP config.

**Note:** Do not enable DHCP unless you have an accessible, active, and configured DHCP server on your network. When DHCP is used, the automatic configuration will override any manual settings.

If DHCP is enabled, the host name is assigned as follows:

- If the **Hostname** field contains an entry, the Remote Supervisor Adapter II DHCP support will request the DHCP server to use this host name.
- If the **Hostname** field does not contain an entry, the Remote Supervisor Adapter II DHCP support will request the DHCP server to assign a unique host name to the Remote Supervisor Adapter II.

If you enabled DHCP, go to step 12 on page 39.

If you have not enabled DHCP, continue with step 5.

5. Type the IP host name of the Remote Supervisor Adapter II in the **Hostname** field.

You can enter a maximum of 63 characters in this field, which represents the IP host name of the Remote Supervisor Adapter II. The host name defaults to ASMA, followed by the Remote Supervisor Adapter II burned-in media access control (MAC) address.

Note: The IP host name of the Remote Supervisor Adapter II (the Hostname field) and Remote Supervisor Adapter II name (the ASM Name field on the System page) do not automatically share the same name, because the ASM Name field is limited to 15 characters but the Hostname field can contain up to 63 characters. To minimize confusion, set the ASM Name field to the nonqualified portion of the IP host name. The nonqualified IP host name consists of up to the first period of a fully

qualified IP host name. For example, for the fully qualified IP host name asmcard1.us.company.com, the nonqualified IP host name is asmcard1. For information about your host name, see "Setting system information" on page 12.

- In the IP address field, type the IP address of the Remote Supervisor Adapter II. The IP address must contain four integers from 0 through 255 with no spaces and separated by periods.
- In the Subnet mask field, type the subnet mask that is used by the Remote Supervisor Adapter II. The subnet mask must contain four integers from 0 through 255 with no spaces or consecutive periods and separated by periods. The default setting is 255.255.255.0.
- 8. In the **Gateway address** field, type your network gateway router. The gateway address must contain four integers from 0 through 255 with no spaces or consecutive periods and separated by periods.
- 9. Scroll to the bottom of the page and click **Save**.
- 10. Click **Advanced Ethernet Setup** if you need to set additional Ethernet settings.

| Advanced Ethernet Setup 🥝        |                             |
|----------------------------------|-----------------------------|
| Data rate                        | Auto                        |
| Duplex                           | Auto 💌                      |
| Maximum transmission unit        | 1500 bytes                  |
| Locally administered MAC address | 00:00:00:00:00:00           |
| Burned-in MAC address:           | 00:09:6B:9E:00:9D           |
| Note: The burned-in MAC address  | s takes precedence when the |

locally administered MAC address is set to 00:00:00:00:00:00.

The following table describes the functions on the Advanced Ethernet page.

Table 9. Advanced Ethernet setup

| Field                        | Function                                                                                                    |
|------------------------------|----------------------------------------------------------------------------------------------------|
| Data rate                    | Use the <b>Data Rate</b> field to specify the amount of data that is to be transferred per second over your LAN connection. To set the data rate, click the menu and select the data-transfer rate, in Mb <sup>1</sup> , that corresponds to the capability of your network. To automatically detect the data-transfer rate, select <b>Auto</b> , which is the default value. |
| Duplex                       | Use the <b>Duplex</b> field to specify the type of communication channel that is used in your network.                                                                                                    |
|                              | To set the duplex mode, select one of the following choices:                                                                                                    |
|                              | Full enables data to be carried in both directions at once.                                                                                                    |
|                              | <b>Half</b> enables data to be carried in either one direction or the other, but not both at the same time.                                                                                                    |
|                              | To automatically detect the duplex type, select <b>Auto</b> , which is the default value.                                                                                                    |
| Maximum<br>transmission unit | Use the <b>Maximum transmission unit</b> field to specify the maximum size of a packet (in bytes) for your network interface. For Ethernet, the valid maximum transmission unit (MTU) range is 60 - 1500. The default value for this field is 1500.                                                                                                    |

Table 9. Advanced Ethernet setup (continued)

| Field                                                | Function                                                                                                    |
|------------------------------------------------------|----------------------------------------------------------------------------------------------------|
| Burned-in MAC<br>address                             | The burned-in MAC address is a unique physical address that is assigned to this Remote Supervisor Adapter II by the manufacturer. The address is also a read-only field.                                                                                                    |
| Locally<br>administered<br>MAC address               | Enter a physical address for this Remote Supervisor Adapter II in the <b>Locally administered MAC address</b> field. If a value is specified, the locally administered address overrides the burned-in MAC address. The locally administered address must be a hexadecimal value from 00000000000 through FFFFFFFFFFFFFFFFFFFFFFFFFFFFFFFFFFFF |
| <sup>1</sup> Mb equals approximately 1 000 000 bits. |                                                                                                    |

- 11. Modify the advanced Ethernet settings as necessary.
- 12. Scroll to the bottom of the page and click **Save**.
- 13. Click **Back** to return to the Network Interfaces page. If DHCP is enabled, the server automatically assigns the host name, IP address, gateway address, subnet mask, domain name, DHCP server IP address, and up to three DNS server IP addresses.
- 14. If DHCP is enabled, to view the DHCP server assigned setting, click **IP Configuration Assigned by DHCP Server**.
- 15. Click Save.
- 16. In the navigation pane, click **Restart ASM** to activate the changes.

### Configuring PPP access over a serial connection

Note: This feature is not available for the Remote Supervisor Adapter II SlimLine.

Use the point-to-point protocol (PPP) access method if you do not have Ethernet access. You can use PPP through your serial port to enable access to the Remote Supervisor Adapter II through a Telnet session or a Web browser.

**Note:** If you enable the PPP interface, the Remote Supervisor Adapter II cannot use the serial port for serial remote access.

Complete the following steps to configure PPP access over a serial port:

- 1. Log in to the Remote Supervisor Adapter where you want to configure PPP access over a serial port. For more information, see Chapter 2, "Opening and using the Web interface," on page 5.
- 2. In the navigation pane, click **Network Interfaces**. Scroll down to the PPP over Serial Port 1 section.
  - **Note:** The values in the following illustration are examples. Your settings will be different.

| PPP over Serial Port 1 🥝 |                   |                 |
|--------------------------|-------------------|-----------------|
|                          | Interface         | Disabled 💌      |
|                          | Local IP address  | 192.96.1.1      |
|                          | Remote IP address | 192.96.1.2      |
|                          | Subnet mask       | 255.255.255.255 |
|                          | Authentication    | CHAP then PAP   |
|                          |                   |                 |

- 3. In the Interface field, select Enabled.
- 4. In the **Local IP address** field, type the local IP address for the PPP interface on this Remote Supervisor Adapter II. The field defaults to 192.96.1.1. The IP address must contain four integers from 0 through 255 separated by periods and no spaces.

Save

- In the **Remote IP address** field, type the remote IP address that this Remote Supervisor Adapter II will assign to a remote user. The field defaults to 192.96.1.2. The remote IP address must contain four integers from 0 through 255 separated by periods and no spaces.
- 6. In the **Subnet mask** field, type the subnet mask for the Remote Supervisor Adapter II to use. The default is 255.255.255.255. The subnet mask must contain four integers from 0 through 255 separated by periods and no spaces.
- 7. In the **Authentication** field, specify the type of authentication protocol that will be negotiated when a PPP connection is attempted.
  - The **PAP Only** setting uses a two-way handshake procedure to validate the identity of the originator of the connection. The weak privileged access protection (PAP) authentication protocol is necessary if a plain text password must be available to simulate a login at a remote host.
  - The **CHAP Only** setting uses a three-way handshake procedure to validate the identity of the originator of a connection when a connection occurs at any later time. The challenge handshake authentication protocol (CHAP) is stronger than the PAP protocol and protects against playback and trial-and-error attacks.
  - The CHAP then PAP setting tries to authenticate using CHAP first. If the originator of the connection does not support CHAP, PAP is tried as a secondary authentication protocol. The CHAP then PAP setting is the default.
- 8. Click Save.
- 9. In the navigation pane, click **Restart ASM** to activate the changes.

### Configuring network protocols

On the Network Protocols page, you can perform the following functions:

- Configure Simple Network Management Protocol (SNMP)
- · Configure Domain Name System (DNS)
- Configure Simple Mail Transfer Protocol (SMTP)
- Configure Lightweight Directory Access Protocol (LDAP)

### **Configuring SNMP**

You can query the SNMP agent to collect the sysgroup information and to send configured SNMP alerts to the configured host names or IP addresses.

**Note:** If you plan to configure Simple Network Management Protocol (SNMP) traps on the Remote Supervisor Adapter II, you must install and compile the management information base (MIB) on your SNMP manager. The MIB supports SNMP traps. The MIB is included in the Remote Supervisor Adapter II firmware update package that you downloaded from the IBM Support Web site.

Complete the following steps to configure SNMP:

- 1. Log in to the Remote Supervisor Adapter II where you want to configure SNMP. For more information, see Chapter 2, "Opening and using the Web interface," on page 5.
- 2. In the navigation pane, click **System Settings**. In the ASM information page that is displayed, specify system contact and system location information. For information about the System Settings page, see "Setting system information" on page 12.
- 3. Scroll to the bottom of the page and click **Save**.
- 4. In the navigation pane, click **Network Protocols**. A page similar to the one in the following illustration is displayed.

| IEM. @serve                                                                                                    | r Remote Supervisor Adapter II                                                                                        |                            |          |
|----------------------------------------------------------------------------------------------------|----------------------------------------------------------------------------------------------------|----------------------------|----------|
| ≻ Local: WMN318587640                                                                                                    |                                                                                                    | View Configuration Summary |          |
| ▼Server<br>▼Monitors<br>● System Status<br>Event Log<br>Vital Product Data<br>▼Tasks                                                                                                    | Simple Network Management Protocol (SNMP) <sup>©</sup><br>SNMP agent Disabled <b>=</b><br>SNMP traps Enabled <b>=</b> |                            |          |
| Remote Control<br>Senial Redirect<br>PXE Network Boot<br>Firmware Update<br>Access Remote ASM<br>▼ASM Control<br>System Settings<br>Login Profiles<br>Alerts<br>Senial Port<br>Port Assignments<br>Network Interfaces<br>Network Interfaces<br>Security<br>Configuration File<br>Restore Defaults<br>Restart ASM | Community Name         Host Name or IP Address           1.         2           3.                                    |                            |          |
| Log Off                                                                                                    |                                                                                                    |                            | <b>•</b> |

- Select Enabled in the SNMP agent and SNMP traps fields to forward alerts to SNMP communities on your network. To enable the SNMP agent, the following criteria must be met:
  - System contacts must be specified on the System Settings page. For information about the System Settings page settings, see "Setting system information" on page 12.
  - System location must be specified on the System Settings page.
  - · At least one community name must be specified.
  - At least one valid IP address or host name (if DNS is enabled) must be specified for that community.

**Note:** Alert recipients whose notification method is SNMP will not receive alerts unless both the **SNMP agent** and the **SNMP traps** fields are set to **Enabled**.

- 6. Set up a community to define the administrative relationship between SNMP agents and SNMP managers. You must define at least one community. Each community definition consists of the following parameters:
  - Name

· IP address

If either of these parameters is not correct, SNMP management access is not granted.

- **Note:** If an error message window opens, make the necessary adjustments to the fields that are listed in the error window. Then, scroll to the bottom of the page and click **Save** to save your corrected information. You must configure at least one community to enable this SNMP agent.
- 7. In the **Community Name** field, enter a name or authentication string to specify the community.
- 8. In the corresponding **Host Name** or **IP Address** field, enter the host name or IP address of each community manager.
- If a DNS server is not available on your network, scroll to the bottom of the page and click Save. Otherwise, scroll to the Domain Name System (DNS) section. A page similar to the one in the following illustration is displayed.

| Domain | Name | System | (DNS) | ? |
|--------|------|--------|-------|---|
|        |      |        |       |   |

| Enabled 💌 |
|-----------|
| 9.37.0.5  |
| 9.37.0.6  |
| 0.0.0.0   |
|           |

- 10. If a DNS server (or servers) is available on your network, select **Enabled** in the **DNS** field. The **DNS** field specifies whether you use a DNS server on your network to translate host names into IP addresses.
- 11. If you enabled DNS, in the **DNS server IP address** fields, specify the IP addresses of up to three DNS servers on your network. Each IP address must contain integers from 0 through 255 separated by periods.
- 12. Scroll to the bottom of the page and click **Save**.
- 13. In the navigation pane, click Restart ASM to activate the changes.

### **Configuring SMTP**

Complete the following steps to specify the IP address or host name of the Simple Mail Transfer Protocol (SMTP) server.

- **Note:** If you plan to set up an SMTP server for e-mail alert notifications, make sure that the name in the **Name** field in the ASM Information section of the System Settings window is valid as part of an e-mail address (for example, there are no spaces).
- 1. Log in to the Remote Supervisor Adapter II where you want to configure SMTP. For more information, see Chapter 2, "Opening and using the Web interface," on page 5.
- 2. In the navigation pane, click **Network Protocols** and scroll down to the **SMTP** section.
- In the SMTP Server Host Name or IP Address field, type the host name of the SMTP server. Use this field to specify the IP address or, if DNS is enabled and configured, the host name of the SMTP server.
- 4. Scroll to the bottom of the page and click Save.

### **Configuring LDAP**

Using a Lightweight Directory Access Protocol (LDAP) server, a Remote Supervisor Adapter II can authenticate a user by querying or searching an LDAP directory on an LDAP server, instead of going through its local user database. Then, all Remote Supervisor Adapter IIs can remotely authenticate any user access through a central LDAP server. This requires LDAP client support on the Remote Supervisor Adapter II. You can also assign authority levels according to information that is found on the LDAP server.

You can also use LDAP to assign users and Remote Supervisor Adapter IIs to groups and perform group authentication, in addition to the normal user (password check) authentication. For example, a Remote Supervisor Adapter II can be associated with one or more groups, and a user would pass group authentication only if the user belongs to at least one group that is associated with the Remote Supervisor Adapter II.

Note: LDAP-based authentication for PPP sessions is not supported.

### Setting up a client to use the LDAP server

Complete the following steps to set up a client to use the LDAP server:

- 1. Log in to the Remote Supervisor Adapter II where you want to set up the client. For more information, see Chapter 2, "Opening and using the Web interface," on page 5.
- In the navigation pane, click Network protocols. Scroll down to the Lightweight Directory Access Protocol (LDAP) Client section. A page similar to the one in the following illustration is displayed.

| LDAP Server (Host N<br>Address) | ame or IP | Port |       |  |
|---------------------------------|-----------|------|-------|--|
|                                 |           |      |       |  |
|                                 |           |      |       |  |
|                                 |           |      |       |  |
|                                 |           |      |       |  |
| oot DN                          |           |      |       |  |
| ser Search Base DN              |           |      |       |  |
| SM Group Filter                 | RSA*      |      |       |  |
|                                 |           |      | DNI I |  |

3. Configure the LDAP client using the following information:

#### LDAP Server

The Remote Supervisor Adapter II contains a Version 2.0 LDAP client that you can configure to provide authentication through a centrally located LDAP server. You can configure up to three LDAP servers. The port number for each server is optional. If the field is left blank, the default value of 389 is used for nonsecured LDAP connections. For secured connections, the default is 636. You must configure at least one LDAP server.

Save

#### Root DN

This is the distinguished name for the root entry of the directory tree on the LDAP server (for example, dn=company ABC, dn=com).

#### **User Search Base DN**

The user authentication process must search the LDAP server for one or more attributes that are associated with a particular user. Any search request must specify the base distinguished name for the actual search. The **User Search Base DN** field specifies the base distinguished name that is used to search the user directory. An example is cn=Users,dn=companyABC,dn=com. If this field is left blank, the root distinguished name is used as the search base.

User searches are part of the authentication process. They are carried out to retrieve information about the user such as login permissions, callback number, and group memberships. For Version 2.0 LDAP clients, make sure to configure this parameter; otherwise, a search that uses the root distinguished name might not succeed (as seen on Microsoft Windows Server 2003 Active Directory servers).

#### **ASM Group Filter**

This parameter is used for group authentication. It specifies the set of groups to which the particular Remote Supervisor Adapter II belongs. If the field is left blank, group authentication is disabled. Otherwise, group authentication is performed against this filter. The specified filter can be a specific group name (for example, RSAWest), a wildcard with a prefix (for example, RSA\*), or a wildcard (specified as \*). If a specific name is used, the Remote Supervisor Adapter II belongs only to this group. If a prefix filter is used (for example, RSA\*), the Remote Supervisor Adapter II belongs to any group whose first three letters are RSA. If a wildcard filter (\*) is used, the Remote Supervisor Adapter II belongs to all groups. The default filter is RSA\*.

Group authentication is performed after user authentication (where a user ID and password are verified). Group authentication refers to the process of verifying that a user is a member of at least one group that is associated with the Remote Supervisor Adapter II. For example, if the group filter is set to RSA\* and the user belongs to two groups, Engineering and RSAWest, group authentication passes because the user belongs to a group (RSAWest) that matches the filter RSA\*. If the groups to which the user belong do not match the filter, group authentication fails, and the user is not allowed to access the Remote Supervisor Adapter II. Note that if the group filter is \*, group authentication will automatically succeed because any group to which the user belongs will match this wildcard.

#### **Binding Method**

For initial binds to the LDAP server during user authentication, choose from the following options:

**Anonymous authentication**. A bind attempt is made without a client distinguished name or password. If the bind is successful, a search will be requested to find an entry on the LDAP server for the user who is attempting to log in. If an entry is found, a second attempt to bind will be attempted, this time with the distinguished name and password of the user. If this succeeds, the user has passed the user authentication phase. Group authentication is then attempted if it is enabled.

**Client authentication**. A bind attempt is made with the client distinguished name and password that is specified by this configuration parameter. If the bind is successful, the user authentication phase proceeds as in Anonymous authentication.

**User Principal Name**. A bind attempt is made directly with the credentials that are used during the login process. If this succeeds, the user has passed the user authentication phase. The user principal name usually refers to a fully qualified name, such as johndoe@abc.com. However, johndoe would also be acceptable.

**Strict User Principal Name**. This is similar to the user principal name, except that a fully qualified name must be entered by the user. That is, johndoe@abc.com would be acceptable, but not johndoe. The name that is entered by the user will be parsed for the @ symbol.

### Configuring the LDAP client authentication

Complete the following steps to configure the LDAP client authentication:

- 1. In the navigation pane, click **Network protocols**.
- Scroll down to the Lightweight Directory Access Protocol (LDAP) Client section and click Set DN and password for Client Authentication. A page similar to the one in the following illustration is displayed.

| Client DN        |       |  |  |
|------------------|-------|--|--|
| Dassword         | ****  |  |  |
| Confirm password | ***** |  |  |

 To use client-based authentication, in the Client DN field, type a client distinguished name. Type a password in the Password field or leave it blank.

# Configuring the LDAP search attributes

Complete the following steps to configure the LDAP search attributes:

- 1. In the navigation pane, click Network protocols.
- Scroll down to the Lightweight Directory Access Protocol (LDAP) Client section and click Set search attribute names for LDAP based authentication. A page similar to the one in the following illustration is displayed.

| LDAP Search Attributes <sup>2</sup>                                          |                              |
|------------------------------------------------------------------------------|------------------------------|
| UID Search Attribute<br>Group Search Attribute<br>Login Permission Attribute |                              |
|                                                                              | Clear All Fields Cancel Save |

3. To configure the search attributes, use the following information.

#### **UID Search Attribute**

When the selected binding method is **Anonymous Authentication** or **Client Authentication**, the initial bind to the LDAP server is followed by a search request that is directed at retrieving specific information about the

user, including the distinguished name, login permissions, and group ownerships of the user. To retrieve this information, the search request must specify the attribute name that is used to represent user IDs on that server. Specifically, this name is used as a search filter against the login ID that is entered by the user. This attribute name is configured here. If this field is left blank, a default of UID is used during user authentication. For example, on Active Directory servers, the attribute name that is used for user IDs is often sAMAccoutName.

When the selected binding method is **User principal name** or **Strict user principal name**, the **UID Search Attribute** field defaults automatically to userPrincipalName during user authentication if the user ID that was entered has the form userid@somedomain.

#### **Group Search Attribute**

When the Group Filter name is configured, the list of groups to which a particular user belongs must be retrieved from the LDAP server. This is required to perform group authentication. To retrieve this list, the search filter that is sent to the server must specify the attribute name that is associated with groups. This field specifies this attribute name.

If this field is left blank, the attribute name in the filter will default to memberOf.

#### Login Permission Attribute

When a user is successfully authenticated through an LDAP server, the login permissions for this user must be retrieved. To retrieve these permissions, the search filter that is sent to the server must specify the attribute name associated with login permissions. This field specifies this attribute name.

If this field is left blank, the user is assigned a default of read-only permissions, assuming that the user passes user and group authentication. When successfully retrieved, the attribute value that is returned by the LDAP server is interpreted according to the following information:

- It must be a bit string entered as 12 consecutive zeros or ones, with each bit representing a particular set of functions, for example, 01000000000 or 000011001000. The bits are numbered according to their positions. The leftmost bit is bit position 0, and the rightmost bit is bit position 11. A value of 1 at a position enables the function that the bit represents. A value of 0 disables that function. There are 12 available bits:
  - Deny Always (bit position 0): If this bit is set, the user will always fail authentication. This function can be used to block a particular user or users who are associated with a particular group.
  - Supervisor Access (bit position 1): If this bit is set, the user is given administrator privileges. The user has read and write access to every function. When this bit is set, bits 2 through 11 do not have to be set individually.
  - Read Only Access (bit position 2): If this bit is set, the user has read-only access and cannot perform any maintenance procedures (for example, restart, remote actions, and firmware updates), or modify anything (using the save, clear, or restore functions). Note that the Read Only Access bit and all other bits are mutually exclusive, with this bit having the lowest precedence. That is, if any other bit is set, this bit will be ignored.

- Networking and Security (bit position 3): If this bit is set, the user can modify the configuration in the Security, Network Protocols, Network Interface, Port Assignments, and Serial Port pages.
- User Account Management (bit position 4): If this bit is set, the user can add, modify, and delete users and change the Global Login Settings in the Login Profiles page.
- Remote Console Access (bit position 5): If this bit is set, the user can access the remote server console.
- Remote Console and Virtual Media Access (bit position 6): If this bit is set, the user can access the remote server console and the virtual media functions for the remote server.
- Remote Server Power/Restart Access (bit position 7): If this bit is set, the user can access the power on and restart functions for the remote server. These functions are available in the Power/Restart page.
- Basic Adapter Configuration (bit position 8): If this bit is set, the user can modify configuration parameters in the System Settings and Alerts pages.
- Ability to Clear Event Logs (bit position 9): If this bit is set, the user can clear the event logs. All users can view the event logs, but this particular permission is required to clear the logs.
- Advanced Adapter Configuration (bit position 10): If this bit is set, the user has no restrictions when configuring the adapter. In addition, the user is said to have administrative access to the Remote Supervisor Adapter II, meaning that the user can also perform the following advanced functions: firmware upgrades, PXE network boot, restore adapter factory defaults, modify and restore adapter configuration from a configuration file, and restart and reset the adapter.
- Reserved (bit position 11): This bit is reserved for future use.
- If none of the bits are set, the user has read-only authority.
- Priority is given to login permissions that are retrieved directly from the user record. If the login permission attribute is not in the user's record, an attempt will be made to retrieve the permissions from the groups to which the user belongs. This is done as part of the group authentication phase. The user will be assigned the inclusive OR of all the bits for all of the groups. The Browser Only bit will be set only if all the other bits are zero. If the Deny Always bit is set for any of the groups, the user will be refused access. The Deny Always bit always has precedence over every other bit.

### Secure Web server and secure LDAP

Secure Sockets Layer (SSL) is a security protocol that provides communication privacy. SSL enables client/server applications to communicate in a way that is designed to prevent eavesdropping, tampering, and message forgery.

You can configure the Remote Supervisor Adapter II to use SSL support for two types of connections: secure Web server (HTTPS) and secure LDAP connection (LDAPS). The Remote Supervisor Adapter II takes on the role of SSL client or SSL server depending on the type of connection. The following table shows that the Remote Supervisor Adapter II acts as an SSL server for secure Web server connections. The Remote Supervisor Adapter II acts as an SSL server for secure Web server LDAP connections.

Table 10. Remote Supervisor Adapter II SSL connection support

| Connection type                   | SSL client                                                            | SSL server                                   |
|-----------------------------------|-----------------------------------------------------------------------|----------------------------------------------|
| Secure Web server<br>(HTTPS)      | Web browser of the user<br>(For example: Microsoft Internet Explorer) | A Remote Supervisor<br>Adapter II Web server |
| Secure LDAP<br>connection (LDAPS) | Remote Supervisor Adapter II LDAP client                              | An LDAP server                               |

You can view or change the Secure Sockets Layer (SSL) settings from the Security page. You can enable or disable SSL and manage the certificates that are required for SSL.

### **Configuring security**

Use the general procedure in this section to configure security for the Remote Supervisor Adapter II Web server and to configure security for the connection between the Remote Supervisor Adapter II and an LDAP server. If you are not familiar with the use of SSL certificates, read the information in "SSL certificate overview."

Use the following general tasks list to configure the security for the Remote Supervisor Adapter II:

- 1. Configure the Secure Web server:
  - a. Disable the SSL server. Use the **SSL Server Configuration for Web Server** section on the Security page.
  - B. Generate or import a certificate. Use the SSL Server Certificate
     Management section on the Security page. (See "SSL server certificate management" on page 49.)
  - c. Enable the SSL server. Use the **SSL Server Configuration for Web Server** section on the Security page. (See "Enabling SSL for the secure Web server" on page 54.)
- 2. Configure SSL security for LDAP connections:
  - a. Disable the SSL client. Use the **SSL Client Configuration for LDAP Client** section on the Security page.
  - B. Generate or import a certificate. Use the SSL Client Certificate Management section on the Security page. (See "SSL client certificate management" on page 55.)
  - c. Import one or more trusted certificates. Use the SSL Client Trusted Certificate Management section on the Security page. (See "SSL client trusted certificate management" on page 55.)
  - d. Enable the **SSL client. Use the SSL Client Configuration for LDAP Client** section on the Security page. (See "Enabling SSL for the LDAP client" on page 56.)
- 3. Restart the Remote Supervisor Adapter II for SSL server configuration changes to take effect. For more information, see "Restarting ASM" on page 60.

**Note:** Changes to the SSL client configuration take effect immediately and do not require a restart of the Remote Supervisor Adapter II.

### SSL certificate overview

You can use SSL with either a self-signed certificate or with a certificate that is signed by a third-party certificate authority. Using a self-signed certificate is the simplest method for using SSL, but it does create a small security risk. The risk

arises because the SSL client has no way of validating the identity of the SSL server for the first connection that is attempted between the client and server. It is possible that a third party could impersonate the server and intercept data that is flowing between the Remote Supervisor Adapter II and the Web browser. If, at the time of the initial connection between the browser and the Remote Supervisor Adapter II, the self-signed certificate is imported into the certificate store of the browser, all future communications will be secure for that browser (assuming that the initial connection was not compromised by an attack).

For more complete security, you can use a certificate that is signed by a certificate authority. To obtain a signed certificate, use the SSL Certificate Management page to generate a certificate-signing request. You must then send the certificate-signing request to a certificate authority and make arrangements to procure a certificate. When the certificate is received, it is then imported into the Remote Supervisor Adapter II through the **Import a Signed Certificate** link, and you can enable SSL.

The function of the certificate authority is to verify the identity of the Remote Supervisor Adapter II. A certificate contains digital signatures for the certificate authority and the Remote Supervisor Adapter II. If a well-known certificate authority issues the certificate or if the certificate of the certificate authority has already been imported into the Web browser, the browser will be able to validate the certificate and positively identify the Remote Supervisor Adapter II Web server.

The Remote Supervisor Adapter II requires a certificate for the secure Web server and one for the secure LDAP client. Also, the secure LDAP client requires one or more trusted certificates. The trusted certificate is used by the secure LDAP client to positively identify the LDAP server. The trusted certificate is the certificate of the certificate authority that signed the certificate of the LDAP server. If the LDAP server uses self-signed certificates, the trusted certificate can be the certificate of the LDAP server itself. Additional trusted certificates must be imported if more than one LDAP server is used in your configuration.

### SSL server certificate management

The SSL server requires that a valid certificate and corresponding private encryption key be installed before SSL is enabled. Two methods are available for generating the private key and required certificate: using a self-signed certificate and using a certificate that is signed by a certificate authority. If you want to use a self-signed certificate for the SSL server, see "Generating a self-signed certificate." If you want to use a certificate-authority-signed certificate for the SSL server, see "Generating a certificate for the SSL server, see "Generating a certificate-signing request" on page 51.

#### Generating a self-signed certificate

Complete the following steps to generate a new private encryption key and self-signed certificate:

1. In the navigation plane, click **Security**. A page similar to the one in the following illustration is displayed.

| IEM. eserver                                                                     | Remote Supervisor Adapter II                                                                           |
|----------------------------------------------------------------------------------|----------------------------------------------------------------------------------------------------|
| ≻ Local: WMN318587640                                                            | ·                                                                                                    |
| ▼Server<br>▼Monitors                                                             | SSL Server Configuration for Web Server 🥝                                                              |
| <ul> <li>System Status</li> <li>Event Log</li> <li>Vital Product Data</li> </ul> | SSL Server Disabled  Save                                                                              |
| Tasks<br>Power/Restart                                                           | SSL Server Certificate Management 🥥                                                                    |
| Remote Control<br>Serial Redirect<br>PYE Network Boot                            | SSL server certificate status: No certificate or certificate signing request (CSR) has been generated. |
| Firmware Update<br>Access Remote ASM                                             | Generate a New Key and a Self-signed Certificate                                                       |
| ✓ASM Control<br>System Settings                                                  | Generate a New Key and a Certificate Signing Request (CSR)                                             |
| Login Profiles<br>Alerts<br>Serial Port                                          | SSL Client Configuration for LDAP Client @                                                             |
| Port Assignments<br>Network Interfaces<br>Network Protocols                      | SSL Client Disabled - Save                                                                             |
| Security<br>Configuration File<br>Restore Defaults                               | SSL Client Certificate Management 🥹                                                                    |
| Restart ASM                                                                      | SSL client certificate status: No certificate or certificate signing request (CSR) has been generated. |
| Log Off                                                                          | Generate a New Key and a Self-signed Certificate                                                       |

- 2. In the SSL Server Configuration for Web Server section, make sure that the SSL server is disabled. If it is not disabled, select **Disabled** in the **SSL Server** field and then click **Save**.
- In the SSL Server Certificate Management section, select Generate a New Key and a Self-signed Certificate. A page similar to the one in the following illustration is displayed.

| SSL Self-signed Certificate 🥝 |                   |
|-------------------------------|-------------------|
| Certificate Data              |                   |
| Country (2 letter code)       | US                |
| State or Province             | NC                |
| City or Locality              | RTP               |
| Organization Name             | IBM               |
| ASM Host Name                 | 192.168.70.132    |
| Contact Person                | John Doe          |
| Email Address                 | doe@email.dot.com |
| Optional Certificate Data     | a                 |
| Organizational Unit           |                   |
| Surname                       |                   |
| Given Name                    |                   |
| Initials                      |                   |
| DN Qualifier                  |                   |
|                               |                   |

4. Type the information in the required fields and any optional fields that apply to your configuration. For a description of the fields, see "Required certificate data" on page 51. After you finish typing the information, click **Generate Certificate**. Your new encryption keys and certificate are generated. This process might take several minutes.

A page similar to the one in the following illustration is displayed and you can see that a self-signed certificate is installed.

| SSL Server Certificate Management 🥝                                    |  |
|------------------------------------------------------------------------|--|
| SSL server certificate status: A self-signed certificate is installed. |  |
| Generate a New Key and a Self-signed Certificate                       |  |
| Generate a New Key and a Certificate Signing Request (CSR)             |  |
|                                                                        |  |

### Generating a certificate-signing request

Complete the following steps to generate a new private encryption key and certificate-signing request:

- 1. In the navigation pane, click Security.
- 2. In the SSL Server Configuration for Web Server section, make sure that the SSL server is disabled. If it is not disabled, select **Disabled** in the **SSL Server** field and then click **Save**.
- In the SSL Server Certificate Management section, select Generate a New Key and a Certificate-Signing Request. A page similar to the one in the following illustration is displayed.

SSL Certificate Signing Request (CSR) 🥝

| Certificate Request Data  |                                         |  |  |  |
|---------------------------|-----------------------------------------|--|--|--|
| Country (2 letter code)   | US                                      |  |  |  |
| State or Province         | NC                                      |  |  |  |
| City or Locality          | RTP                                     |  |  |  |
| Organization Name         | IBM                                     |  |  |  |
| ASM Host Name             | 192.168.70.132                          |  |  |  |
| Contact Person            | John Doe                                |  |  |  |
| Email Address             | doe@email.dot.com                       |  |  |  |
| Optional Certificate Data |                                         |  |  |  |
| Organizational Unit       |                                         |  |  |  |
| Sumame                    |                                         |  |  |  |
| Given Name                |                                         |  |  |  |
| Initials                  |                                         |  |  |  |
| DN Qualifier              |                                         |  |  |  |
| CSR Attributes and Exte   | CSR Attributes and Extension Attributes |  |  |  |
| Challenge Password        |                                         |  |  |  |
| Unstructured Name         |                                         |  |  |  |
|                           |                                         |  |  |  |

 Type the information in the required fields and any optional fields that apply to your configuration. The fields are the same as for the self-signed certificate, with some additional fields.

Read the information in the following sections for a description of each of the common fields.

#### Required certificate data

The following user-input fields are required for generating a self-signed certificate or a certificate-signing request:

#### Country

Use this field to indicate the country where the Remote Supervisor Adapter II is physically located. This field must contain the 2-character country code.

Generate CSR

#### **State or Province**

Use this field to indicate the state or province where the Remote Supervisor Adapter II is physically located. This field can contain a maximum of 30 characters.

#### **City or Locality**

Use this field to indicate the city or locality where the Remote Supervisor Adapter II is physically located. This field can contain a maximum of 50 characters.

#### **Organization Name**

Use this field to indicate the company or organization that owns the Remote Supervisor Adapter II. When this is used to generate a certificate-signing request, the issuing certificate authority can verify that the organization that is requesting the certificate is legally entitled to claim ownership of the given company or organization name. This field can contain a maximum of 60 characters.

#### ASM Host Name

Use this field to indicate the Remote Supervisor Adapter II host name that currently appears in the browser Web address bar.

Make sure that the value that you typed in the **ASM host name** field exactly matches the host name as it is known by the Web browser. The browser compares the host name in the resolved Web address to the name that appears in the certificate. To prevent certificate warnings from the browser, the value that is used in this field must match the host name that is used by the browser to connect to the Remote Supervisor Adapter II. For example, if the address in the Web address bar is

http://mm11.xyz.com/private/main.ssi, the value that is used for the **ASM Host Name** field must be mm11.xyz.com. If the Web address is http://mm11/private/main.ssi, the value that is used must be mm11. If the Web address is http://192.168.70.2/private/main.ssi, the value that is used must be 192.168.70.2.

This certificate attribute is generally referred to as the common name.

This field can contain a maximum of 60 characters.

#### **Contact Person**

Use this field to indicate the name of a contact person who is responsible for the Remote Supervisor Adapter II. This field can contain a maximum of 60 characters.

#### Email Address

Use this field to indicate the e-mail address of a contact person who is responsible for the Remote Supervisor Adapter II. This field can contain a maximum of 60 characters.

#### Optional certificate data

The following user-input fields are optional for generating a self-signed certificate or a certificate-signing request:

#### **Organizational Unit**

Use this field to indicate the unit within the company or organization that owns the Remote Supervisor Adapter II. This field can contain a maximum of 60 characters.

#### Surname

Use this field for additional information, such as the surname of a person who is responsible for the Remote Supervisor Adapter II. This field can contain a maximum of 60 characters.

#### **Given Name**

Use this field for additional information, such as the given name of a person who is responsible for the Remote Supervisor Adapter II. This field can contain a maximum of 60 characters.

#### Initials

Use this field for additional information, such as the initials of a person who is responsible for the Remote Supervisor Adapter II. This field can contain a maximum of 20 characters.

#### **DN Qualifier**

Use this field for additional information, such as a distinguished name qualifier for the Remote Supervisor Adapter II. This field can contain a maximum of 60 characters.

#### **Certificate-Signing request attributes**

The following fields are optional unless they are required by your selected certificate authority:

#### **Challenge Password**

Use this field to assign a password to the certificate-signing request. This field can contain a maximum of 30 characters.

#### **Unstructured Name**

Use this field for additional information, such as an unstructured name that is assigned to the Remote Supervisor Adapter II. This field can contain a maximum of 60 characters.

5. After completing the information, click **Generate CSR**. The new encryption keys and certificate are generated. This process might take several minutes. A page similar to the one in the following illustration is displayed when the process is completed.

Download CSR 🥝

Certificate Signing Request (CSR) is ready for downloading.

To get the CSR, click "Download CSR". You can then send it to a CA for signing.

Download CSR

6. Click Download CSR and then click Save to save the file to your workstation. The file that is produced when you create a certificate-signing request is in DER format. If your certificate authority expects the data in some other format, such as PEM, the file can be converted using a tool such as OpenSSL (http://www.openssl.org). If the certificate authority asks you to copy the contents of the certificate-signing request file into a Web browser window, PEM format is usually expected.

The command for converting a certificate-signing request from DER to PEM format using OpenSSL is similar to the following example:

openssl req -in csr.der -inform DER -out csr.pem -outform PEM

7. Send the certificate-signing request to your certificate authority. When the certificate authority returns your signed certificate, you might have to convert the certificate to DER format. (If you received the certificate as text in an e-mail or a Web page, it is probably in PEM format.) You can change the format using a tool that is provided by your certificate authority or using a tool such as OpenSSL (http://www.openssl.org). The command for converting a certificate from PEM to DER format is similar to the following example:

openssl x509 -in cert.pem -inform PEM -out cert.der -outform DER

Go to step 8 after the signed certificate is returned from the certificate authority.

8. In the navigation pane, click **Security**. Scroll to the **SSL Server Certificate Management** section, which looks similar to the page in the following illustration.

| s | SSL Server Certificate Management 🙆                                                                                     |  |
|---|----------------------------------------------------------------------------------------------------|--|
|   | SSL server certificate status: A certificate signing request (CSR) has been generated. Certificate request in progress. |  |
|   | Import a Signed Certificate                                                                                             |  |
|   | Download CSR                                                                                                    |  |
|   | Generate a New Key and a Self-signed Certificate                                                                        |  |
|   | Generate a New Key and a Certificate Signing Request (CSR)                                                              |  |
|   |                                                                                                    |  |

9. Click **Import a Signed Certificate**. A page similar to the one in the following illustration is displayed.

| Import a Signed SSL Certificate 🙎                          |                               |
|------------------------------------------------------------|-------------------------------|
| To import a certificate in DER format, select the file and | d click "Import Certificate". |
|                                                            | Import Server Certificate     |

- 10. Click Browse.
- 11. Click the certificate file that you want and then click **Open**. The file name (including the full path) is displayed in the field next to the **Browse** button.
- 12. Click **Import Server Certificate** to begin the process. A progress indicator is displayed as the file is transferred to storage on the Remote Supervisor Adapter II. Continue to display this page until the transfer is completed.

### Enabling SSL for the secure Web server

**Note:** To enable SSL, you must have a valid SSL certificate installed.

Complete the following steps to enable the secure Web server:

1. In the navigation pane, click **Security**. The page that is displayed looks similar to the one in the following illustration and shows that a valid SSL server certificate is installed. If the SSL server certificate status does not show that a valid SSL certificate is installed, go to "SSL server certificate management" on page 49.

| SSL Server Certificate Management 🤷                                  |  |
|----------------------------------------------------------------------|--|
| SSL server certificate status: A CA-signed certificate is installed. |  |
| Generate a New Key and a Self-signed Certificate                     |  |
| Generate a New Key and a Certificate Signing Request (CSR)           |  |

 Scroll to the SSL Server Configuration for Web Server section, select Enabled in the SSL Client field, and then click Save. The selected value takes effect the next time the Remote Supervisor Adapter II is restarted.

### SSL client certificate management

The SSL client requires that a valid certificate and corresponding private encryption key be installed before SSL is enabled. Two methods are available for generating the private key and required certificate: using a self-signed certificate, or using a certificate signed by a certificate authority.

The procedure for generating the private encryption key and certificate for the SSL client is the same as the procedure for the SSL server, except that you use the **SSL Client Certificate Management** section of the Security Web page instead of the **SSL Server Certificate Management** section. If you want to use a self-signed certificate for the SSL client, see "Generating a self-signed certificate" on page 49. If you want to use a certificate authority signed certificate for the SSL client, see "Generating a certificate for the SSL client, see "Generating a certificate for the SSL client, see "Generating a certificate for the SSL client, see "Generating a certificate signing request" on page 51.

### SSL client trusted certificate management

The secure SSL client (LDAP client) uses trusted certificates to positively identify the LDAP server. A trusted certificate can be the certificate of the certificate authority that signed the certificate of the LDAP server, or it can be the actual certificate of the LDAP server. At least one certificate must be imported to the Remote Supervisor Adapter II before the SSL client is enabled. You can import up to three trusted certificates.

Complete the following steps to import a trusted certificate:

- 1. In the navigation pane, select Security.
- In the SSL Client Configuration for LDAP Client section, make sure that the SSL client is disabled. If it is not disabled, select **Disabled** in the **SSL Client** field and then click **Save**.
- 3. Scroll to the SSL Client Trusted Certificate Management section. A page similar to the one in the following illustration is displayed.

| SSL Client Trusted Certificate Management 🤗 |  |  |
|---------------------------------------------|--|--|
| Trusted CA Certificate 1 Import             |  |  |
| Trusted CA Certificate 2 Import             |  |  |
| Trusted CA Certificate 3Import              |  |  |

4. Click **Import** next to one of the **Trusted CA Certificate 1** fields. A page similar to the one in the following illustration is displayed.

| port a Trusted CA Certificate 🥝                                                        |                    |
|----------------------------------------------------------------------------------------|--------------------|
| To import a certificate in DER format, select the file and click "Import Certificate". |                    |
| Browse                                                                                 |                    |
|                                                                                        | Import Certificate |

- 5. Click Browse.
- 6. Select the certificate file that you want and click **Open**. The file name (including the full path) is displayed in the box beside the **Browse** button.

 To begin the import process, click Import Certificate. A progress indicator is displayed as the file is transferred to storage on the Remote Supervisor Adapter II. Continue displaying this page until the transfer is completed.

The SSL Client Trusted Certificate Management section of the Security page now look similar to the one in the following illustration.

| SSL Client Trusted Certificate Management 🥝 |               |
|---------------------------------------------|---------------|
| Trusted CA Certificate 1                    | Import Remove |
| Trusted CA Certificate 2                    | Import        |
| Trusted CA Certificate 3                    | Import        |

The **Remove** button is now available for the Trusted CA Certificate 1 option. If you want to remove a trusted certificate, click the corresponding **Remove** button.

You can import other trusted certificates using the Trusted CA Certificate 2 and the Trusted CA Certificate 3 **Import** buttons.

# Enabling SSL for the LDAP client

Use the SSL Client Configuration for LDAP Client section of the Security page to enable or disable SSL for the LDAP Client. To enable SSL, a valid SSL client certificate and at least one trusted certificate must first be installed.

Complete the following steps to enable SSL for the client:

1. In the navigation pane, click **Security**. A page similar to the one in the following illustration is displayed.

| SSL Client Configuration for LDAP Client                               |   |  |  |
|------------------------------------------------------------------------|---|--|--|
| SSL Client Disabled  Saw                                               | Э |  |  |
| SSL Client Certificate Management 🥝                                    |   |  |  |
| SSL client certificate status: A self-signed certificate is installed. |   |  |  |
| Generate a New Key and a Self-signed Certificate                       |   |  |  |
| Generate a New Key and a Certificate Signing Request (CSR)             |   |  |  |
| SSL Client Trusted Certificate Management 🥝                            |   |  |  |
| Trusted CA Certificate 1 Import Remove                                 |   |  |  |
| Trusted CA Certificate 2 Import                                        |   |  |  |
| Trusted CA Certificate 3 Import                                        |   |  |  |

The Security page shows an installed SSL client certificate and Trusted CA Certificate 1.

- 2. On the SSL Client Configuration for LDAP Client page, select **Enabled** in the **SSL Client** field.
- 3. Click Save. The selected value takes effect immediately.

### Configuring the Secure Shell server

Note: The Secure Shell server feature is not available on all servers.

The Secure Shell (SSH) feature provides secure access to the command-line interface and the serial (text console) redirect features of the Remote Supervisor Adapter II.

Secure Shell users are authenticated by exchanging user ID and password. The password and user ID are sent after the encryption channel is established. The user ID and password pair can be one of the 12 locally stored user IDs and passwords, or they can be stored on an LDAP server. Public key authentication is not supported.

### Generating a Secure Shell server key

A Secure Shell server key is used to authenticate the identity of the Secure Shell server to the client. Secure shell must be disabled before you create a new Secure Shell server private key. You must create a server key before enabling the Secure Shell server.

When you request a new server key, both a Rivest, Shamir, and Adelman key and a DSA key are created to allow access to the Remote Supervisor Adapter II from either an SSH version 1.5 or an SSH version 2 client. For security, the Secure Shell server private key is not backed up during a configuration save and restore operation.

Complete the following steps to create a new Secure Shell server key:

- 1. In the navigation pane, click Security.
- Scroll to the Secure Shell (SSH) Server section and make sure that the Secure Shell server is disabled. If it is not disabled, select Disabled in the SSH Server field and then click Save.
- 3. Scroll to the **SSH Server Key Management** section. A page similar to the one in the following illustration is displayed.

| Server Key Management                              |                                 |
|----------------------------------------------------|---------------------------------|
| SH server key status: SSH Server key is installed. |                                 |
|                                                    | Generate SSH Server Private Key |

4. Click **Generate SSH Server Private Key**. A progress window opens. Wait for the operation to be completed.

# **Enabling the Secure Shell server**

From the Security page you can enable or disable the Secure Shell server. The selection that you make takes effect only after the Remote Supervisor Adapter II is restarted. The value that is displayed on the screen (Enabled or Disabled) is the last selected value and is the value that is used when the Remote Supervisor Adapter II is restarted.

**Note:** You can enable the Secure Shell server only if a valid Secure Shell server private key is installed.

Complete the following steps to enable the Secure Shell server:

- 1. In the navigation pane, click Security.
- Scroll to the Secure Shell (SSH) Server section. A page similar to the one in the following illustration is displayed.

| Secure Shell | (SSH) Server 🤷 |      |
|--------------|----------------|------|
| SSH Server   | Disabled 💌     | Save |

- 3. Click Enabled in the SSH Server field.
- In the navigation pane, click **Restart ASM** to restart the Remote Supervisor Adapter II.

#### Using the Secure Shell server

If you are using the Secure Shell client that is included in Red Hat Linux version 7.3, to start a Secure Shell session to a Remote Supervisor Adapter II with network address 192.168.70.132, type a command similar to the following example: ssh -x -1 userid 192.168.70.132

where -x indicates no X Window System forwarding and -l indicates that the session should use the user ID *userid*.

### Using the configuration file

Select **Configuration File** in the navigation pane to back up and restore the ASM configuration:

**Important:** Security page settings are not saved with the backup operation and cannot be restored with the restore operation.

| To backup f<br>before back                                 | the configuration, click "Backup." You can <u>view the current configuration summary</u><br>ing it up.                                                                                                    |
|------------------------------------------------------------|----------------------------------------------------------------------------------------------------|
|                                                            | Backup                                                                                                    |
|                                                            |                                                                                                    |
| Restore AS                                                 | M Configuration 🧐                                                                                                    |
| <b>Restore AS</b><br>To restore t<br>and then re           | M Configuration 📽<br>he ASM configuration, select a file and click "Restore." To modify the configuration<br>store it, select a file and click "Modify & Restore."                                                                                                    |
| To restore AS<br>To restore t<br>and then re<br>Select con | M Configuration value of the second second s |
| To restore AS<br>To restore t<br>and then re<br>Select con | M Configuration V<br>he ASM configuration, select a file and click "Restore." To modify the configuration<br>store it, select a file and click "Modify & Restore."<br>figuration file to restore<br>Browse                                                                                                    |

# Backing up your current configuration

You can download a copy of your current ASM configuration to the client computer that is running the Remote Supervisor Adapter II Web interface. Use this backup

copy to restore your Remote Supervisor Adapter II configuration if it is accidentally changed or damaged. Use it as a base that you can modify to configure multiple Remote Supervisor Adapter IIs with similar configurations.

Complete the following steps to back up your current configuration:

- 1. Log in to the Remote Supervisor Adapter II where you want to back up your current configuration. For more information, see Chapter 2, "Opening and using the Web interface," on page 5.
- 2. In the navigation pane, click Configuration File.
- 3. In the **Backup ASM Configuration** section, click **view the current configuration summary**.
- 4. Verify the settings and then click **Close**.
- 5. To back up this configuration, click **Backup**.
- 6. Type a name for the backup, select the location where the file will be saved, and then click **Save**.

In Netscape Navigator, click Save File.

In Microsoft Internet Explorer, click Save this file to disk, then click OK.

### Restoring and modifying your ASM configuration

You can restore a saved configuration in full, or you can modify key fields in the saved configuration before restoring the configuration to your Remote Supervisor Adapter II. By modifying the configuration file before restoring it, you can set up multiple Remote Supervisor Adapter IIs with similar configurations. You can quickly specify parameters that require unique values such as names and IP addresses, without having to enter common, shared information.

Complete the following steps to restore or modify your current configuration:

- 1. Log in to the Remote Supervisor Adapter II where you want to restore the configuration. For more information, see Chapter 2, "Opening and using the Web interface," on page 5.
- 2. In the navigation pane, click **Configuration File**.
- 3. In the Restore ASM Configuration section, click **Browse**.
- 4. Click the configuration file that you want; then, click **Open**. The file (including the full path) appears in the box beside **Browse**.
- 5. If you do not want to make changes to the configuration file, click **Restore**. A new window opens with the ASM configuration information. Make sure that this is the configuration that you want to restore. If it is not the correct configuration, click **Cancel**.

If you want to make changes to the configuration file before restoring, click **Modify and Restore** to open an editable configuration summary window. Initially, only the fields that allow changes appear. To change between this view and the complete configuration summary view, click the **Toggle View** button at the top or bottom of the window. To modify the contents of a field, click the corresponding text box and enter the data.

**Note:** When you click **Restore** or **Modify and Restore**, an alert window might open if the configuration file that you are attempting to restore was created by a different type of service processor or was created by the same type of service processor with older firmware (and therefore, has less functionality). This alert message will include a list of

system-management functions that you will have to configure after the restoration is complete. Some functions require configurations on more than one window.

- To continue restoring this file to the Remote Supervisor Adapter II, click Restore Configuration. A progress indicator appears as the firmware on the Remote Supervisor Adapter II is updated. A confirmation window opens to verify whether the update was successful.
  - **Note:** The security settings on the Security page are not restored by the restore operation. To modify security settings, see "Secure Web server and secure LDAP" on page 47.
- 7. After receiving a confirmation that the restore process is complete, in the navigation pane, click **Restart ASM**; then, click **Restart**.
- 8. Click **OK** to confirm that you want to restart your Remote Supervisor Adapter II.
- 9. Click OK to close the current browser window.
- 10. To log in to the Remote Supervisor Adapter II again, start your browser, and follow your regular login process.

### **Restoring ASM defaults**

Use the **Restore Defaults** link to restore the default configuration of the Remote Supervisor Adapter II, if you have read/write access.

**Attention:** When you click **Restore Defaults**, you will lose all the modifications that you made to the Remote Supervisor Adapter II. You also will lose the remote control of the remote servers.

Complete the following steps to restore the ASM defaults:

- 1. Log in to the Remote Supervisor Adapter II. For more information, see Chapter 2, "Opening and using the Web interface," on page 5.
- In the navigation pane, click **Restore Defaults** to restore default settings of the Remote Supervisor Adapter II. If this is a local system, your TCP/IP connection will be broken, and you must reconfigure the network interface to restore connectivity.
- 3. Log in again to use the Remote Supervisor Adapter II Web interface.
- 4. Reconfigure the network interface to restore connectivity. For information about the network interface, see "Configuring an Ethernet connection to the Remote Supervisor Adapter II" on page 36.

### **Restarting ASM**

Use the **Restart ASM** link to restart the Remote Supervisor Adapter II. You can perform this function only if you have read/write access. Any TCP/IP, modem, or interconnect connections are temporarily dropped. You must log in again to use the Remote Supervisor Adapter II Web interface.

Complete the following steps to restart the Remote Supervisor Adapter II or ISMP:

- 1. In the navigation pane, click **Restart ASM** to restart a Remote Supervisor Adapter II or ISMP. Your TCP/IP or modem connections are broken.
- 2. Log in again to use the Remote Supervisor Adapter II Web interface.

# Logging off

Complete the following steps to log off the Remote Supervisor Adapter II or another remote server:

1. In the navigation pane, click Log Off.

Note: If you are logged in to another remote server, you must first select Log Off Remote ASM.

2. If you are running Internet Explorer or Netscape Navigator, click **Yes** in the confirmation window.

The current browser window closes to maintain security. You must manually close other open browser windows, if any, to prevent a cached version of your user ID and password from remaining available.

# Chapter 4. Monitoring remote server status

Use the links under the **Monitors** heading of the navigation pane to view the status of the server that you are accessing.

From the System Status pages, you can:

- · Monitor the power status of the server and view the state of the operating system
- · View the server temperature readings, voltage thresholds, and fan speeds
- · View the latest server operating-system-failure screen capture
- View the list of users who are logged in to the Remote Supervisor Adapter II

From the Event Log page, you can:

- View certain Advanced System Management events that are recorded in the event log of the Remote Supervisor Adapter II
- · View the severity of events

From the Vital Product Data (VPD) page, you can view the vital product data of the Remote Supervisor Adapter II, the server in which it is installed, and the ISMP.

### Viewing system health

On the System Health Summary page, you can monitor the temperature readings, voltage thresholds, and fan status of your server.

Complete the following steps to view the system health and environmental information of the server:

- 1. Log in to the Remote Supervisor Adapter II. For more information, see Chapter 2, "Opening and using the Web interface," on page 5.
- 2. In the navigation pane, click **System Status** to view a dynamically-generated update of the overall health of the server. A page similar to the one in the following illustration is displayed.

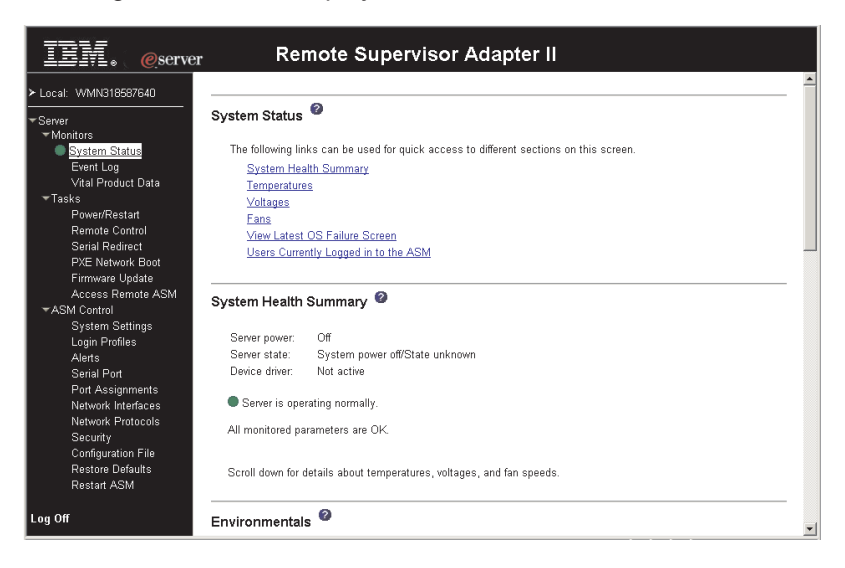

The status of your server determines the message that is shown at the top of the System Health Summary page. One of the following symbols appears:

A solid green circle and the phrase Server is operating normally

• Either a red circle that contains an X or a yellow triangle that contains an exclamation point and the phrase One or more monitored parameters are abnormal

If the monitored parameters are operating outside normal ranges, a list of the specific abnormal parameters is displayed on the System Health Summary page.

3. Scroll down to the **Temperatures** section. The Remote Supervisor Adapter II tracks the current temperature readings and threshold levels for system components such as microprocessors, system board, and hard disk drive backplane.

When you click a temperature reading, a window similar to the one in the following illustration opens.

| 🖆 Temperature Thresholds - Microsoft 💶 🗙 |          |  |  |  |
|------------------------------------------|----------|--|--|--|
|                                          | <u> </u> |  |  |  |
| CPU 1 Temperature Thresholds (°F/°C)     |          |  |  |  |
| Warning reset:                           | 161 / 72 |  |  |  |
| Warning:                                 | 176/80   |  |  |  |
| Soft shutdown:                           | 185/85   |  |  |  |
| Hard shutdown:                           | 194/90   |  |  |  |
|                                          | Close    |  |  |  |
|                                          | <b>v</b> |  |  |  |

The Temperature Thresholds page displays the temperature levels at which the Remote Supervisor Adapter II reacts. The temperature threshold values are preset on the remote server and cannot be changed.

The reported temperatures for the microprocessor (CPU), hard disk drive, and server are measured against the following threshold ranges:

#### Warning Reset

If a warning was sent and the temperature returns to any value below the warning reset value, the server assumes that the temperature has returned to normal, and no further alerts are generated.

#### Warning

When the temperature reaches a specified value, a temperature alert is sent to configured remote alert recipients. You must select the **Temperature** check box on the Alerts page for the alert to be sent.

For more information about selecting Alert options, see "Setting remote alerts" on page 24.

#### Soft Shutdown

When the temperature reaches a specified value higher than the warning value (the soft shutdown threshold), a second temperature alert is sent to configured remote alert recipients, and the server begins the shutdown process with an orderly operating-system shutdown. The server then turns itself off. You must select the **Temperature** check box on the Alerts page for the alert to be sent.

#### Hard Shutdown

When the temperature reaches a specified value higher than the soft shutdown value (the hard shutdown threshold), the server immediately shuts down and sends an alert to configured remote alert recipients. You must select the **Temperature** check box on the Alerts page for the alert to be sent.
**Note:** The hard shutdown alert is sent only if a soft shutdown alert has not yet been sent.

4. Scroll down to the **Voltages** section. The Remote Supervisor Adapter II will send an alert if any monitored power source voltage falls outside its specified operational ranges.

If you click a voltage reading, a window similar to the one in the following illustration opens.

| ¥oltage Thresholds     | - Microsol  | ît Intern | _ <b>_</b> × |
|------------------------|-------------|-----------|--------------|
| 3.3v Voltage Thresho   | ids (volts) |           |              |
|                        | Low         | High      |              |
| Warning reset:         | *           | *         |              |
| Warning:               | + 2.97      | + 3.63    |              |
| Soft shutdown:         | *           | *         |              |
| Hard shutdown:         | *           | *         |              |
| * - threshold value un | available.  |           |              |
|                        |             | Cle       | ose 🖵        |

The Voltage Thresholds page displays the voltage ranges at which the Remote Supervisor Adapter II reacts. The voltage threshold values are preset on the remote server and cannot be changed.

The Remote Supervisor Adapter II Web interface displays the voltage readings of the system board and the voltage regulator modules (VRM). The system sets a voltage range at which the following actions are taken:

#### Warning Reset

When the voltage drops below or exceeds the warning voltage range and then recovers to that range, the server assumes that the voltage has returned to normal, and no further alerts are generated.

#### Warning

When the voltage drops below or exceeds a specified voltage range, a voltage alert is sent to configured remote alert recipients. You must select the **Voltage** check box on the Alerts page for the alert to be sent.

#### Soft Shutdown

When the voltage drops below or exceeds a specified voltage range, a voltage alert is sent to configured remote alert recipients, and the server begins the shutdown process with an orderly operating-system shutdown. The server then turns itself off. You must select the **Voltage** check box on the Alerts page for the alert to be sent.

### Hard Shutdown

When the voltage drops below or exceeds a specified voltage range, the server immediately shuts down and sends an alert to configured remote alert recipients. You must select the **Voltage** check box on the Alerts page for the alert to be sent.

**Note:** The hard shutdown alert is sent only if a soft shutdown alert has not yet been sent.

5. Scroll down to the Fan Speeds section. The Remote Supervisor Adapter II Web interface displays the running speed of the server fans (expressed in a percentage of the maximum fan speed). You receive a fan alert (Multiple Fan Failure or Single Fan Failure) when the fan speeds drop to an unacceptable level or the fans stop. You must select the Fan check box on the Alerts page for the alert to be sent.

 Scroll down to the Display Latest OS Failure Screen section. Click View OS Failure Screen to access an image of the operating-system-failure screen that was captured when the server stopped functioning.

#### Notes:

- a. To capture operating-system-failure screens, you must enable the OS Watchdog feature as described in "Setting server timeouts" on page 13.
- b. The operating-system-failure screen capture is available only if a supported operating system is installed on the server.

If an operating-system-failure screen event occurs while the operating system is running but then the server operating system stops running, the operating-system timeout is triggered, which causes the Remote Supervisor Adapter II to capture the operating-system-failure screen data and store it. The operating-system-failure screen image shows the date and time of the capture. The image will not be overwritten during the next operating-system installation because the Remote Supervisor Adapter II does not capture the operating-system loader screen. Only error conditions are captured and maintained. The Remote Supervisor Adapter II stores only the most recent error event information, overwriting older information when a new error event occurs.

Complete the following steps to remotely access a server operating-systemfailure screen image:

- a. Log in to the Remote Supervisor Adapter. For more information, see Chapter 2, "Opening and using the Web interface," on page 5.
- b. In the navigation pane, click **System Health**, and then scroll down to the **Display Latest OS Failure Screen** section.
- c. Click **View OS Failure Screen**. The operating-system-failure screen image is displayed on your screen.
- Scroll down to the Users Currently Logged in section. The Remote Supervisor Adapter II Web interface displays the login ID and access method of each user logged in to the Remote Supervisor Adapter II.

| Users Currently L | ogged in to | WMN318587640 | 2 |
|-------------------|-------------|--------------|---|
|-------------------|-------------|--------------|---|

Currently 2 user(s) are logged in to WMN318587640.

| Login ID | Access Method |
|----------|---------------|
| USERID   | Web browser   |
| Logmein  | Web browser   |

# Viewing the event log

The Event Log page contains all entries that are currently stored in the server event log and POST event log of the remote managed server. Information about all remote access attempts is recorded in the Remote Supervisor Adapter II event log. You can view the event log for all of the servers on an ASM interconnect network. The Remote Supervisor Adapter II time stamps all events and logs them into the event log, sending out the following alerts, if configured to do so by the system administrator:

- Event log 75% full
- Event log full

The event log has a limited capacity. When that limit is reached, the older events are deleted in a first-in, first-out order.

You can sort and filter entries in the event log.

Complete the following steps to access and view the event log:

- 1. Log in to the Remote Supervisor Adapter II. For more information, see Chapter 2, "Opening and using the Web interface," on page 5.
- 2. In the navigation pane, click **Event Log** to view the recent history of events on the server. A page similar to the one in the following illustration is displayed.

| IEV. @server             |       |     | Remote    | Superviso              | r Adapter II                                   |
|--------------------------|-------|-----|-----------|------------------------|------------------------------------------------|
| ≻ Local: VVMN318587640   |       |     |           |                        |                                                |
|                          | Event | Log | 0         |                        |                                                |
| Monitors                 |       | Ī   |           |                        |                                                |
| System Status            |       |     | Severity  | Source                 | Date                                           |
| Event Log                |       |     | E Error   | POSTBIOS               | 02/24/03 Filter                                |
| Vital Product Data       |       |     | V Varning | 3 SERVPRUC             | Disable Filter                                 |
| ▼ lasks<br>Powor/Postart |       | [   |           |                        |                                                |
| Remote Control           |       |     | Note      | : Hold down Ctrl to se | lect more than one option                      |
| PXE Network Boot         |       |     | 1         | Hold down Shift to sel | ect a range of options.                        |
| Firmware Update          |       |     |           |                        |                                                |
| Access Remote ASM        |       |     |           | Filters                | : None                                         |
| ✓ASM Control             | Indox | Sov | Sourco    | Date/Time              | Taxt                                           |
| System Settings          | 1     | 369 | DOSTRIOS  | 00/04/02 16:42:40      | Planar video dischlad due to add in video cord |
| Alarta                   |       |     | POSTBIOS  | 02/24/03, 10:43:40     | Environmental Manitar net reasonating          |
| Serial Port              | 2     |     | DOSTRIOS  | 02/24/03, 16:43:11     | 2179 Sustem accurity error VDD pet emilekte    |
| Network Interfaces       | 3     |     | POSTBIOS  | 02/24/03, 16:43:09     | Custom Complex Devend Deven                    |
| Network Protocols        | 4     |     | SERVPROC  | 02/24/03, 16:41:50     | System Complex Powered Down                    |
| Security                 | 5     |     | SERVPRUC  | 02/24/03, 16:41:36     | System log cleared.                            |
| Configuration File       |       |     |           | End o                  | r Log.                                         |
| Restore Defaults         |       |     |           |                        |                                                |
| Restart ASM              |       |     |           | Reload Log             | Clear Log Save Log as Text File                |
| Log Off                  |       |     |           |                        |                                                |
| ē)                       |       |     |           |                        | 🔰 🚺 Internet                                   |

3. Scroll down to view the complete contents of the event log. The events are given the following levels of severity:

#### Informational

This severity level is assigned to an event of which you should take note.

#### Warning

This severity level is assigned to an event that could affect server performance.

**Error** This severity level is assigned to an event that needs immediate attention.

The Remote Supervisor Adapter II Web interface distinguishes warning events with the letter W on a yellow background in the severity column and error events with the letter E on a red background.

| Severity                     | Source               | Date     |                          |
|------------------------------|----------------------|----------|--------------------------|
| Error<br>W Warning<br>I Info | POSTBIOS<br>SERVPROC | 02/14/03 | Filter<br>Disable Filter |

 Click Save Log as Text File to save the contents of the event log as a text file. Click Reload Log to refresh the display of the event log. Click Clear Log to delete the contents of the event log.

# Viewing vital product data

When the server starts, the Remote Supervisor Adapter II collects system, basic input/output (BIOS) information, and server component vital product data (VPD) and stores it in nonvolatile memory. You can access this information at any time from almost any computer. The Vital Product Data page contains key information about the remote managed server that the Remote Supervisor Adapter II is monitoring.

Complete the following steps to view the server component vital product data:

- 1. Log in to the Remote Supervisor Adapter II. For more information, see Chapter 2, "Opening and using the Web interface," on page 5.
- 2. In the navigation pane, click **Vital Product Data** to view the status of the hardware and software components on the server.
- 3. Scroll down to view the following VPD readings:

#### Machine level VPD

The vital product data for the server appears in this section. For viewing VPD, the machine-level VPD includes a universal unique identifier (UUID).

**Note:** The machine-level VPD, component-level VPD, and component activity log provide information only when the server is turned on.

| Field         | Function                                                                                                    |
|---------------|----------------------------------------------------------------------------------------------------|
| Machine type  | Identifies the type of server that the Remote Supervisor Adapter II is monitoring.                                                                         |
| Machine model | Identifies the model number of the server that the Remote Supervisor Adapter II is monitoring.                                                             |
| Serial number | Identifies the serial number of the server that the Remote Supervisor<br>Adapter II is monitoring.                                                         |
| UUID          | Identifies the universal unique identifier (UUID), a 32-digit hexadecimal<br>number, of the server that the Remote Supervisor Adapter II is<br>monitoring. |

Table 11. Machine-level vital product data

#### Component level VPD

The vital product data for the components of the remote managed server appears in this section.

Table 12. Component-level vital product data

| Field         | Function                                                                                                    |
|---------------|----------------------------------------------------------------------------------------------------|
| FRU number    | Identifies the field replaceable unit (FRU) number (a seven-digit alphanumeric identifier) for each component. |
| Serial number | Identifies the serial number of each component.                                                                |
| Mfg ID        | Identifies the manufacturer ID for each component.                                                             |
| Slot          | Identifies the slot number where the component is located.                                                     |

#### **Component Activity Log**

You can view a record of component activity in this section.

Table 13. Component activity log

| Field           | Function                                                                                                    |
|-----------------|----------------------------------------------------------------------------------------------------|
| FRU number      | Identifies the field replaceable unit (FRU) number (a seven-digit alphanumeric identifier) of the component.                                                    |
| Serial number   | Identifies the serial number of the component.                                                                                                    |
| Manufacturer ID | Identifies the manufacturer of the component.                                                                                                    |
| Slot            | Identifies the slot number where the component is located.                                                                                                    |
| Action          | Identifies the action taken by each component.                                                                                                    |
| Timestamp       | Identifies the date and time of the component action. The date is displayed in the <i>mm/dd/yy</i> format. The time is displayed in the <i>hh:mm:ss</i> format. |

In addition, the component activity log tracks the following server components:

- Power supplies
- DIMMs
- Microprocessors (CPUs)
- · System board
- Power backplane

#### POST/BIOS VPD

You can view the power-on self-test (POST) or basic input/output system (BIOS) firmware code VPD for the remote managed server in this section.

Table 14. POST/BIOS vital product data

| Field       | Function                                            |
|-------------|-----------------------------------------------------|
| Version     | Indicates the version number of the POST/BIOS code. |
| Build level | Indicates the level of the POST/BIOS code.          |
| Build date  | Indicates when the POST/BIOS code was built.        |

#### **Diagnostics VPD**

You can view the diagnostic code VPD for the remote managed server in this section.

Table 15. Diagnostics vital product data

| Field       | Function                                             |
|-------------|------------------------------------------------------|
| Version     | Indicates the version number of the diagnostic code. |
| Build level | Indicates the level of the diagnostic code.          |
| Build date  | Indicates when the diagnostic code was built.        |

#### ASM VPD

You can view vital product data for the Remote Supervisor Adapter II in this section.

Table 16. ASM vital product data

| Field         | Function                                                                               |
|---------------|----------------------------------------------------------------------------------------|
| Firmware type | Identifies the ASM firmware component type: main application, boot ROM, or video BIOS. |

Table 16. ASM vital product data (continued)

| Field        | Function                                                                                  |
|--------------|-------------------------------------------------------------------------------------------|
| Build ID     | Identifies the build IDs of the application firmware and the startup ROM firmware.        |
| File name    | Identifies the file names of the application firmware and the startup ROM firmware.       |
| Release date | Identifies the release dates of the application firmware and the startup ROM firmware.    |
| Revision     | Identifies the revision numbers of the application firmware and the startup ROM firmware. |

#### Integrated system management processor VPD

You can view the vital product data for the integrated system management processor (ISMP) firmware code in this section.

Table 17. Integrated system management processor vital product data

| Field                | Function                                                                               |
|----------------------|----------------------------------------------------------------------------------------|
| Firmware<br>revision | Identifies the revision number of the integrated system management processor firmware. |

# **Chapter 5. Performing Remote Supervisor Adapter II tasks**

Use the functions under the **Tasks** heading in the navigation pane to directly control the actions of the Remote Supervisor Adapter II and your server. The tasks that you can perform depend on the server in which the Remote Supervisor Adapter II is installed.

You can perform the following tasks:

- · View server power and restart activity
- · Remotely control the power status of the server
- · Remotely access the server console
- · Remotely attach a disk or disk image to the server
- Update the Remote Supervisor Adapter II firmware
- Access other Remote Supervisor Adapter IIs and Remote Supervisor Adapters

**Note:** Some features are available only on servers running a supported Microsoft Windows operating system.

# Server power and restart activity

The **Server Power/Restart Activity** section displays the power status of the server when the Web page was generated.

| IIM. @server                            | Remote Supervisor Adapter II                        |  |  |  |  |
|-----------------------------------------|-----------------------------------------------------|--|--|--|--|
| > Local: WMN318587640                   |                                                     |  |  |  |  |
| ▼Server<br>▼Monitors                    | Server Power / Restart Activity 🙆                   |  |  |  |  |
| System Status<br>Event Log              | Power: Off<br>State: System power off/State unknown |  |  |  |  |
| Vital Product Data<br>▼Tasks            | Restart count: 123<br>Power-on hours: 89 hours      |  |  |  |  |
| Power/Restart<br>Remote Control         |                                                     |  |  |  |  |
| Serial Redirect<br>PXE Network Boot     | Server Power / Restart Control 🤷                    |  |  |  |  |
| Firmware Update<br>Access Remote ASM    | Power On Server Immediately                         |  |  |  |  |
| ✓ASM Control<br>System Settings         | Power On Server at Specified Time                   |  |  |  |  |
| Login Profiles<br>Alerts                | Power Off Server Immediately                        |  |  |  |  |
| Serial Port<br>Port Assignments         | Shut down OS and then Power Off Server              |  |  |  |  |
| Network Interfaces<br>Network Protocols | Shur down US and then restart Server                |  |  |  |  |
| Security<br>Configuration File          | Schedule Daily/Weekly Power and Restart Actions     |  |  |  |  |
| Restore Defaults<br>Restart ASM         |                                                     |  |  |  |  |
| Log Off                                 |                                                     |  |  |  |  |

**Power** The **Power** field shows the power status of the server at the time this Web page was generated.

- **State** The **State** field shows the state of the server when the Web page was generated. The following states are possible:
  - System power off/State unknown
  - In POST
  - Stopped in POST (Error detected)
  - Booted Flash or System partition
  - Booting OS or in unsupported OS (could be in the operating system if the operating system or application does not report the new system state)

- In OS
- CPUs held in reset
- System power on/Before POST

#### **Restart count**

The **Restart count** field shows the number of times that the server has been restarted.

**Note:** The counter is reset to zero each time the ASM subsystem is cleared to factory defaults.

#### **Power-on hours**

The **Power-on hours** field shows the total number of hours that the server has been turned on.

# Remotely controlling the power status of a server

The Remote Supervisor Adapter II provides full remote power control over your server with power-on, power-off, and restart actions. In addition, power-on and restart statistics are captured and displayed to show server hardware availability.

**Attention:** Read the following information to prevent the loss of data or damage to data when you perform a remote shutdown of your operating system:

- If the Microsoft Windows 2000, Windows Server 2003, Red Hat Linux, SUSE LINUX, or Novell NetWare operating system is installed on your server, you to install the Remote Supervisor Adapter II software to support remote operating system shutdown.
- In the **Power off delay** field, if the value is less than 45 seconds, the Remote Supervisor Adapter II software will adjust the value to 45 seconds when it is loaded. You can decrease the power-off delay value after the server has started, but the Remote Supervisor Adapter II software will reset it to 45 seconds on the next server restart. The Remote Supervisor Adapter II software will not change a power-off delay value that is 45 seconds or greater.

To perform the actions in the **Server Power/Restart Control** section, you must have read/write access to the Remote Supervisor Adapter II. For the operating system shutdown options, the Remote Supervisor Adapter II communicates with the system-management software through the Remote Supervisor Adapter II software, and the system-management software initiates the shutdown.

Complete the following steps to perform server power and restart actions.

- **Note:** Select the following options only in case of an emergency, or if you are offsite and the server is nonresponsive.
- 1. Log in to the Remote Supervisor Adapter II. For more information, see Chapter 2, "Opening and using the Web interface," on page 5.
- 2. In the navigation pane, click **Power/Restart**. Scroll down to the **Server Power/Restart Control** section.
- 3. Click one of the following options:

#### Power on server immediately

To turn on the server and start the operating system, click **Power On Server Immediately**.

#### Power on server at specified time

To turn on the server at a specified time and start the operating system, click **Power on Server at Specified Time** and set the time to turn on the server.

#### Power off server immediately

To turn off the server without shutting down the operating system, click **Power Off Server Immediately**.

#### Shut down OS and then power off server

To shut down the operating system and then turn off the server, click **Shutdown OS and then Power Off Server**. This option requires that the Remote Supervisor Adapter II software be installed. You might also have to install IBM Director Agent.

#### Shut down OS and then restart server

To restart the operating system, click **Shut down OS and then Restart Server**. This option requires that the Remote Supervisor Adapter II software be installed. You might also have to install IBM Director Agent.

#### Restart the server immediately

To turn off and then turn on the server immediately without first shutting down the operating system, click **Restart the Server Immediately**.

#### Schedule Daily/Weekly Power and Restart Actions

To shut down the operating system, turn off the server at a specified daily or weekly time (with or without restarting the server), and turn on the server at a specified daily or weekly time, click **Schedule Daily/Weekly Power and Restart Actions**.

A confirmation message is displayed if you select any of these options, and you can cancel the operation if it was selected accidentally.

# **Remote control**

When you use the remote control function, you can view and interact with the server console, and you can assign to the server a CD-ROM drive, diskette drive, or disk image that is on your computer.

You must log in to the Remote Supervisor Adapter II with a user ID that has read/write access to use any of the remote control features.

# Important information about updating your Remote Supervisor Adapter II firmware

**Important:** If you have updated the Remote Supervisor Adapter II firmware to the latest level or plan to in the future, read the following information.

The Remote Supervisor Adapter II uses a Java applet to perform many functions. When the Remote Supervisor Adapter II is updated to the latest firmware level, the Java applet is also updated to the latest level. By default, Java caches (stores locally) applets that were previously used. After a flash update of the Remote Supervisor Adapter II firmware, the Java applet that the server uses might not be at the latest level.

Complete the following steps to correct this problem:

- 1. Click Start > Settings > Control Panel.
- 2. Double-click Java Plug-in 1.4. The Java Plug-in Control Panel window opens.

- 3. Click the **Cache** tab.
- 4. Choose one of the following options:
  - Clear the **Enable Caching** check box. If you choose this option, Java caching is always disabled.
  - Click Clear Caching. If you choose this option, you must click Clear Caching after each Remote Supervisor Adapter II firmware update.

# **Remote console**

A remote console is an interactive graphical user interface (GUI) display of the server, viewed on your computer. You see on your monitor exactly what is on the server console, and you have keyboard and mouse control of the console.

Complete the following steps to remotely access a server console:

- 1. Log in to the Remote Supervisor Adapter II. For more information, see Chapter 2, "Opening and using the Web interface," on page 5.
- 2. In the navigation pane, click **Remote Control**. A page similar to the one in the following illustration is displayed.

| Remote Control                                                                                                    |
|----------------------------------------------------------------------------------------------------|
| Status: No remote control sessions in progress                                                                                                    |
| To control the server remotely, use one of the links at the bottom of the page. If you want exclusive remote access<br>during your session, click "Start Remote Control in Single User Mode". If you want to allow other users remote<br>console (KVM) access during your session, click "Start Remote Control in Multi-user Mode". A new window will<br>appear that provides access to the Remote Disk and Remote Console functionality. (Note that the Remote Disk<br>function does not support multiple users). |
| Note: An Internet connection is required to download the Java Runtime Environment (JRE) if the Java 1.4 Plug-in is<br>not already installed.                                                                                                    |
| Start Remote Control in Single User Mode                                                                                                    |
| Start Remote Control in Multi-user Mode                                                                                                    |
| Refresh                                                                                                    |

3. To control the server remotely, use one of the links at the bottom of the Remote Control page. If you want exclusive remote access during your session, click Start Remote Control in Single User Mode. If you want to allow other users remote console (KVM) access during your session, click Start Remote Control in Multi-user Mode. A new window will open that provides access to the Remote Disk and Remote Console functionality.

Note: The Remote Disk function does not support multiple users.

You can close the Remote Control window to disconnect from viewing the server console.

#### Notes:

- Do not close the Remote Control window if a remote disk is currently mounted. See step 7 on page 77 for instructions for closing and unmounting a remote disk.
- 2. If you have mouse or keyboard problems when using Remote Control, see the help that is available from the Remote Control page in the Web interface.
- If you use the remote console to change settings for the Remote Supervisor Adapter II in the server Configuration/Setup Utility program (Advanced Setup>RSA II Settings), the server restarts the adapter and you lose the

remote console and the login session. After a short delay, you can log in to the adapter again with a new session, start the remote console again, and exit the server Configuration/Setup Utility program.

# Remote console keyboard support

The operating system on the client system that you are using will trap certain key combinations, such as Ctrl+Alt+Del in Microsoft Windows, instead of transmitting them to the server. Other keys, such as F1, might cause an action on your computer as well as on the server. Use the Remote Console **Preferences** link to create and edit customized buttons that can be used to send key strokes to the server.

Complete the following steps to create and edit customized buttons:

- 1. In the Remote Disk area, click Preferences.
- 2. Click the **Key Button** tab. A window similar to the one in the following illustration opens.

| 🅾 Remote Console Preferences                                                                                                    | _ 🗆 🗙               |
|----------------------------------------------------------------------------------------------------|---------------------|
| Key Buttons Keyboard Type Mouse Sync                                                                                                    |                     |
| You can create key buttons to represent common key combinations or keys that<br>be trapped by your computer. Create and customize the remote console key but<br>by typing a key into each box below. Click on Save Buttons when you are finishe<br>and the customized buttons will appear on your console control bar. | would<br>tons<br>d, |
| Button 1                                                                                                    | A                   |
| Ctri (Left) + Alt (Left) + Del +                                                                                                    | lear                |
| Button 2                                                                                                    |                     |
| Alt (Left) + Tab + C                                                                                                    | lear                |
| Button 3                                                                                                    |                     |
| Caps Lock + + + + +                                                                                                    | lear                |
| Button 4                                                                                                    |                     |
| Num Lock + + + +                                                                                                    | lear                |
| - Rutton 5                                                                                                    | <b>_</b>            |
| Restore Defaults Cancel Changes Save                                                                                                    | Buttons             |

- 3. Follow the instructions on the Key Button page and the other pages.
- 4. Click Save Buttons.

# Remote disk

From the Remote Control window, you can assign to the server a CD-ROM drive or diskette drive that is on your computer, or you can specify a disk image on your computer for the server to use. You can use the drive for functions such as restarting (booting) the server, updating BIOS code or diagnostics code, installing new software on the server, and installing or updating the operating system on the server. You can use the Remote Console function to access the remote disk. The drive will appear as a USB drive on the server.

#### Notes:

- 1. The following server operating systems have USB support, which is required for the Remote Disk feature:
  - Microsoft Windows Server 2003
  - Microsoft Windows 2000 with Service Pack 4 or later
  - Red Hat Linux version 7.3

- SUSE LINUX version 8.0
- Novell NetWare 6.5
- 2. The client system requires Microsoft Windows 2000 or later and the Java 1.4 Plug-in or later.
- 3. The client system must have an Intel<sup>®</sup> Pentium<sup>®</sup> III microprocessor or greater, operating at 700 MHz or faster, or equivalent.

Complete the following steps to assign a disk drive or disk image on your computer to the server:

- 1. Log in to the Remote Supervisor Adapter II. For more information, see Chapter 2, "Opening and using the Web interface," on page 5.
- 2. In the navigation pane, click Remote Control.
- 3. In the Remote Control page, click one of the **Start Remote Control** options. A page similar to the one in the following illustration is displayed.

| 🏄 dyn9-42-20         | -15.raleigh.ibm.com - ASM Remote Control - Micr | osoft Internet Explorer        |                          | _ 8 ×    |
|----------------------|-------------------------------------------------|--------------------------------|--------------------------|----------|
| Solart Ela           |                                                 |                                |                          |          |
| CD-ROM (E:           | ive (A:) >> <<                                  | Write Protect                  | Mount Drive Refresh List |          |
| Video Speed          | bps)                                            | Ctrl+Alt+Del Alt+Tab Caps Lock | Num Lock Preferences     | <u>*</u> |
| My Documents         | xp-2k-rade                                      |                                |                          |          |
| My Computer          |                                                 |                                |                          |          |
| My Network<br>Places |                                                 |                                |                          |          |
| Recycle Bin          |                                                 | N                              | 6                        |          |
| Internet<br>Explorer |                                                 |                                |                          |          |
| Command<br>Prompt    |                                                 |                                |                          |          |
| control-pan          |                                                 |                                |                          |          |

The Remote Control window contains the remote disk controls in the **Remote Disk** area at the top of the window. The Remote Control window also contains the server console in the **Remote Console** area (see "Remote console" on page 74).

4. To mount hard disk drives or disk images on the server, select the hard disk drives or images in the left side of the Remote Disk drive selector, and use the >> button to move them to the right side. Use the << button to remove items from the right side. When you click **Mount Drives**, the drives or images that are shown in the right side will be mounted. Before mounting, select the **Write Protect** check box to prevent data from being written to the mounted drives.

When you select a diskette drive or an image file and move it to the right side of the drive selector, you have the option to save the disk image in the Remote Supervisor Adapter II random access memory (RAM). This enables the disk image to remain mounted on the server so that you can access the disk image later, even after the Web interface session is terminated. All other mounted drives will be unmounted when the Remote Control window is closed. A maximum of one drive or image can be stored on the Remote Supervisor Adapter II. The size of the drive or image contents must be 1.44 MB or smaller. **Important:** You will lose the disk image when the Remote Supervisor Adapter II is restarted or the Remote Supervisor Adapter II firmware is updated.

If the **Encrypt disk and KVM data during transmission** check box was selected before the Remote Control window was opened, the disk data is encrypted with 3DES encryption.

Note: The Encrypt disk and KVM date during transmission check box is not available on all servers.

To use the mounted disk, use the Remote Console function. The mounted disk will appear as a USB disk drive that is attached to the server.

5. In the drop-down list in the **Remote Disk** section of the Remote Control window, click the item that you want. The choices are listed by the type of drive, followed by the volume label.

#### **Select File**

A disk image on your computer.

#### **Removable Drive**

A diskette drive on your computer.

#### **CD-ROM**

A CD-ROM drive on your computer.

Click Mount Drive. If you clicked Select File in step 5, browse to select the disk image file to use.

The drive or disk image will function as a USB device that is connected to the server.

To refresh the list of available drives on your computer, click **Refresh List** in the Remote Control window.

- 7. When you have finished using the drive or disk image, close and unmount it. For Microsoft Windows, complete the following steps to close and unmount the drive or drive image.
  - a. Double-click the **Unplug or Eject Hardware** icon in the Windows taskbar at the bottom right of the screen. If there is no icon, complete the following steps:
    - 1) In the Microsoft Windows Control Panel, click **Add/Remove Hardware**; then, click **Next**.
    - 2) Select Uninstall/Unplug a device; then, click Next.
    - 3) Click Unplug/Eject a device; then, click Next.
  - b. Select USB Mass Storage Device and click Stop.
  - c. Click Close.
  - d. In the Remote Control window, click **Unmount Drive**.

# Setting up PXE network boot

Note: The PXE network boot feature is not available on all servers.

Complete the following steps to set up your server to attempt a Preboot Execution Environment (PXE) network boot at the next server restart:

- 1. Log in to the Remote Supervisor Adapter II. For more information, see Chapter 2, "Opening and using the Web interface," on page 5.
- 2. In the navigation pane, click **PXE Network Boot**. A page similar to the one in the following illustration is displayed.

| Р                          | XE Network Boot                                                                                                    |      |
|----------------------------|----------------------------------------------------------------------------------------------------|------|
| S(<br>at<br>In<br>pr<br>yc | elect the check box below to modify the host server's boot sequence for the next restart in order to<br>tempt a PXE/DHCP network boot. The host boot sequence will be altered only if the host is not<br>oder PAP (Priviledged Access Protection). After the next restart, the check box will be cleared.<br>order for the PXE network boot to work, your server's Boot Agent and BIOS should be set up<br>operly. Consult your server's Hardware Maintenance Manual for instructions on how to configure<br>our server for PXE network boot. |      |
|                            | □ Attempt PXE network boot at next server restart                                                                                                    |      |
|                            |                                                                                                    | Save |

- 3. Select the Attempt PXE network boot at next server restart check box.
- 4. Click Save.

# Serial redirection quick setup

Note: This feature is not available on the Remote Supervisor Adapter II SlimLine.

You can use the Remote Supervisor Adapter II Web interface serial redirection wizard to simplify the configuration of serial redirection.

Complete the following steps to use the serial redirection wizard:

- 1. Log in to the Remote Supervisor Adapter II. For more information, see Chapter 2, "Opening and using the Web interface," on page 5.
- 2. In the navigation pane, click **Serial Redirect**. A page similar to the one in the following illustration is displayed.

| IBM. @server                                                                                                    | Remote Supervisor Adapter II                                                                                                    |   |
|----------------------------------------------------------------------------------------------------|----------------------------------------------------------------------------------------------------|---|
| ≻ Local: WMN318587640                                                                                                    |                                                                                                    | - |
| ▼ Server                                                                                                    | Serial Redirect Quick Setup                                                                                                    |   |
| ✓Monitors                                                                                                    | Select one of the predefined configurations below for serial redirect and click the Save button at the bottom.                                                                                                    |   |
| Évent Log<br>Vital Product Data                                                                                                    | ⊂ Serial pass-thru at 57600 💌 kbs                                                                                                    |   |
| <ul> <li>▼Tasks</li> <li>Power/Restart</li> <li>Remote Control</li> <li>Senial Redirect</li> <li>PXE Network Boot</li> <li>Firmware Update</li> <li>Access Remote ASM</li> <li>*ASM Control O</li> <li>System Settings</li> <li>Login Profiles</li> <li>Alerts</li> <li>Senial Port</li> <li>Port Assignments</li> <li>Network Interfaces</li> </ul> | The server's serial data is directed to COM1 and then passes through to COM2. The pass-thru data can be<br>accessed via COM2. The RSA II command line interface (CL) is also accessible through COM2. The following<br>hardware setup is required for this option.<br>1. Connect the server's serial port to the RSA II serial port labeled COM1 via a null modem cable.<br>2. Connect the RSA II serial port labeled COM2 to a terminal server or client serial port via a null modem<br>cable.<br><b>C Redirect to telnet at</b> [57600] <b>Kbs</b><br>Remote access to server serial data is provided over telnet with the additional capability to remotely manage the<br>system using the RSA II command line interface (CL). The server's serial port is connected to COM2, and the<br>data can be accessed via a telnet CLI session to the RSA II. The following hardware setup is required for this<br>option:<br>1. Connect the server's serial port to the RSA II serial port labeled COM2 via a null modem cable.<br>2. Connect etheret cable to RSA II ethermet port. |   |
| Security                                                                                                    | © Custom                                                                                                    |   |
| Configuration File<br>Restore Defaults                                                                                                    | More advanced users can configure for serial redirect using custom settings on the <u>Serial Port</u> page.                                                                                                    |   |
| Result ASM                                                                                                    | C Disable serial redirect                                                                                                    |   |
| Log Off                                                                                                    | Disables the serial redirect function. COM1 can be used for modern alerting or PPP, and COM2 is disabled.                                                                                                    | • |

3. Use the following information to complete the quick setup information:

#### Serial pass-thru

The serial data of the server is directed to COM1 and then passes through to COM2. The pass-thru data can be accessed through COM2. The Remote Supervisor Adapter II command line interface (CLI) is also accessible through COM2. The following hardware setup is required for this option:

 Connect the serial port of your server to the Remote Supervisor Adapter II serial port that is labeled "COM1" by using a null modem cable. • Connect the Remote Supervisor Adapter II serial port that is labeled "COM2" to a terminal server or client serial port by using a null modem cable.

#### **Redirect to Telnet**

Remote access to server serial data is provided over Telnet with the additional capability to remotely manage the system by using the Remote Supervisor Adapter II command line interface (CLI). The server serial port is connected to COM2, and you can access the data by using a Telnet CLI session to the Remote Supervisor Adapter II. The following hardware setup is required for this option:

- Connect the server serial port to the Remote Supervisor Adapter II serial port that is labeled "COM2" by using a null modem cable.
- Connect an Ethernet cable to the Remote Supervisor Adapter II
   Ethernet port.

#### Custom

Advanced users can configure for serial redirection by using custom settings on the Serial Port page. To access the Serial Port settings page, click **Serial Port**.

#### Disable serial redirect

This option disables the serial redirect function. COM1 can be used for modem alerting or PPP, and COM2 is disabled.

# **Updating firmware**

Use the Firmware Update option on the navigation pane to update the firmware of the Remote Supervisor Adapter II.

#### Notes:

- 1. To remotely update the firmware or operating system on the server, see "Remote disk" on page 75.
- 2. If you plan to use the Remote Control feature after you update the firmware, see "Important information about updating your Remote Supervisor Adapter II firmware" on page 73.

Complete the following steps to update the startup or main application files of the Remote Supervisor Adapter II:

- 1. Download the latest firmware update applicable for the server in which the Remote Supervisor Adapter II is installed.
  - a. Go to http://www.ibm.com/support/.
  - b. Under Support topics, select Multiple file download for personal computing.
  - c. In the "Downloads and drivers" window, under **Select a product**, in the **Brand** field, select Servers.
  - d. In the **Family** field, select the server in which the Remote Supervisor Adapter II is installed.
  - e. Click Continue.
  - f. Scroll to the **Remote Supervisor Adapter II** section and select the link for the firmware update.
- 2. Log in to the Remote Supervisor Adapter II. For more information, see Chapter 2, "Opening and using the Web interface," on page 5.
- 3. In the navigation pane, click Firmware Update.

- 4. Click Browse.
- 5. Navigate to the PKT or PKC file that you want to update.

**Note:** For most firmware updates, you are required to update only the Boot Record and Main Application packets.

6. Click Open.

The file (including the full path) is displayed in the box beside Browse.

7. To begin the update process, click Update.

A progress indicator opens as the file is transferred to temporary storage on the Remote Supervisor Adapter II. A confirmation window opens when the file transfer is completed.

- 8. Verify that the PKT or PKC file that is shown on the Confirm Firmware Update window is what you intend to update. If it is not, click **Cancel**.
- 9. To complete the update process, click **Continue**.

A progress indicator opens as the firmware on the Remote Supervisor Adapter II is flashed. A confirmation window opens to verify that the update was successful.

10. In the navigation pane, click Restart ASM and then click Restart.

**Note:** You must restart the Remote Supervisor Adapter II after each firmware packet is successfully updated.

- 11. Click **OK** to confirm that you want to restart the Remote Supervisor Adapter II.
- 12. Click **OK** to close the current browser window.
- 13. Repeat step 2 on page 79 through step 12 for each packet that you must update.
- 14. After the Remote Supervisor Adapter II firmware is updated, log in to the Remote Supervisor Adapter II again to access the Web interface.

# Accessing remote adapters through an ASM interconnect network

**Note:** This feature is not available on the Remote Supervisor Adapter II SlimLine.

You can connect to remote systems through the ASM interconnect network from the Access Remote ASM link. The Remote ASM Access table displays color-coded icons to indicate the overall status of each remote system in the System Health column. The system name is the name that corresponds to each remote system. The ASM Interconnect Connection column provides a login link that you can use to quickly access each remote system.

**Note:** Although it is possible to access a Remote Supervisor Adapter II from a server that is using a Remote Supervisor Adapter, doing so does not present the full function of a Remote Supervisor Adapter II. Log in to the Remote Supervisor Adapter II first and then log in to the Remote Supervisor Adapter to obtain full Remote Supervisor Adapter II functionality.

Complete the following steps to access a Remote Supervisor Adapter, a Remote Supervisor Adapter II, an ASM PCI adapter, or an ASM processor on the ASM interconnect network:

- 1. Log in to the Remote Supervisor Adapter II. For more information, see Chapter 2, "Opening and using the Web interface," on page 5.
- 2. In the navigation pane, click **Access Remote ASM**. A page similar to the one in the following illustration is displayed.

#### Remote ASM Access 🥝

| System | ASM Name  | ASM Interconnect | Direct LAN   |
|--------|-----------|------------------|--------------|
| Health |           | Connection       | Connection   |
|        | WEBSERVER | login            | 9.37.112.235 |

Click on "login" to establish a session with a specified ASM. Click on the IP address to start a direct LAN session in a new browser window.

 The Remote ASM Access page contains a table that lists processors and adapters that are linked to the host server. The table also displays the following information:

#### System Health

The system health icon of the remote service processor is displayed in this column.

#### **ASM Name**

The name of the remote service processor is displayed in this column.

#### **ASM Interconnect Connection**

The ASM Interconnect Connection column provides a login link that you can use to quickly access each remote system through the ASM interconnect network. To log in to a remote system that is displayed in the table, click the login link that corresponds to the remote system that you want to access. Then, follow the standard login procedure to gain access to that system.

#### **Direct LAN Connection**

Click the IP address link to bypass the ASM interconnect connection and to connect to a remote system directly through your Ethernet network. This connection offers faster access to a remote ASM.

To directly log in to a remote system that is displayed in the table, click the IP address link that corresponds to the remote system that you want to access. Then, follow the standard login procedure to gain access to that remote system.

**Note:** In certain cases, no IP address link for a direct LAN connection will be available, for one of the following reasons:

#### no LAN support

The service processor of the remote system does not have access to a LAN port.

#### function not supported

The service processor of the remote system does not have the ability to report its IP address through the ASM interconnect network.

#### no LAN connection

The service processor of the remote system has one of the following conditions:

- It has not been manually configured with an IP address.
- It failed to receive a dynamic IP address assignment from a DHCP server.
- It has a faulty physical LAN connection.

- 4. Click the **login** link that corresponds to the processor or adapter that you want to access under the ASM Interconnect Connection column heading.
  - **Note:** It might take up to 45 seconds for newly attached servers to be reflected in the table of available remote servers, and up to 2 minutes for servers to be removed from the table when they are detached from the ASM interconnect network.

The Enter Network Password window opens.

- 5. Type your user name and password and click **OK**. The System Health Summary page is displayed. The adapter or processor name appears in orange above the navigation pane.
  - **Note:** Depending on the service processor that is on the remote server, some options might not be available.
- 6. Click Log Off Remote ASM to log off from the remote server.

# **Chapter 6. Command-line interface**

Use the Remote Supervisor Adapter II command line interface (CLI) to access the Remote Supervisor Adapter II or Remote Supervisor Adapter II SlimLine without having to use the Web interface. It provides a subset of the management functions that are provided by the Web interface.

You can access the CLI through a Telnet session, SSH, or a serial connection. You will be authenticated by the Remote Supervisor Adapter II or Remote Supervisor Adapter II SlimLine before you can issue any CLI commands.

# Accessing the command line

You can access the command line using the following methods:

- Start a Telnet or SSH session to the Remote Supervisor Adapter II IP address.
- Connect a null modem cable to the serial port and start a hyperterminal session (not available for the Remote Supervisor Adapter II SlimLine).
- Note: You cannot access the command line in-band using the Remote Supervisor Adapter II software.

# Logging in to the command-line session

Complete the following steps to log into the command line:

- 1. Establish a connection with the Remote Supervisor Adapter II.
- 2. At the user name prompt, type the user ID that you use to log in to the Remote Supervisor Adapter II Web interface.
- 3. At the password prompt, type the password that you use to log in to the Remote Supervisor Adapter II Web interface.

You are logged in to the command line. The command-line prompt is the text ID of the Remote Supervisor Adapter II, for example, x345RSA. The command-line session continues until you type exit at the command line. Then you are logged off and the session is ended.

# **Command syntax**

Read the following guidelines before using the commands:

- Each command has the following format: command [arguments] [-options]
- The command syntax is case sensitive.
- The command name is all lowercase.
- All arguments must immediately follow the command. The options immediately follow the arguments.
- Each option is always preceded by a hyphen (-). An option can be a short option (single letter) or a long option (multiple letters).
- If an option has an argument, the argument is mandatory, for example:

ifconfig eth0 -i 192.168.70.34 -g 192.168.70.29 -s 255.255.255.0

where **ifconfig** is the command, eth0 is an argument, -i, -g, and -s are options. In this example, all three options have arguments.

• Brackets indicate that an argument or option is optional. Brackets are not part of the command that you type.

# **Features and limitations**

The CLI has the following features and limitations:

- Multiple concurrent CLI sessions are allowed with different access methods (Telnet, SSH, or serial).
  - At most, two Telnet command-line sessions can be active at any time. (The number of Telnet sessions is configurable: valid values are 0,1, and 2, with 0 meaning that the Telnet interface is disabled).
  - At most, two SSH command-line sessions can be active at any time. This number is fixed.
- One command is allowed per line (160-character limit, including spaces).
- There is no continuation character for long commands. The only editing function is the Backspace key to erase the character that you just typed.
- The Up and Down arrow keys can be used to browse through the last eight commands. The **history** command displays a list of the last eight commands, which you can then use as a shortcut to execute a command, as in the following example:

```
x345RSA> history
0 ifconfig eth0
 1 readlog
 2 readlog
 3 readlog
4 history
x345RSA> !0
-state enabled
-c dthens
-i 192.168.70.125
-q 0.0.0.0
-s 255.255.255.0
-n ASMA00096B9E003A
-r auto
-d auto
-m 1500
-b 00:09:6B:9E:00:3A
-1 00:00:00:00:00:00
x345RSA>
```

- In the command-line interface, the output buffer limit is 2 KB. There is no buffering. The output of an individual command cannot exceed 2048 characters. This limit does not apply in serial redirect mode (the data is buffered during serial redirect).
- The output of a command appears on the screen after the command has completed execution. This makes it impossible for commands to report real-time execution status. For example, in the verbose mode of the **flashing** command, you will not see the flashing progress in real time. You will see it after the command completes execution.
- Simple text messages are used to denote command execution status, as in the following example:

```
x345RSA> power on
ok
x345RSA> power state
Power: On
State: System power off/State unknown
x345RSA>
```

- The command syntax is case sensitive.
- There must be at least one space between an option and its argument. For example, ifconfig eth0 -i192.168.70.133 is incorrect syntax. The correct syntax is ifconfig eth0 -i 192.168.70.133.

• All commands have the -h, -help, and ? options, which give syntax help. All of the following examples will give the same result:

```
x345RSA> power -h
x345RSA> power -help
x345RSA> power ?
```

• To see a list of all commands, use the help or ? option, as in the following examples.

```
x345RSA> help
x345RSA> ?
```

# **Utility commands**

The utility commands are as follows:

- exit
- help
- history

# exit command

### Description

Use the exit command to log off and end the command-line interface session.

# help command

# Description

Use the **help** command to display a list of all commands with a short description for each. You can also type ? at the command prompt.

# history command

### Description

Use the **history** command to display an indexed history list of the last eight commands that were issued. The indexes can then be used as shortcuts (preceded by !) to reissue commands from this history list.

### Example

x345RSA> history 0 ifconfig eth0 1 readlog 2 readlog 3 readlog 4 history x345RSA> !0 -state enabled -c dthens -i 192.168.70.125 -g 0.0.0.0 -s 255.255.255.0 -n ASMA00096B9E003A -r auto -d auto -m 1500 -b 00:09:6B:9E:00:3A -1 00:00:00:00:00:00 x345RSA>

# **Monitor commands**

The monitor commands are as follows:

- clearlog
- fans
- readlog
- syshealth
- temps
- volts

# clearlog command

#### Description

Use the **clearlog** command to clear the event log of the Remote Supervisor Adapter II or Remote Supervisor Adapter II SlimLine. You must have the authority to clear event logs to use this command.

# fans command

### Description

Use the fans command to display the speed for each of the server fans.

#### Example

x345RSA> **fans** fan1 75% fan2 80% fan3 90% x345RSA>

# readlog command

#### Syntax

readlog [options]
option:
-f

#### Description

Use the **readlog** command to display the ASM event log entries, five at a time. The entries are displayed from the most recent to the oldest.

- **readlog** displays the first five entries in the event log, starting with the most recent, on its first execution, and then the next five for each subsequent call.
- **readlog -f** resets the counter and displays the first 5 entries in the event log, starting with the most recent.

#### Example

```
x345RSA> readlog -f
```

```
1 I SERVPROC 12/18/03 10:18:58 Remote Login Successful.
Login ID:''USERID' CLI authenticated from 192.168.70.231 (Telnet).'
2 I SERVPROC 12/18/03 10:12:22 Remote Login successful.
Login ID: ''USERID' from web browser at IP@=192.168.70.231'
3 E SERVPROC 12/18/03 10:10:37 Failure reading I2C device.
4 E SERVPROC 12/18/03 10:10:37 Environmental monitor not responding.
5 E SERVPROC 12/18/03 10:10:37 Failure reading I2C device.
x345RSA> readlog
6 E SERVPROC 12/18/03 10:09:31 Fan 2 Fault. Multiple fan failures
7 E SERVPROC 12/18/03 10:09:31 Fan 1 Fault. Single fan failure
```

```
8 I SERVPROC 12/18/03 10:09:25 Ethernet[0] Link Established at 100Mb, Full Duplex.
9 I SERVPROC 12/18/03 10:09:24 Ethernet[0] configured to do Auto Speed/Auto Duplex.
10 I SERVPROC 12/18/03 10:09:24 Ethernet[0] MAC Address currently
being used: 0x00-09-6B-CA-0C-80
x345RSA>
```

# syshealth command

#### Description

Use the **syshealth** command to get a summary of the health of the server. The power state, system state, restart count, and Remote Supervisor Adapter II software status are displayed.

#### Example

x345RSA> **syshealth** Power On State System power off/State unknown DD not active Restarts 0 x345RSA>

#### temps command

#### Description

Use the **temps** command to display all the temperatures and temperature thresholds. The same set of temperatures are displayed as in the Web interface.

#### Example

x345RSA> **temps** Temperatures are displayed in degrees Fahrenheit/Celsius

|        | WR    | W     | T     | SS    | HS    |
|--------|-------|-------|-------|-------|-------|
|        |       |       |       |       |       |
| CPU1   | 65/18 | 72/22 | 80/27 | 85/29 | 90/32 |
| CPU2   | 58/14 | 72/22 | 80/27 | 85/29 | 9/320 |
| DASD1  | 66/19 | 73/23 | 82/28 | 88/31 | 9/332 |
| Amb    | 59/15 | 70/21 | 83/28 | 90/32 | 9/355 |
| x345RS | A>    |       |       |       |       |

#### Notes:

1. The output has the following column headings:

WR: warning reset

W: warning

T: temperature (current value)

- SS: soft shutdown
- HS: hard shutdown
- 2. All temperature values are in degrees Fahrenheit/Celsius

# volts command

#### Description

Use the **volts** command to display all the voltages and voltage thresholds. The same set of voltages are displayed as in the Web interface.

#### Example

| x345R | SA> vo | lts  |      |      |      |      |      |      |      |
|-------|--------|------|------|------|------|------|------|------|------|
|       | HSL    | SSL  | WL   | WRL  | V    | WRH  | WH   | SSH  | HSH  |
| 5v    | 5.02   | 4.00 | 4.15 | 4.50 | 4.60 | 5.25 | 5.50 | 5.75 | 6.00 |

3.3v 3.35 2.80 2.95 3.05 3.10 3.50 3.65 3.70 3.85 12v 12.25 11.10 11.30 11.50 11.85 12.15 12.25 12.40 12.65 -5v -5.10 -5.85 -5.65 -5.40 -5.20 -4.85 -4.65 -4.40 -4.20 -3.3v -3.35 -4.10 -3.95 -3.65 -3.50 -3.10 -2.95 -2.80 -2.70 VRM1 3.45 VRM2 5.45 x345RSA>

Note: The output has the following column headings:

HSL: hard shutdown low SSL: soft shutdown low WL: warning low WRL: warning reset low V: voltage (current value) WRH: warning reset high WH: warning high SSH: soft shutdown high HSH: hard shutdown high

# vpd command

#### Syntax

vpd sys vpd asm vpd bios vpd ismp vpd exp

#### Description

Use the **vpd** command to display vital product data for the system (sys), Remote Supervisor Adapter II (asm), Remote Supervisor Adapter II SlimLine (asm), system BIOS (bios), ISMP (ismp) and PCI-X expansion boxes (exp). The same information is displayed as in the Web interface.

#### Example

x345RSA> vpd asm Filename BuildDate Rev Type BuildID \_\_\_\_\_ Main GRE814 GRETMNUS.PKT 12-03-03 16 Boot GRE814 GRETBTUS.PKT 11-19-03 16 Video AV234X.1234.789 RE78936 DD x345RSA> vpd bios Type BuildID BuildDate Rev \_ \_ \_ . \_\_\_\_\_ BIOS GRJT09 11-14-03 10 x345RSA>

### Server power and restart control commands

The server power and restart commands are as follows:

- power
- reset

# power command

### Syntax

power on
power off [-s]
power state
power cycle [-s]

# Description

Use the **power** command to control the server power. To issue the **power** commands, you must have power and restart access authority.

power on turns on the server power.

**power off** turns off the server power. The **-s** option shuts down the operating system before the server is turned off.

**Note:** The Remote Supervisor Adapter II software must be installed and running for the **-s** option to function correctly.

**power state** displays the server power state (on or off) and the current state of the server.

**power cycle** turns off the server power and then turns on the power. The **-s** option shuts down the operating system before the server is turned off.

**Note:** The Remote Supervisor Adapter II software must be installed and running for the **-s** option to function correctly.

# reset command

#### Syntax

reset [option]
option:
-s

#### Description

Use the **reset** command to restart the server. To use this command, you must have power and restart access authority. The **-s** option shuts down the operating system before restarting the server. When the **-s** option is specified, the Remote Supervisor Adapter II software state is checked and if it is not active, the server is not restarted. Instead, a message is displayed indicating that the Remote Supervisor Adapter II software is not active.

# Serial redirect command

There is one serial redirect command: console.

# console command

Note: The console command is not available for the Remote Supervisor Adapter II SlimLine.

#### Syntax

console 1 console 2

### Description

Use the **console** command to start a serial redirect console session to the designated serial port of the Remote Supervisor Adapter II or the Remote Supervisor Adapter II SlimLine.

# **Configuration commands**

The configuration commands are as follows:

- dhcpinfo
- ifconfig
- portcfg
- slp
- srcfg
- tcpcmdmode
- timeouts
- users

# dhcpinfo command

### Syntax

dhcpinfo eth0

### Description

Use the **dhcpinfo** command to view the DHCP server-assigned IP configuration for eth0, if the interface is configured automatically by a DHCP server. You can use the **ifconfig** command to enable or disable DHCP.

#### Example

x345RSA> dhcpinfo eth0
-server 192.168.70.29
-n ASMA00096B9E003A
-i 192.168.70.202
-g 192.168.70.29
-s 255.255.255.0
-d linux-sp.raleigh.ibm.com
-dns1 192.168.70.29
-dns2 0.0.0
-dns3 0.0.0
x345RSA>

The following table describes the output from the example.

| Option  | Description                                 |  |
|---------|---------------------------------------------|--|
| -server | DHCP server that assigned the configuration |  |
| -n      | Assigned host name                          |  |
| -i      | Assigned IP address                         |  |
| -g      | Assigned gateway address                    |  |
| -S      | Assigned subnet mask                        |  |
| -d      | Assigned domain name                        |  |
| -dns1   | Primary DNS server IP address               |  |
| -dns2   | Secondary DNS IP address                    |  |
| -dns3   | Tertiary DNS server IP address              |  |

# ifconfig command

### Syntax

```
ifconfig eth0 [options]
ifconfig ppp [options]
eth0 options:
-state interface state
-c config_method
-i static_ip_address
-g gateway address
-s subnet mask
-n hostname
-r data rate
-d duplex mode
-m max transmission unit
-1 locally_administered_MAC
ppp options:
-state enabled/disabled - interface status
-i ip addr - IP address
-ri ip_addr - remote IP address
-s ip addr - subnet mask
-a pap chap cthenp - authentication method
```

**Note:** The **ifconfig ppp** command is not available for the Remote Supervisor Adapter II SlimLine.

### Description

Use the **ifconfig** command to configure the Ethernet interface. Type ifconfig eth0 to display the current Ethernet interface configuration. To change the Ethernet interface configuration, type the options, followed by the values. To change the interface configuration, you must have at least Adapter Networking and Security Configuration authority.

The following table shows the option arguments for the options.

| Option | Description             | Values                                                                                                    |
|--------|-------------------------|----------------------------------------------------------------------------------------------------|
| -state | Interface state         | disabled, enabled                                                                                                    |
| -c     | Configuration method    | dhcp, static, dthens (dthens corresponds to the "try<br>dhcp server, if it fails use static config" option on the<br>Web interface) |
| -i     | Static IP address       | Valid IP address format                                                                                                    |
| -g     | Gateway address         | Valid IP address format                                                                                                    |
| -S     | Subnet mask             | Valid IP address format                                                                                                    |
| -n     | Host name               | String of up to 63 characters. Can include letters, digits, periods, underscores, and hyphens.                                      |
| -r     | Data rate               | 10, 100, auto                                                                                                    |
| -d     | Duplex mode             | full, half, auto                                                                                                    |
| -m     | MTU                     | Numeric between 60 and 1500                                                                                                    |
| -1     | LAA                     | MAC address format. Multicast addresses are not allowed (the first byte must be even).                                              |
| -ri    | Remote IP address       | Valid IP address format                                                                                                    |
| -a     | Authentication protocol | pap, chap, cthenp                                                                                                    |

# Example

```
x345RSA> ifconfig eth0
-state enabled
-c dthens
-i 192.168.70.125
-g 0.0.00
-s 255.255.255.0
-n ASMA00096B9E003A
-r auto
-d auto
-m 1500
-b 00:09:6B:9E:00:3A
-1 00:00:00:00:00
x345RSA> ifconfig eth0 -c static -i 192.168.70.133
These configuration changes will become active after the next reset of the ASM.
x345RSA>
```

**Note:** The **-b** option in the ifconfig display is for the burned-in MAC address. The burned-in MAC address is read-only and is not configurable.

# portcfg command

**Note:** The **portcfg** command is not available for the Remote Supervisor Adapter II SlimLine.

#### Syntax

```
portcfg com1 [options]
portcfg com2 [options]
options:
-serred serial_redirect_mode
-b baud_rate
-p parity
-s stop_bits
-climode cli_mode
-cliauth cli_auth
```

#### Description

Use the **portcfg** command to configure the serial port. Type portcfg com1 or portcfg com2 to display the port configuration. To change the serial port configuration, type the options, followed by the values. To change the serial port configuration, you must have at least Adapter Networking and Security Configuration authority.

The following table shows the arguments for the options.

| Option   | Description          | Values                                                                                                    |  |
|----------|----------------------|----------------------------------------------------------------------------------------------------|--|
| -serred  | Serial redirect mode | disabled, enabled                                                                                             |  |
| -b       | Baud rate            | 2400, 4800, 9600, 19200, 38400, 57600, 115200                                                                 |  |
| -р       | Parity               | none, odd, even, mark, space                                                                                  |  |
| -s       | Stop bits            | 1, 2                                                                                                    |  |
| -climode | CLI mode             | none, cliems, cliuser                                                                                         |  |
|          |                      | none: The command-line interface is disabled                                                                  |  |
|          |                      | <ul> <li>cliems: The command-line interface is enabled<br/>with EMS-compatible keystroke sequences</li> </ul> |  |
|          |                      | <ul> <li>cliuser: The command-line interface is enabled<br/>with user-defined keystroke sequences</li> </ul>  |  |
| -cliauth | CLI authentication   | enabled, disabled                                                                                             |  |

# Example

```
x345RSA> portcfg com1
-serred enabled
-b 57600
-p none
-s 1
-climode cliems
-cliauth enabled
x345RSA> portcfg com1 -climode cliuser
ok
x345RSA>
```

# slp command

# **Syntax**

```
slp [options]
options:
-t
-i
```

# Description

Use the **slp** command to display and configure the Service Location Protocol (SLP) parameters.

| Option | Description                                                           |
|--------|-----------------------------------------------------------------------|
| -t     | SLP address type (multicast/broadcast)                                |
| -i     | SLP multicast address (must be between 224.0.0.0 and 239.255.255.255) |

# Example

```
x345/RSA> slp -t multicast
OK
x345/RSA> slp
-t multicast
-i 239.255.255.253
x345/RSA>
```

# srcfg command

**Note:** The **srcfg** command is not available for the Remote Supervisor Adapter II SlimLine.

# **Syntax**

```
srcfg [options]
options:
-passthru passthru_mode
-entercliseq entercli_keyseq
-exitcliseq exitcli_keyseq
```

### Description

Use the **srcfg** command to configure the serial redirection. Type srcfg to display the current configuration. To change the serial redirect configuration, type the options, followed by the values. To change the serial redirect configuration, you must have at least Adapter Networking and Security Configuration authority.

The following table shows the arguments for the options.

| Option       | Description                                                   | Values                                                                                                    |
|--------------|---------------------------------------------------------------|----------------------------------------------------------------------------------------------------|
| -passthru    | Serial passthru                                               | disabled, enabled (this corresponds to the "serial passthru to COM1" check box on the Web interface)                                                                                                    |
| -entercliseq | Enter a<br>command-line<br>interface<br>keystroke<br>sequence | User-defined keystroke sequence to enter the CLI<br>while in console mode. This sequence must have at<br>least one character and at most 15 characters. The<br>caret symbol (^) has a special meaning in this<br>sequence. It denotes Ctrl for keystrokes that map to<br>Ctrl sequences (for example, ^[ for the escape key<br>and ^M for carriage return). All occurrences of ^ are<br>interpreted as part of a Ctrl sequence. Refer to an<br>ASCII-to-key conversion table for a complete list of<br>Ctrl sequences. The default value for this field is "^["<br>(for example, Esc followed by (. |
| -exitcliseq  | Exit a<br>command-line<br>interface<br>keystroke<br>sequence  | User-defined keystroke sequence to exit the CLI. For details, see the values for the -entercliseq option in this table.                                                                                                    |

### Example

```
x345RSA> srcfg
-passthru enabled
-entercliseq ^[(
-exitcliseq ^[Q
x345RSA>
```

# tcpcmdmode command

#### **Syntax**

tcpcmdmode [options]
options:
-t seconds
-status on off

### Description

Use the **tcpcmdmode** command to display and change configuration parameters for the TCP command mode sessions. You must have at least Adapter Configuration - Networking & Security or Adapter Configuration - Advanced (Firmware Update, Restart ASM, Restore Configuration) authority level.

The following table shows the arguments for the options.

| Option  | Description                | Values                                                        |
|---------|----------------------------|---------------------------------------------------------------|
| -t      | Timeout                    | A timeout value in seconds, up to a maximum of 4 294 967 295. |
| -status | Status of TCP command mode | on or off                                                     |

#### Example

x345RSA> **tcpcmdmode** -status on -t 0 x345RSA>

# timeouts command

# Syntax

timeouts [options]

- options:
- -p POST\_watchdog\_option
- -o OS\_watchdog\_option
- -1 loader\_watchdog\_option -f power\_off\_delay\_option
- -n NMI\_reset\_delay\_option
- Description

Use the **timeouts** command to display the timeout values or change them. To display the timeouts, type timeouts. To change timeout values, type the options followed by the values. To change timeout values, you must have at least Adapter Configuration authority.

The following table shows the arguments for the timeout values. These values match the graduated scale pulldowns for server timeouts on the Web interface.

| Option | Timeout                  | Units   | Values                                                                         |
|--------|--------------------------|---------|--------------------------------------------------------------------------------|
| -р     | POST timeout             | minutes | disabled, 3.5, 4, 4.5, 5, 7.5, 10, 15, 20, 30, 60, 120                         |
| -0     | Operating system timeout | minutes | disabled, 2.5, 3, 3.5, 4                                                       |
| -1     | Loader timeout           | minutes | disabled, 0.5, 1, 1.5, 2, 2.5, 3, 3.5, 4, 4.5, 5, 7.5, 10, 15, 20, 30, 60, 120 |
| -f     | Power off delay          | minutes | disabled, 0.5, 1, 2, 3, 4, 5, 7.5, 10, 15, 20, 30, 60, 120                     |
| -n     | NMI reset delay          | minutes | disabled, 0.5, 1, 1.5, 2, 2.5, 3, 3.5, 4                                       |

# Example

```
x345RSA> timeouts
-p 5
-o disabled
-1 3.5
-f 3
-n disabled
x345RSA> timeouts -o 2.5 -n 1
ok
x345RSA> timeouts
-p 5
-o 2.5
-1 3.5
-f 3
-n 1
```

# users command

# Syntax

users [options] options: -user number -n username -p password -a authority level

# Description

Use the **users** command to access all user accounts and their authority levels, and to create new user accounts and modify existing accounts.

Read the following guidelines about the **users** command:

- User numbers must be from 1 to 12, inclusive.
- User names must be less than 16 characters and can only contain numbers, letters, periods, and underscores.
- Passwords must be more than 5 and fewer than 16 characters long and must contain at least one alphabetic and one nonalphabetic character.
- · The authority level can be one of the following levels:
  - super (supervisor)
  - ro (read only)
  - Any combination of the following values, separated by I:
    - am (User account management access)

rca (Remote console access)

rcvma (Remote console and virtual media access)

pr (Remote server power/restart access)

cel (Ability to clear event logs)

- bc (Adapter configuration [basic])
- nsc (Adapter configuration [network and security])
- ac (Adapter configuration [advanced])

#### Example

```
x345RSA> users
1. USERID
                   Read/Write
2. manu
                   Read Only
3. eliflippen Read Only
4. <not used>
5. jacobyackenovic custom:cel|ac
6. <not used>
7. <not used>
8. <not used>
9. <not used>
10. <not used>
11. <not used>
12. <not used>
x345RSA> users -7 -n sptest -p PASSWORD -a custom:am|rca|ce1|nsc|asc
Incorrect login permission option: asc
x345RSA> users -7 -n sptest -p PASSWORD -a custom:am|rca|ce1|nsc|ac
ok
x345RSA> users
                 Read/Write

    USERID

                 Read Only
2. manu
3. eliflippen Read Only
4. <not used>
5. jacobyackenovic custom:cel|ac
6. <not used>
                   custom:am rca cel nsc ac
7. sptest
8. <not used>
9. <not used>
10. <not used>
11. <not used>
12. <not used>
x345RSA>
```

# **ASM control commands**

The ASM control commands are as follows:

- clearcfg
- clock
- resetsp
- update

# clearcfg command

# Description

Use the **clearcfg** command to set the Remote Supervisor Adapter II configuration to its factory defaults. You must have at least Advanced Adapter Configuration authority to issue this command. After the configuration of the Remote Supervisor Adapter II is cleared, the Remote Supervisor Adapter II is restarted.

# clock command

# **Syntax**

clock [options]
options:
-d mm/dd/yyyy
-t hh:mm:ss
-g gmt offset
-dst on/off/special case

# Description

Use the **clock** command to display the current date and time according to the ASM clock and the GMT offset. You can set the date, time, GMT offset, and daylight saving time settings.

Note the following information:

- For a GMT offset of +2 or +10, special daylight saving time settings are required.
- For +2, the daylight saving time options are as follows: off, ee (Eastern Europe), gtb (Great Britain), egt (Egypt), fle (finland).
- For +10, the daylight saving time settings are as follows: off, ea (Eastern Australia), tas (Tasmania), vlad (Vladivostok).
- The year must be from 2000 to 2089, inclusive.
- The month, date, hours, minutes, and seconds can all be single-digit values (for example, 9:50:25 instead of 09:50:25).
- GMT offset can be in the format of +2:00, +2, or 2, for positive offsets, and -5:00 or -5, for negative offsets.

### Example

```
x345RSA> clock
12/12/2003 13:15:23 GMT-5:00 dst on
x345RSA> clock -d 12/31/2004
ok
x345RSA> clock
12/31/2004 13:15:30 GMT-5:00 dst on
```

# resetsp command

### Description

Use the **resetsp** command to restart the Remote Supervisor Adapter II or Remote Supervisor Adapter II SlimLine. You must have at least Advanced Adapter Configuration authority to be able to issue this command.

# update command

### **Syntax**

update -i TFTP\_server\_IP\_address -1 filename

#### Description

Use the **update** command to update the firmware on the Remote Supervisor Adapter II or Remote Supervisor Adapter II SlimLine. To use this command, you must have at least Advanced Adapter Configuration authority. The firmware file (specified by *filename*) is first transferred from the TFTP server (specified by its IP address) to the Remote Supervisor Adapter II or Remote Supervisor Adapter II SlimLine and then flashed. The **-v** option specifies verbose mode.

**Note:** Make sure that the TFTP server is running on the server from which the file will be downloaded.

| Option | Description               |
|--------|---------------------------|
| -i     | TFTP server IP address    |
| -1     | File name (to be flashed) |
| -V     | Verbose mode              |

### Example

```
x345RSA> update -v -i 192.168.70.120 -1 dev.pkt
TFTP file upload successful 1253022.
Starting flash packet preparation.
Flash preparation - packet percent complete 24.
Flash preparation - packet percent complete 48.
Flash preparation - packet percent complete 72.
Flash preparation - packet percent complete 96.
Flash preparation - packet percent complete 100.
Flash operation phase starting.
Flashing - packet percent complete 34.
Flashing - packet percent complete 38.
Flashing - packet percent complete 50.
Flashing - packet percent complete 55.
Flashing - packet percent complete 80.
Flashing - packet percent complete 90.
Flash operation complete. The new firmware will become active
after the next restart of the ASM.
ok
x345RSA>
```

**Note:** In the verbose mode, you do not see the flashing progress in real time. You will see it after the command completes execution.
### Appendix A. Getting help and technical assistance

If you need help, service, or technical assistance or just want more information about IBM products, you will find a wide variety of sources available from IBM to assist you. This appendix contains information about where to go for additional information about IBM and IBM products, what to do if you experience a problem with your system or optional device, and whom to call for service, if it is necessary.

#### Before you call

Before you call, make sure that you have taken these steps to try to solve the problem yourself:

- · Check all cables to make sure that they are connected.
- Check the power switches to make sure that the system and any optional devices are turned on.
- Use the troubleshooting information in your system documentation, and use the diagnostic tools that come with your system. Information about diagnostic tools is in the *Hardware Maintenance Manual and Troubleshooting Guide* or *Problem Determination and Service Guide* on the IBM *Documentation* CD that comes with your system.
  - **Note:** For some IntelliStation models, the *Hardware Maintenance Manual and Troubleshooting Guide* is available only from the IBM support Web site.
- Go to the IBM support Web site at http://www.ibm.com/support/ to check for technical information, hints, tips, and new device drivers or to submit a request for information.

You can solve many problems without outside assistance by following the troubleshooting procedures that IBM provides in the online help or in the documentation that is provided with your IBM product. The documentation that comes with IBM systems also describes the diagnostic tests that you can perform. Most systems, operating systems, and programs come with documentation that contains troubleshooting procedures and explanations of error messages and error codes. If you suspect a software problem, see the documentation for the operating system or program.

#### Using the documentation

Information about your IBM system and preinstalled software, if any, or optional device is available in the documentation that comes with the product. That documentation can include printed documents, online documents, readme files, and help files. See the troubleshooting information in your system documentation for instructions for using the diagnostic programs. The troubleshooting information or the diagnostic programs might tell you that you need additional or updated device drivers or other software. IBM maintains pages on the World Wide Web where you can get the latest technical information and download device drivers and updates. To access these pages, go to http://www.ibm.com/support/ and follow the instructions. Also, some documents are available through the IBM Publications Center at http://www.ibm.com/shop/publications/order/.

#### Getting help and information from the World Wide Web

On the World Wide Web, the IBM Web site has up-to-date information about IBM systems, optional devices, services, and support. The address for IBM xSeries<sup>®</sup> and BladeCenter<sup>®</sup> information is http://www.ibm.com/eserver/xseries/. The address for IBM IntelliStation information is http://www.ibm.com/intellistation/.

You can find service information for IBM systems and optional devices at http://www.ibm.com/support/.

#### Software service and support

Through IBM Support Line, you can get telephone assistance, for a fee, with usage, configuration, and software problems with xSeries servers, BladeCenter products, IntelliStation workstations, and appliances. For information about which products are supported by Support Line in your country or region, see http://www.ibm.com/services/sl/products/.

For more information about Support Line and other IBM services, see http://www.ibm.com/services/, or see http://www.ibm.com/planetwide/ for support telephone numbers. In the U.S. and Canada, call 1-800-IBM-SERV (1-800-426-7378).

#### Hardware service and support

You can receive hardware service through IBM Services or through your IBM reseller, if your reseller is authorized by IBM to provide warranty service. See http://www.ibm.com/planetwide/ for support telephone numbers, or in the U.S. and Canada, call 1-800-IBM-SERV (1-800-426-7378).

In the U.S. and Canada, hardware service and support is available 24 hours a day, 7 days a week. In the U.K., these services are available Monday through Friday, from 9 a.m. to 6 p.m.

### **Appendix B. Notices**

This information was developed for products and services offered in the U.S.A.

IBM may not offer the products, services, or features discussed in this document in other countries. Consult your local IBM representative for information on the products and services currently available in your area. Any reference to an IBM product, program, or service is not intended to state or imply that only that IBM product, program, or service may be used. Any functionally equivalent product, program, or service that does not infringe any IBM intellectual property right may be used instead. However, it is the user's responsibility to evaluate and verify the operation of any non-IBM product, program, or service.

IBM may have patents or pending patent applications covering subject matter described in this document. The furnishing of this document does not give you any license to these patents. You can send license inquiries, in writing, to:

IBM Director of Licensing IBM Corporation North Castle Drive Armonk, NY 10504-1785 U.S.A.

INTERNATIONAL BUSINESS MACHINES CORPORATION PROVIDES THIS PUBLICATION "AS IS" WITHOUT WARRANTY OF ANY KIND, EITHER EXPRESS OR IMPLIED, INCLUDING, BUT NOT LIMITED TO, THE IMPLIED WARRANTIES OF NON-INFRINGEMENT, MERCHANTABILITY OR FITNESS FOR A PARTICULAR PURPOSE. Some states do not allow disclaimer of express or implied warranties in certain transactions, therefore, this statement may not apply to you.

This information could include technical inaccuracies or typographical errors. Changes are periodically made to the information herein; these changes will be incorporated in new editions of the publication. IBM may make improvements and/or changes in the product(s) and/or the program(s) described in this publication at any time without notice.

Any references in this information to non-IBM Web sites are provided for convenience only and do not in any manner serve as an endorsement of those Web sites. The materials at those Web sites are not part of the materials for this IBM product, and use of those Web sites is at your own risk.

IBM may use or distribute any of the information you supply in any way it believes appropriate without incurring any obligation to you.

#### **Edition notice**

© Copyright International Business Machines Corporation 2003, 2005. All rights reserved.

U.S. Government Users Restricted Rights — Use, duplication, or disclosure restricted by GSA ADP Schedule Contract with IBM Corp.

#### Trademarks

The following terms are trademarks of International Business Machines Corporation in the United States, other countries, or both:

Active Memory Active PCI Active PCI-X Alert on LAN BladeCenter Chipkill e-business logo @server Global Network IBM IBM (logo)TivoliIntelliStationTivoli INetBAYUpdateNetfinityWakePredictive Failure AnalysisXA-32ServeRAIDXA-64ServerGuideX-ArchServerProvenXpandTechConnectxSeries

Tivoli Tivoli Enterprise Update Connector Wake on LAN XA-32 XA-64 X-Architecture XpandOnDemand xSeries

Intel, Intel Xeon, Itanium, and Pentium are trademarks or registered trademarks of Intel Corporation or its subsidiaries in the United States and other countries.

Microsoft, Windows, and Windows NT are trademarks of Microsoft Corporation in the United States, other countries, or both.

UNIX is a registered trademark of The Open Group in the United States and other countries.

Java and all Java-based trademarks and logos are trademarks of Sun Microsystems, Inc. in the United States, other countries, or both.

Adaptec and HostRAID are trademarks of Adaptec, Inc., in the United States, other countries, or both.

Linux is a trademark of Linus Torvalds in the United States, other countries, or both.

Red Hat, the Red Hat "Shadow Man" logo, and all Red Hat-based trademarks and logos are trademarks or registered trademarks of Red Hat, Inc., in the United States and other countries.

Other company, product, or service names may be trademarks or service marks of others.

#### Important notes

IBM makes no representation or warranties regarding non-IBM products and services that are ServerProven<sup>®</sup>, including but not limited to the implied warranties of merchantability and fitness for a particular purpose. These products are offered and warranted solely by third parties.

IBM makes no representations or warranties with respect to non-IBM products. Support (if any) for the non-IBM products is provided by the third party, not IBM.

Some software may differ from its retail version (if available), and may not include user manuals or all program functionality.

#### Product recycling and disposal

This unit must be recycled or discarded according to applicable local and national regulations. IBM encourages owners of information technology (IT) equipment to responsibly recycle their equipment when it is no longer needed. IBM offers a variety of product return programs and services in several countries to assist equipment owners in recycling their IT products. Information on IBM product recycling offerings can be found on IBM's Internet site at http://www.ibm.com/ibm/environment/products/prp.shtml.

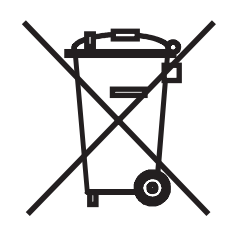

**Notice:** This mark applies only to countries within the European Union (EU) and Norway.

This appliance is labeled in accordance with European Directive 2002/96/EC concerning waste electrical and electronic equipment (WEEE). The Directive determines the framework for the return and recycling of used appliances as applicable throughout the European Union. This label is applied to various products to indicate that the product is not to be thrown away, but rather reclaimed upon end of life per this Directive.

#### 注意: このマークは EU 諸国およびノルウェーにおいてのみ適用されます。

この機器には、EU諸国に対する廃電気電子機器指令 2002/96/EC(WEEE)のラベルが貼られています。この指令は、EU諸国に適用する使用済み機器の回収とリサイクルの骨子を定めています。このラベルは、使用済みになった時に指令に従って適正な処理をする必要があることを知らせるために種々の製品に貼られています。

**Remarque :** Cette marque s'applique uniquement aux pays de l'Union Européenne et à la Norvège.

L'etiquette du système respecte la Directive européenne 2002/96/EC en matière de Déchets des Equipements Electriques et Electroniques (DEEE), qui détermine les dispositions de retour et de recyclage applicables aux systèmes utilisés à travers l'Union européenne. Conformément à la directive, ladite étiquette précise que le produit sur lequel elle est apposée ne doit pas être jeté mais être récupéré en fin de vie.

In accordance with the European WEEE Directive, electrical and electronic equipment (EEE) is to be collected separately and to be reused, recycled, or recovered at end of life. Users of EEE with the WEEE marking per Annex IV of the WEEE Directive, as shown above, must not dispose of end of life EEE as unsorted municipal waste, but use the collection framework available to customers for the return, recycling, and recovery of WEEE. Customer participation is important to minimize any potential effects of EEE on the environment and human health due to the potential presence of hazardous substances in EEE. For proper collection and treatment, contact your local IBM representative.

#### Battery return program

This product may contain a sealed lead acid, nickel cadmium, nickel metal hydride, lithium, or lithium ion battery. Consult your user manual or service manual for specific battery information. The battery must be recycled or disposed of properly. Recycling facilities may not be available in your area. For information on disposal of batteries outside the United States, go to

http://www.ibm.com/ibm/environment/products/batteryrecycle.shtml or contact your local waste disposal facility.

In the United States, IBM has established a return process for reuse, recycling, or proper disposal of used IBM sealed lead acid, nickel cadmium, nickel metal hydride, and battery packs from IBM equipment. For information on proper disposal of these batteries, contact IBM at 1-800-426-4333. Have the IBM part number listed on the battery available prior to your call.

In the Netherlands, the following applies.

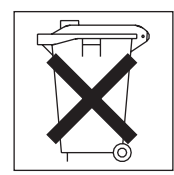

For Taiwan: Please recycle batteries.

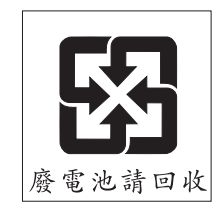

# Index

### Α

alerts configuring recipients for 20 forwarding from ISMP 22 gateway (forwarding) 22 ISMP, gateway to network 22 selecting to send critical 25 system 26 warning 25 setting remote attempts 23 alphanumeric pager codes critical alerts 25 system alerts 26 warning alerts 25 ASM configuration backing up 58 modifying and restoring 59 ASM control commands 97 ASM defaults, restoring 60 ASM interconnect network accessing remote adapters 80 forwarding ISMP alerts 22 ASM vital product data, viewing 69 authentication method for user at login 19 authentication protocols in PPP 40 authority levels, setting in login profile 18

### B

backing up ASM configuration 58 browser requirements 2

# С

certificate signing request, generating 51 changing the host server startup sequence 7 command-line interface command syntax 83 configuring settings 33 logging in 83 commands (command-line interface) ASM control 97 configuration 90 monitor 86 serial redirect 89 server power and restart 88 utility 85 component activity log vital product data, viewing 68 component level vital product data, viewing 68 configuration commands 90 configuration file, using 58 configuring **DNS** 42 dual serial port 30 Ethernet connection 36 LDAP 43

configuring (continued) LDAP client authentication 45 LDAP search attributes 45 network interfaces 36 port assignments 35 PPP access 39 remote alert recipients 20 Secure Shell server 57 security 48 serial-to-serial redirection 31 serial-to-Telnet redirection 32 single serial port 28 SMTP 42 SNMP 40 critical alerts 25 custom authority levels in login profile 18

### D

date and time, verify 16 daylight saving time, adjusting for 16 default static IP address 5 defaults, restoring configuration 60 diagnostic code vital product data, viewing 69 disk, remote 75 DNS, configuring 42

### Ε

encryption key, generate 51 Ethernet connection, configuring 36 event log remote access 16 severity levels 67 viewing 66 events, setting local 27

### F

factory defaults, restoring 60 fan speed monitoring 65 features of Remote Supervisor Adapter II 1 firmware, updating 79 forwarding alerts from ISMP 22

### G

gateway to forward ISMP alerts 22 global login settings (Web interface) 18 GMT offset in time setting 16 graphical console, redirecting 74

### Н

host server startup sequence, changing 7

### 

initialization-string guidelines for modem 30 IP address, default static 5 ISMP alert forwarding 22 ISMP vital product data, viewing 70

# Κ

keyboard support in remote console 75

# L

LDAP configuring client authentication 45 configuring search attributes 45 overview 43 secure 47 setting up client 43 loader watchdog (server timeout) 14 local events, setting 27 logging in to a Remote Supervisor Adapter II 5 logging off Web interface 61 login profiles creating 17 custom authority levels 18 setting access rights 18 login settings, global (Web interface) 18

### Μ

machine level vital product data, viewing 68
modem settings, configuring (global login) 28
modem, initialization-string guidelines for 30
modifying ASM configuration 59
monitor commands 86

### Ν

navigation links available 7 network interfaces configuring Ethernet connection 36 configuring PPP access 39 network protocols configuring DNS 42 configuring LDAP 43 configuring SMTP 42 configuring SNMP 40 configuring SSL 47 NMI reset delay for server restart 15 notices and statements 3

# 0

online publications 1 operating system (OS) watchdog (server timeout) 14 operating system requirements 2

### Ρ

pager codes critical alerts 25 system alerts 26 warning alerts 25 port assignments, configuring 35 POST events, viewing 66 POST watchdog (server timeout) 13 POST/BIOS vital product data, viewing 69 power and restart for server activity 71 remote control 72 power control (command-line interface) 33 power off delay for server shutdown 15 PPP access authentication protocols 40 serial port configuration 39 profiles, login creating 17 setting access rights 18 protocols authentication in PPP 40 DNS 42 SMTP 42 SNMP 40 SSL 47 PXE Boot Agent 7 PXE network boot 77

### R

remote alert attempts, setting 23 remote alert recipients, configuring 20 remote alert settings, configuring 19 remote alerts, setting critical 25 system 26 warning 25 remote boot 75 remote console keyboard support 75 remote control accessing server graphical console 74 overview 73 remote control of server power 72 remote disk 75 remote servers, monitoring fan speed 65 temperature thresholds 64 voltage thresholds 65 remote shutdown prevent loss of data or damage 15 Remote Supervisor Adapter II action descriptions 7 configuring 11 features 1 functions 1 logging in to Web interface 5 monitoring and configuring 33 SlimLine 1

requirements operating system 2 Web browser 2 restarting ASM 60 restoring ASM configuration 59 restoring ASM defaults 60

# S

Secure Shell server enabling 57 generating private key 57 overview 57 using 58 Secure Sockets Layer (SSL) 48 secure Web server and secure LDAP enabling SSL for LDAP client 56 enabling SSL for secure Web server 54 overview 47 SSL certificate overview 48 SSL client certificate management 55 SSL client trusted certificate management 55 SSL server certificate management 49 serial connector, configuring dual 30 single 28 serial port, configure PPP access 39 serial redirect command 89 serial redirection quick setup 78 serial-to-serial redirection 31 serial-to-telnet redirection 32 server event log severity levels 67 viewing 66 server power and restart activity 71 remote control 72 server power and restart commands 88 server text console, viewing 74 server timeouts, setting in Web interface 13 setting date and time 16 local events 27 remote alert 19 remote alerts 24 system information 12 setting up LDAP client 43 settings command-line interface 33 configuring global login 18 Secure Sockets Layer (SSL) 48 SlimLine, Remote Supervisor Adapter II 1 SMTP, configuring 42 SNMP, configuring 40 SSL certificate overview 48 SSL client certificate management 55 SSL client trusted certificate management 55 SSL security protocol 47 SSL server certificate management 49 SSL, enabling for LDAP client 56

SSL, enabling *(continued)* for secure Web server 54 startup sequence, changing 7 static IP address, default 5 system alerts 26 system health, monitoring fan speed 65 summary page 63 temperature thresholds 64 voltage thresholds 65 system information, setting in Web interface 12

### T

temperature monitoring 64 trademarks 104

### U

updating firmware 79 user authentication during login 19 users logged into Remote Supervisor II 7 utility commands 85

### V

values for fields 33 vital product data (VPD), viewing 68 voltages monitoring 65

### W

warning alerts 25 watchdog (server timeout) loader 14 operating system (OS) 14 POST 13 Web browser requirements 2 Web interface, opening and using 5 Web server, secure 47

# IBW ®

Part Number: 31R1613

Printed in USA

(1P) P/N: 31R1613

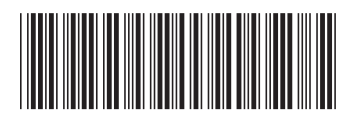